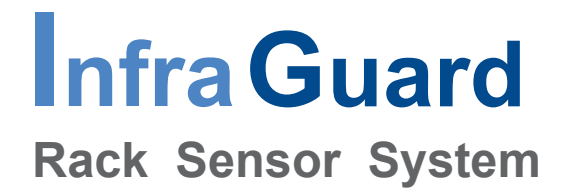

# **User Manual**

## **IGM-03** Environmental Sensor Management Software

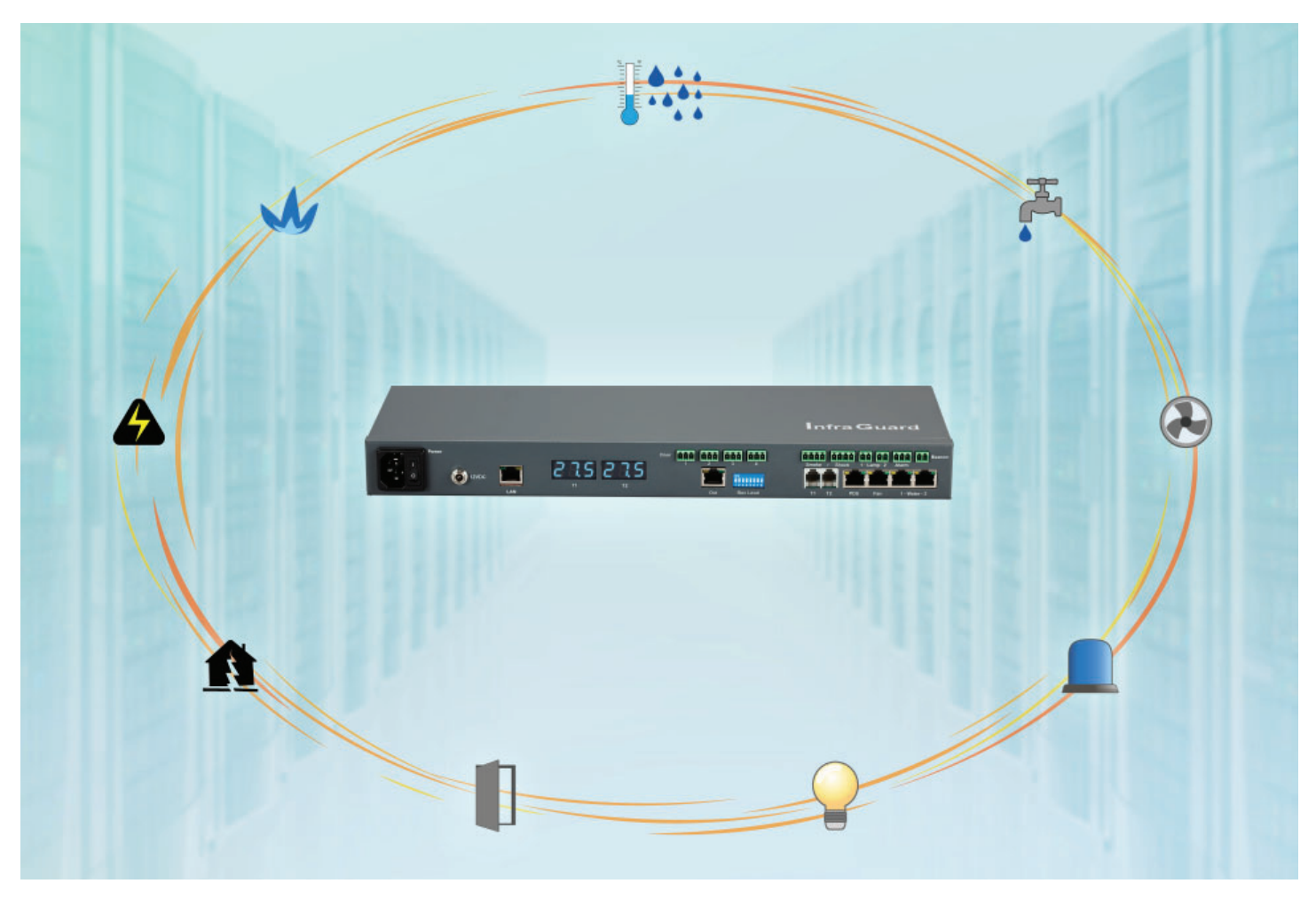

Designed and manufactured by Austin Hughes FC CE K

#### Legal Information

#### First English printing, December 2022

Information in this document has been carefully checked for accuracy; however, no guarantee is given to the correctness of the contents. The information in this document is subject to change without notice. We are not liable for any injury or loss that results from the use of this equipment.

#### Safety Instructions

# Please read all of these instructions carefully before you use the device. Save this manual for future reference.

- Unplug equipment before cleaning. Don't use liquid or spray detergent; use a moist cloth.
- Keep equipment away from excessive humidity and heat. Preferably, keep it in an air-conditioned environment with temperatures not exceeding 40° Celsius (104° Fahrenheit).
- When installing, place the equipment on a sturdy, level surface to prevent it from accidentally falling and causing damage to other equipment or injury to persons nearby.
- When the equipment is in an open position, do not cover, block or in any way obstruct the gap between it and the power supply. Proper air convection is necessary to keep it from overheating.
- Arrange the equipment's power cord in such a way that others won't trip or fall over it.
- If you are using a power cord that didn't ship with the equipment, ensure that it is rated for the voltage and current labelled on the equipment's electrical ratings label. The voltage rating on the cord should be higher than the one listed on the equipment's ratings label.
- Observe all precautions and warnings attached to the equipment.
- If you don't intend on using the equipment for a long time, disconnect it from the power outlet to prevent being damaged by transient over-voltage.
- Keep all liquids away from the equipment to minimize the risk of accidental spillage. Liquid spilled on to the power supply or on other hardware may cause damage, fire or electrical shock.
- Only qualified service personnel should open the chassis. Opening it yourself could damage the equipment and invalidate its warranty.
- If any part of the equipment becomes damaged or stops functioning, have it checked by qualified service personnel.

#### What the warranty does not cover

- Any product, on which the serial number has been defaced, modified or removed.
- Damage, deterioration or malfunction resulting from:
  - Accident, misuse, neglect, fire, water, lightning, or other acts of nature, unauthorized product modification, or failure to follow instructions supplied with the product.
  - $\hfill\square$  Repair or attempted repair by anyone not authorized by us.
  - $\hfill\square$  Any damage of the product due to shipment.
  - $\hfill\square$  Removal or installation of the product.
  - $\hfill\square$  Causes external to the product, such as electric power fluctuation or failure.
  - $\Box$  Use of supplies or parts not meeting our specifications.
  - □ Normal wear and tear.
  - $\Box$  Any other causes which does not relate to a product defect.
- Removal, installation, and set-up service charges.

#### **Regulatory Notices Federal Communications Commission (FCC)**

This equipment has been tested and found to comply with the limits for a Class A digital device, pursuant to Part 15 of the FCC rules. These limits are designed to provide reasonable protection against harmful interference in business, industrial and commercial environments.

Any changes or modifications made to this equipment may void the user's authority to operate this equipment. This equipment generates, uses, and can radiate radio frequency energy and, if not installed and used in accordance with the instructions, may cause harmful interference to radio communications.

However, there is no guarantee that interference will not occur in a particular installation. If this equipment does cause harmful interference to radio or television reception, which can be determined by turning the equipment off and on, the user is encouraged to try to correct the interference by one or more of the following measures:

- Re-position or relocate the receiving antenna.
- Increase the separation between the equipment and receiver.
- Connect the equipment into an outlet on a circuit different from that to which the receiver is connected.

### **Before Installation**

- It is very important to locate the equipment in a suitable environment.
- The surface for placing and fixing the equipment should be stable and level or mounted into a suitable rack.
- Make sure the place has good ventilation, is out of direct sunlight, away from sources of excessive dust, dirt, heat, water, moisture and vibration.
- Position the equipment with respect to related facilities.

### **EC Box Installation**

- Suggest the installation at the rear top mounting of rack
- M6 screws set not provided.

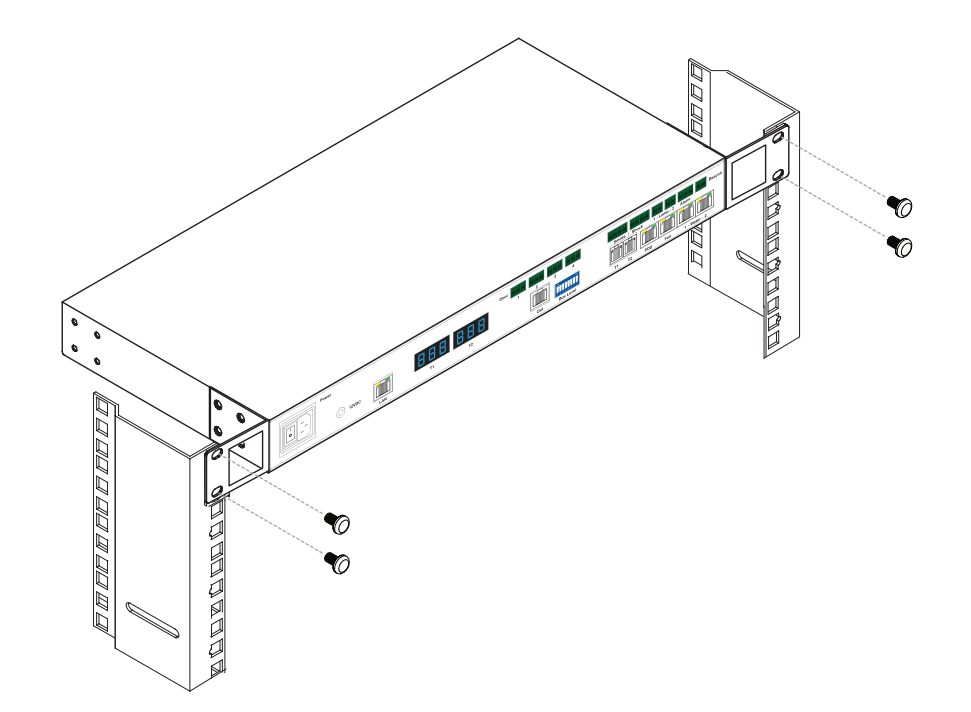

## Content

| Part I. | Hardware ····· P. 1                  |
|---------|--------------------------------------|
| < 1.1 > | Package Contents                     |
| < 1.2 > | InfraGuard Features & Specifications |
| < 1.3 > | Daisy Chain Group                    |
| < 1.4 > | EC Box                               |
| < 1.5 > | EC Box Level Setting                 |
| < 1.6 > | EC Box Daisy Chain                   |

| Part II. | Sensor Installation & Specifications | P. 8 |
|----------|--------------------------------------|------|
| < 2.1 >  | Overview                             |      |
| < 2.2 >  | Door Sensor                          |      |
| < 2.3 >  | Temp. & Humidity Sensor              |      |
| < 2.4 >  | Smoke Sensor                         |      |
| < 2.5 >  | Shock Sensor                         |      |
| < 2.6 >  | Water Sensor                         |      |
| < 2.7 >  | LED Light Bar                        |      |
| < 2.8 >  | LED Beacon                           |      |
|          |                                      |      |

| Part III. | PDU / Fan Unit Installation & Specifications | ····· P. 21 |
|-----------|----------------------------------------------|-------------|
|-----------|----------------------------------------------|-------------|

- < 3.1 > PDU
- < 3.2 > Fan Unit

## Content

| Part IV. Software P.29                             |
|----------------------------------------------------|
| < 4.1 > Key Features                               |
| < 4.2 > Master IP Configuration                    |
| < 4.3 > Hardware Requirements of The Management PC |
| < 4.4 > Supported OS Platform & Language           |
| < 4.5 > Software Download                          |
| < 4.6 > First Time Start-up Setting                |
| < 4.7 > Change Port No. of Web Server              |
|                                                    |
| Part V. System Setup & Remote Access P.37          |
| < 5.1 > System Setup                               |
| < 5.2 > Remote Access                              |
|                                                    |
| Part VI. Device Monitoring & SettingP. 44          |
| < 6.1 > Device Overview                            |
| < 6.2 > Sensors                                    |
| < 6.3 > PDU                                        |
| < 6.4 > Fan Unit                                   |
| < 6.5 > Door                                       |
|                                                    |
| Part VII. Events / Log / Report P. 57              |

| Part VIII | . SNMP               | <b>P. 64</b> |
|-----------|----------------------|--------------|
| Part IX.  | FAQ                  | P. 66        |
| Part X.   | Troubleshooting      | P. 68        |
| Part XI.  | Optional Accessories | P. 72        |

### Part I. Hardware

## < 1.1 > Package Contents

## Unpacking

The equipment comes with the standard parts shown on the package contents. Check and make sure they are included and in good condition. If anything is missing, or damage, contact the supplier immediately.

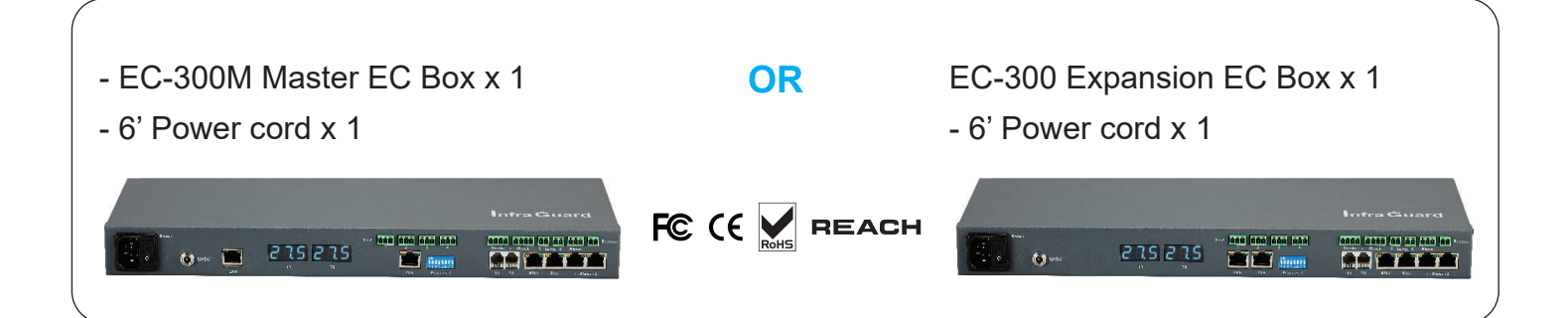

### < 1.2 > InfraGuard Features & Specifications

|                           | EC-300M<br>( Master Box )                           | EC-300<br>( Expansion Box ) |  |
|---------------------------|-----------------------------------------------------|-----------------------------|--|
| Daisy Chain               | 1st Level                                           | 2nd - 16th Level            |  |
| SNMP                      | <ul> <li>✓</li> </ul>                               | via Master Box              |  |
| LAN Port                  | V                                                   | ×                           |  |
| Daisy Chain Port - LINK   | ×                                                   | <ul> <li>✓</li> </ul>       |  |
| Daisy Chain Port - OUT    | <ul> <li></li> </ul>                                | v                           |  |
| Dual Power Input Option   | <b>~</b>                                            | ~                           |  |
| Temperature LED           | <i>✓</i>                                            | <ul> <li>✓</li> </ul>       |  |
| Temp-Humid Sensor         | 2                                                   | 2                           |  |
| Smoke / Shock Sensor      | 2                                                   | 2                           |  |
| Water Sensor              | 2                                                   | 2                           |  |
| Door Sensor               | 4                                                   | 4                           |  |
| LED Light Bar             | 2                                                   | 2                           |  |
| LED Flashing Beacon       | 1                                                   | 1                           |  |
| Alarm Board               | 1                                                   | 1                           |  |
| Integrated PDU            | 4( daisy chain )                                    | 4 ( daisy chain )           |  |
| Integrated Fan Unit       | 4( daisy chain )                                    | 4 ( daisy chain )           |  |
| Product Dimension(WxDxH)  | 400 x 135 x 39.7 mm /                               | 15.7 x 5.3 x 1.6 inch       |  |
| Packing Dimension (WxDxH) | 557 x 367 x 98 mm /                                 | 21.9 x 14.4 x 3.9 inch      |  |
| Net Weight                | 1.06 kgs / 2.3 lbs                                  |                             |  |
| Gross Weight              | 2.2 kgs / 4.8 lbs                                   |                             |  |
| Power Consumption         | Auto-sensing 100 to 240VAC, 50 / 60Hz, Max. 48 Watt |                             |  |
| Operating Temperature     | 0 to 55°C Degree                                    |                             |  |
| Storage Temperature       | -5 to 60°C Degree                                   |                             |  |
| Relative Humidity         | 5~90%, non-condensing                               |                             |  |
| Mounting                  | 1U Rackmount                                        |                             |  |
| Safety Regulatory         | FCC & CE certified                                  |                             |  |
| Environmental             | RoHS & REACH compliant                              |                             |  |

### < 1.3 > Daisy Chain Group

- EC 300M as the 1st level master EC box
- The EC box can be cascaded up to 16 levels
- Only 1 x IP for 16 x EC box remote access

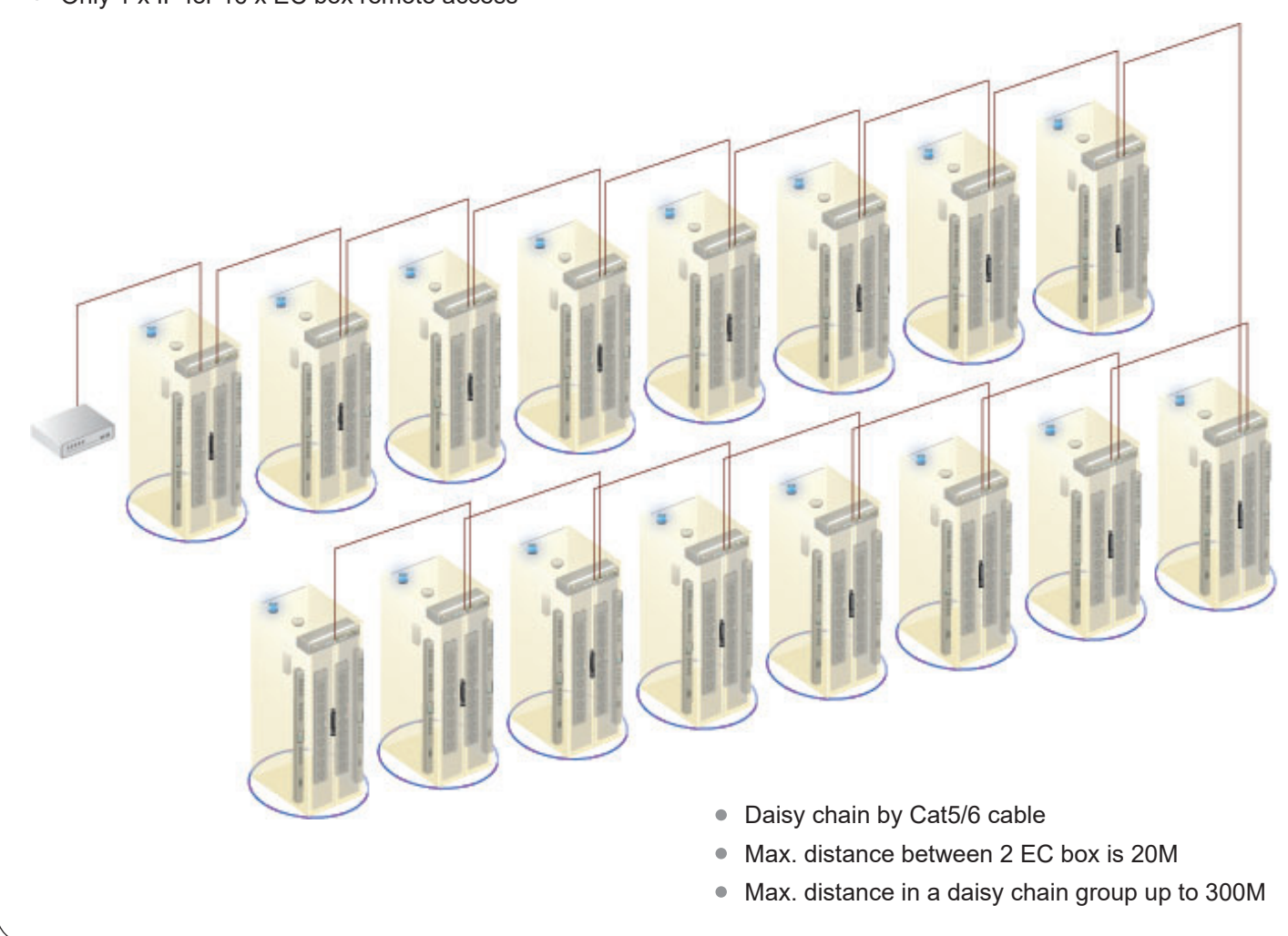

- One InfraGuard network can expand up to 30 daisy chain groups (master IP group).
  - Each daisy chain group supports up to 16 EC Boxes
  - Each InfraGuard network can monitor 480 EC Boxes
  - Each EC Box supports PDU x 4 & fan unit x 4
  - Up to 1920 PDUs & 1920 fan units can be installed under one InfraGuard network

## < 1.3 > Installation Diagram

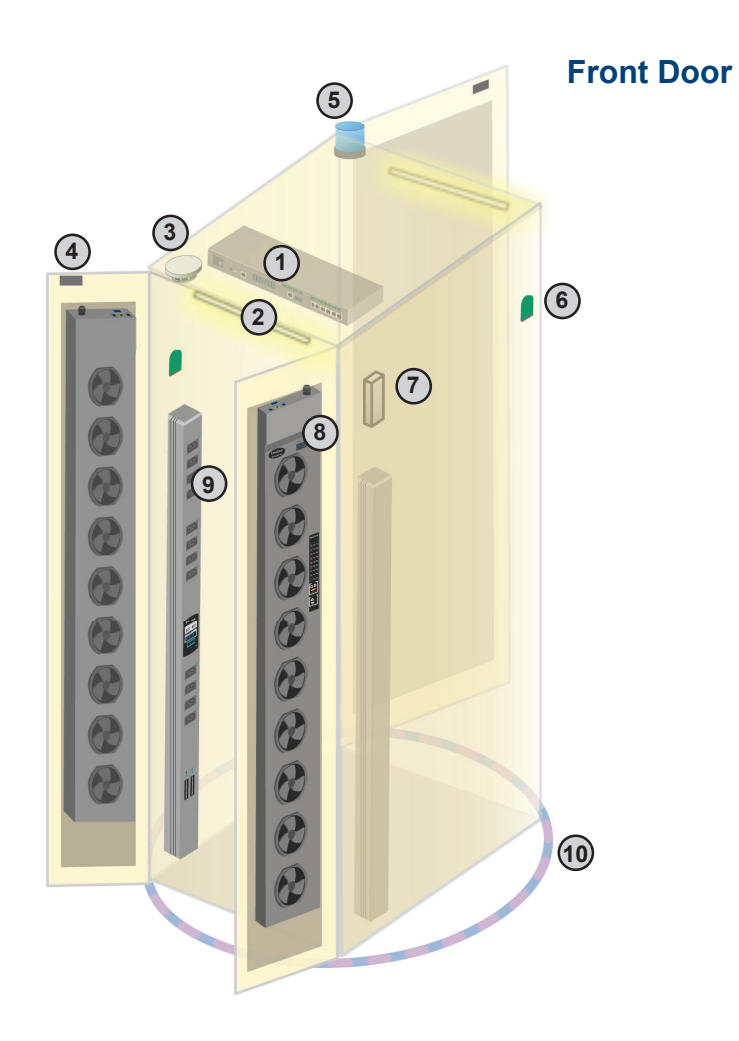

|    | Item                  | Qty. | Location                  |
|----|-----------------------|------|---------------------------|
| 1  | EC Box                | 1    | rackmount on rear top     |
| 2  | LED Light Bar         | 2    | front & rear top inside   |
| 3  | Smoke Sensor          | 1    | rear inside top           |
| 4  | Door Sensor           | 2    | top corner of door        |
| 5  | Flashing LED Beacon   | 1    | front rack roof           |
| 6  | Temp. & Humid. Sensor | 2    | any inside position       |
| 7  | Shock Sensor          | 1    | upper inside              |
| 8  | Fan Unit              | 4    | door mount or rackmount   |
| 9  | PDU                   | 4    | vertical or rackmount     |
| 10 | Water Sensor          | 1    | surrounding rack on floor |

### < 1.3 > Installation Diagram

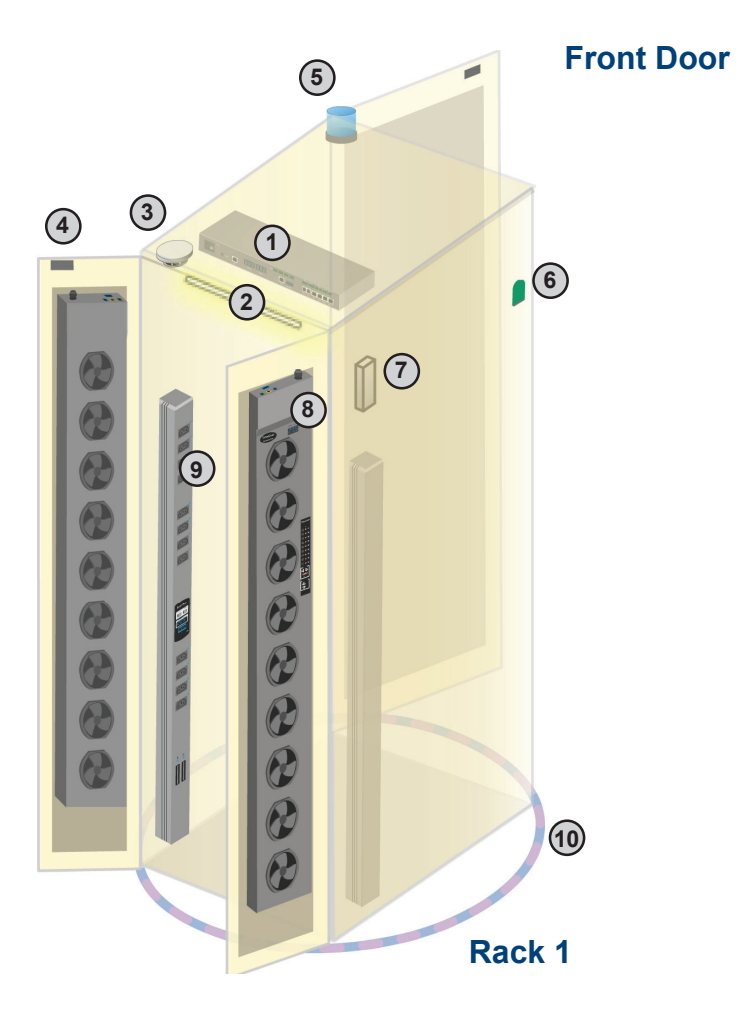

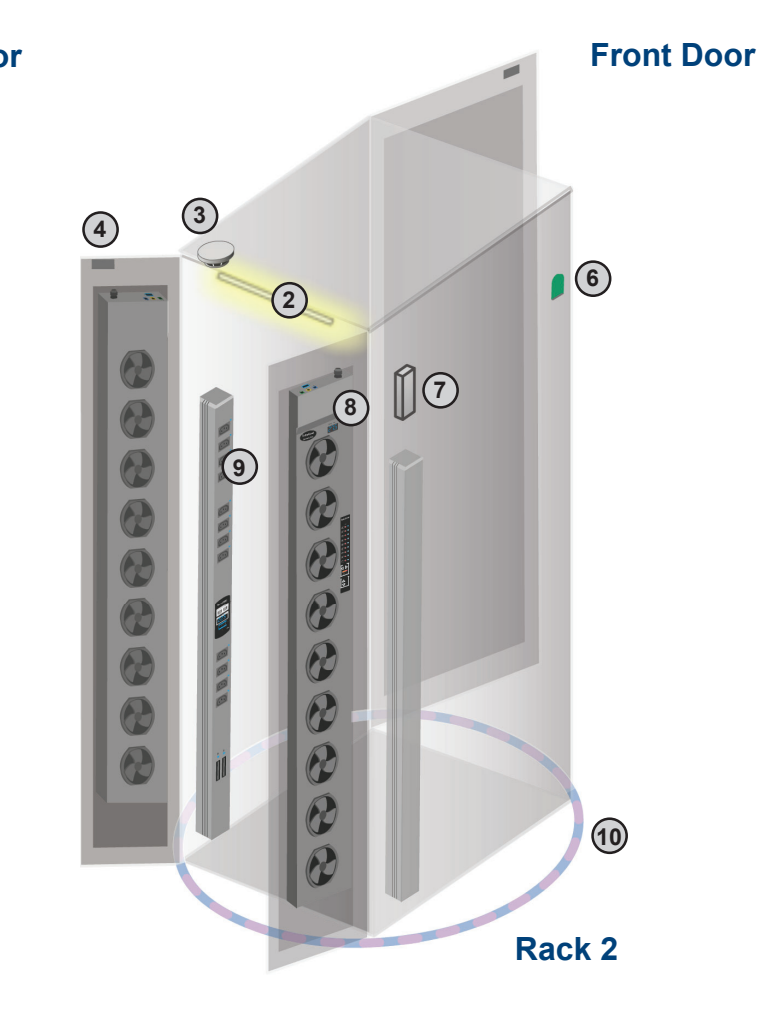

## ${}^{m{\star}}$ either smoke sensor or shock sensor

|    | Item                  | Rack 1 | Rack 2 |
|----|-----------------------|--------|--------|
| 1  | EC Box                | 1      | -      |
| 2  | LED Light Bar         | 1      | 1      |
| 3  | Smoke Sensor          | 1 *    | 1 *    |
| 4  | Door Sensor           | 2      | 2      |
| 5  | Flashing LED Beacon   | 1      | -      |
| 6  | Temp. & Humid. Sensor | 1      | 1      |
| 7  | Shock Sensor          | 1 *    | 1 *    |
| 8  | Fan Unit              | 2      | 2      |
| 9  | PDU                   | 2      | 2      |
| 10 | Water Sensor          | 1      | 1      |

### < 1.4 > EC Box

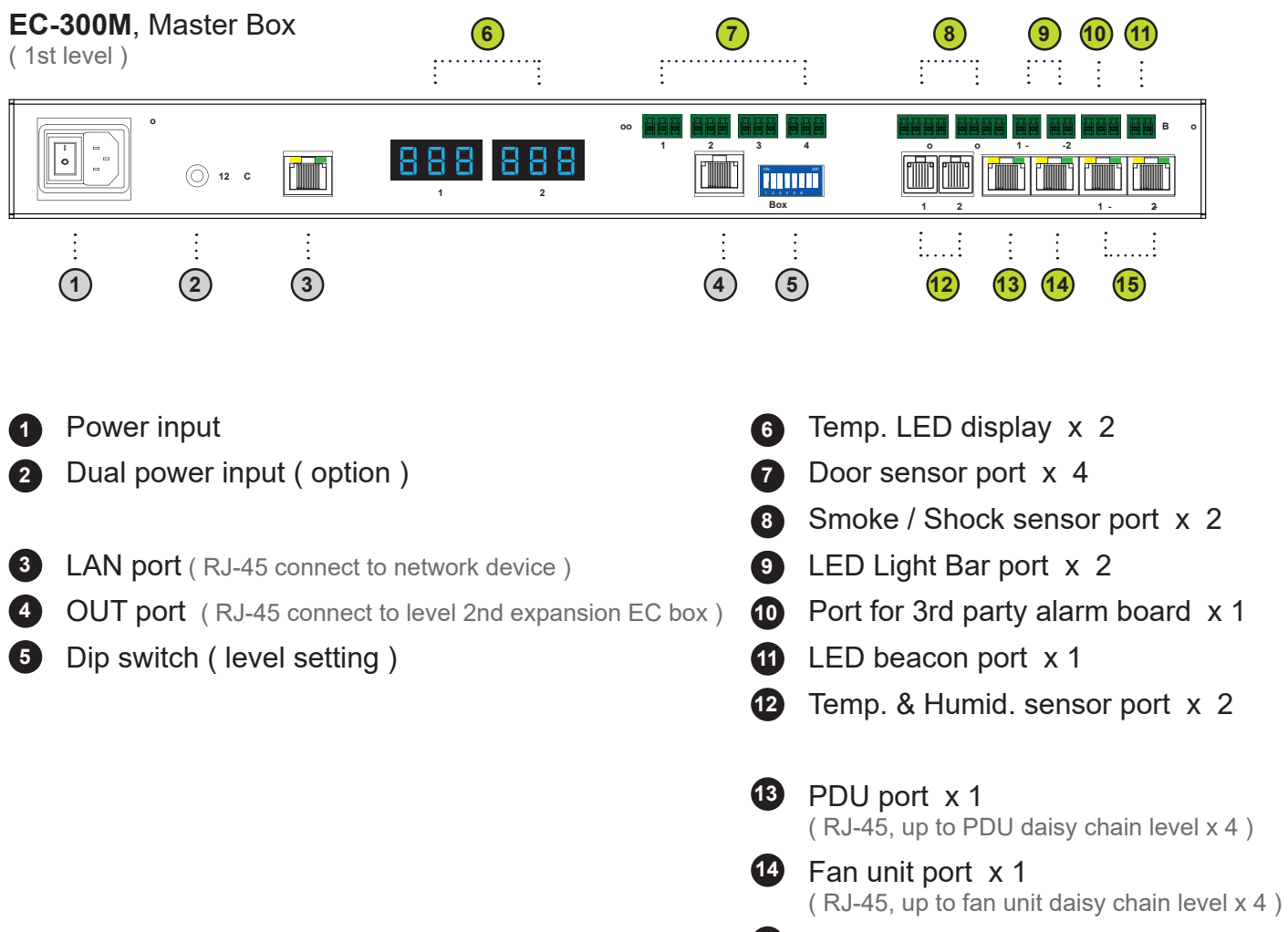

#### **15** Water sensor port x 2

#### **EC-300**, Expansion Box

(From 2nd - 16th level)

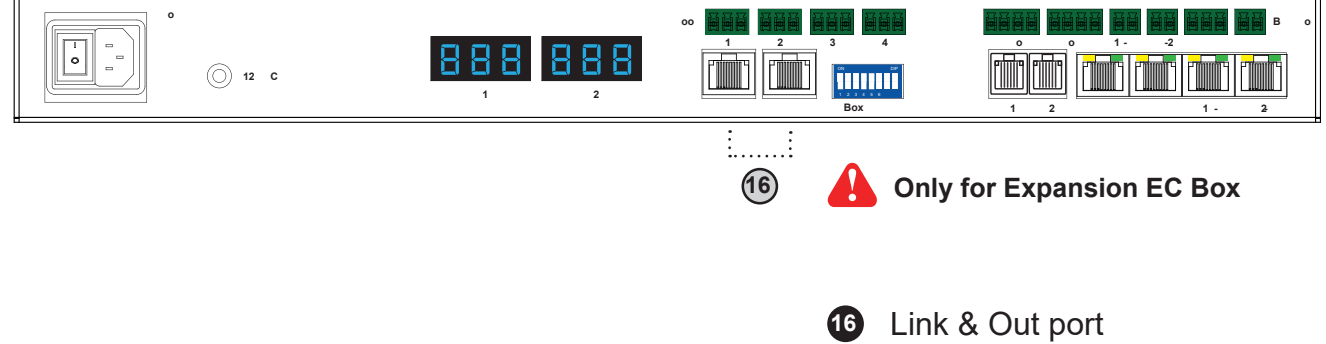

(RJ-45 for daisy chain connection)

### < 1.5 > EC Box Level Setting

#### Steps :

- Only Master EC Box built-in IP remote access module.
- Master EC Box MUST be set on the 1st daisy chain level according to the table below.
- For the 2nd 16th levels (expansion EC box), please make the level setting according to the table below.
- For the cabling connection, please refer to the next page.

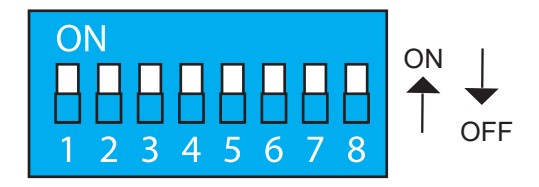

### Daisy chain level setting

Using the dip switch no. 1, 2, 3, & 4 to setup each EC box level level as below :

| Cascaded EC boxes           |     |     |     | Dip swi | itch no. |     |     |     |
|-----------------------------|-----|-----|-----|---------|----------|-----|-----|-----|
|                             | 1   | 2   | 3   | 4       | 5        | 6   | 7   | 8   |
| 1st level Master EC box     | On  | On  | On  | On      | Off      | Off | Off | Off |
| 2nd level Expansion EC box  | Off | On  | On  | On      | Off      | Off | Off | Off |
| 3rd level Expansion EC box  | On  | Off | On  | On      | Off      | Off | Off | Off |
| 4th level Expansion EC box  | Off | Off | On  | On      | Off      | Off | Off | Off |
| 5th level Expansion EC box  | On  | On  | Off | On      | Off      | Off | Off | Off |
| 6th level Expansion EC box  | Off | On  | Off | On      | Off      | Off | Off | Off |
| 7th level Expansion EC box  | On  | Off | Off | On      | Off      | Off | Off | Off |
| 8th level Expansion EC box  | Off | Off | Off | On      | Off      | Off | Off | Off |
| 9th level Expansion EC box  | On  | On  | On  | Off     | Off      | Off | Off | Off |
| 10th level Expansion EC box | Off | On  | On  | Off     | Off      | Off | Off | Off |
| 11th level Expansion EC box | On  | Off | On  | Off     | Off      | Off | Off | Off |
| 12th level Expansion EC box | Off | Off | On  | Off     | Off      | Off | Off | Off |
| 13th level Expansion EC box | On  | On  | Off | Off     | Off      | Off | Off | Off |
| 14th level Expansion EC box | Off | On  | Off | Off     | Off      | Off | Off | Off |
| 15th level Expansion EC box | On  | Off | Off | Off     | Off      | Off | Off | Off |
| 16th level Expansion EC box | Off | Off | Off | Off     | Off      | Off | Off | Off |

#### \*\* No. 5, 6, 7 & 8 dip switch reserved

### < 1.6 > EC Box Daisy Chain

#### Remarks :

- Each Master IP group supports 16 daisy chain levels.
- The 1st level EC box must be Master EC box.
- 1 x Master EC box allows access to 16 levels.
- For remote access of EC boxes, simply connect 1 x Master EC box.
- The 2nd 16th level EC boxes must be expansion EC box.

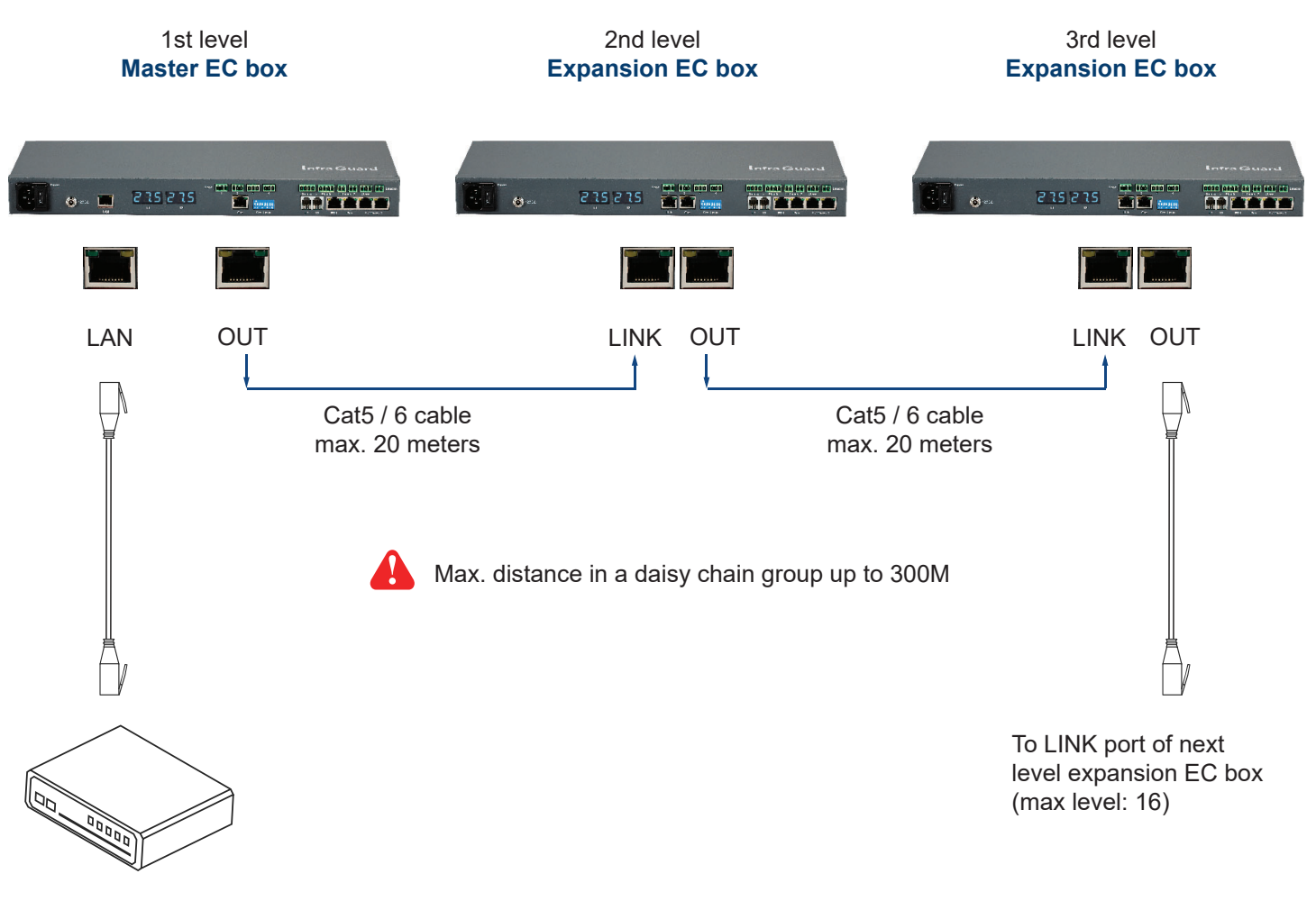

To Network Device for IP Access via WAN

## Part II. Sensor Installation & Specifications

### < 2.1 > Overview

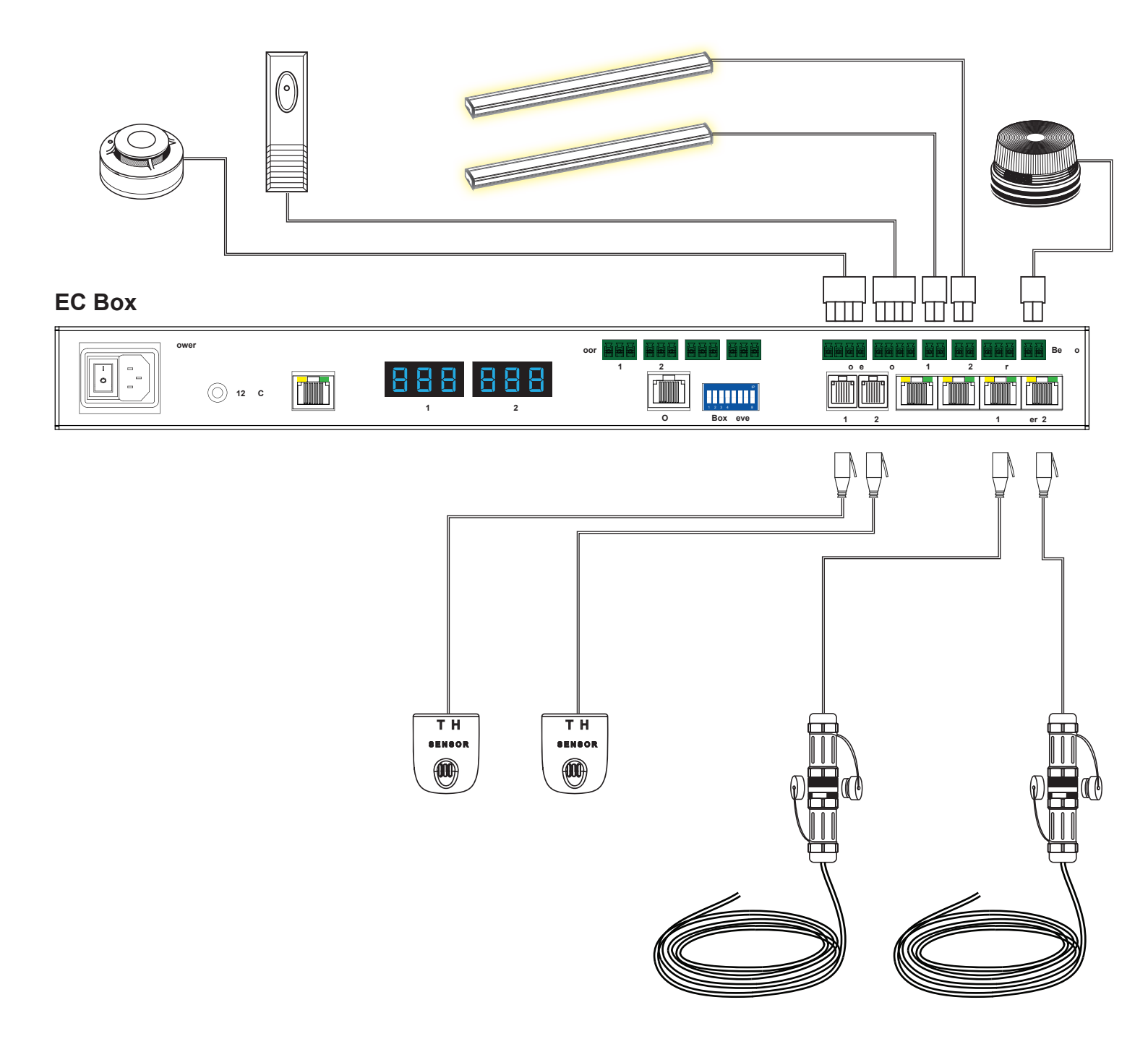

### < 2.1 > Overview

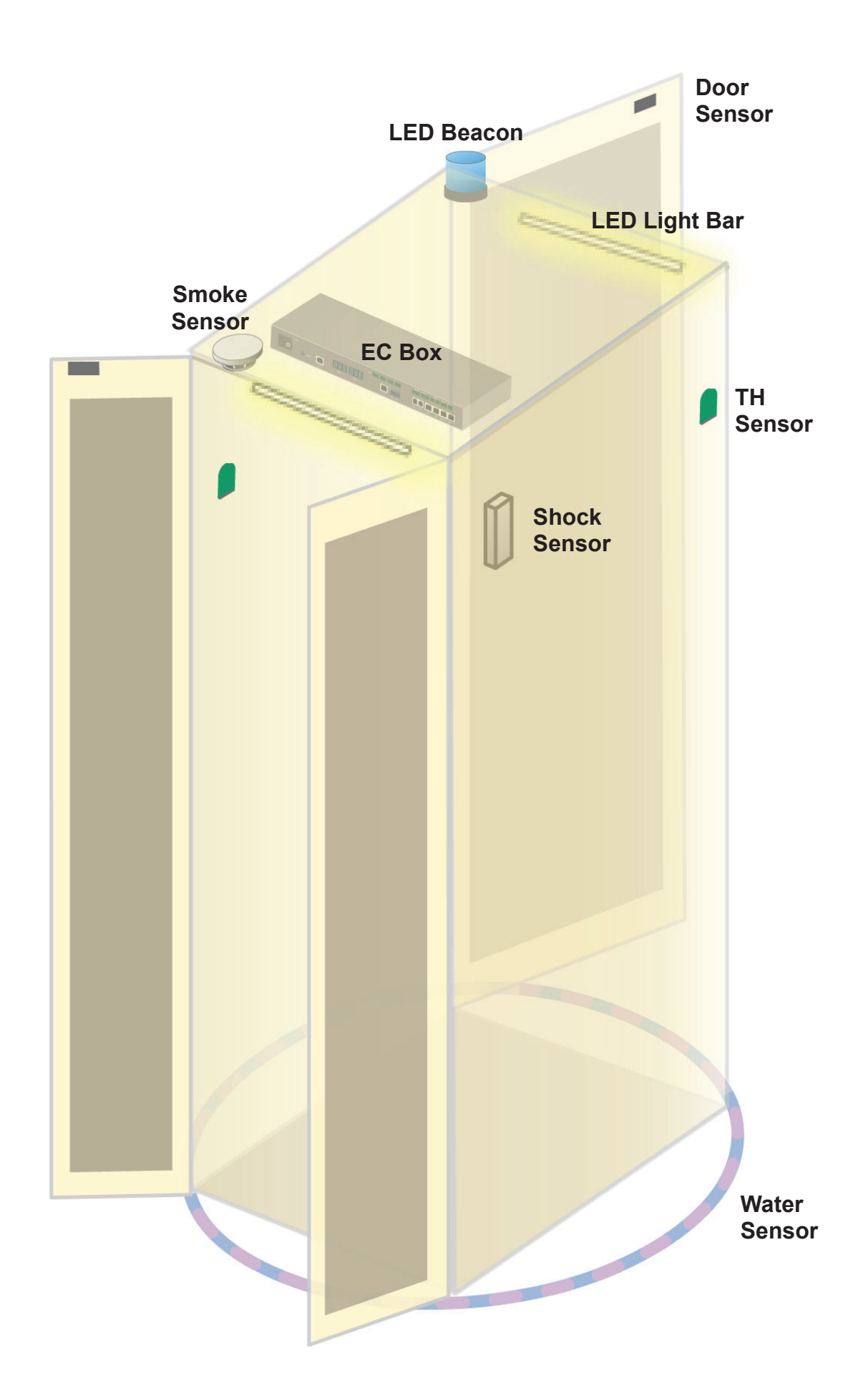

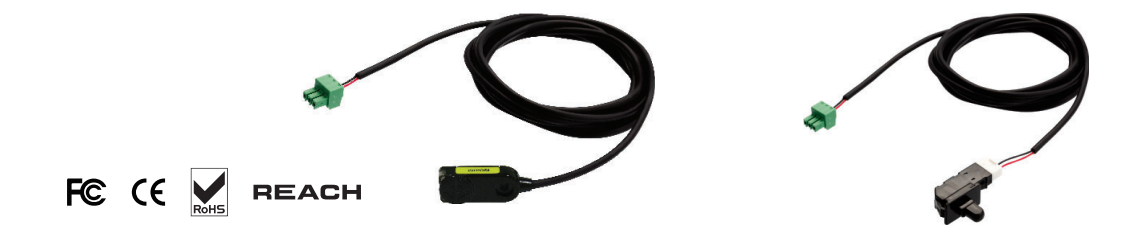

|                   |                     | Inductive Door Sensor                  | Mechanical Door Sensor                 |  |
|-------------------|---------------------|----------------------------------------|----------------------------------------|--|
| Part no.          |                     | IG-DSI-2M IG-DSW-2M                    |                                        |  |
|                   |                     |                                        |                                        |  |
| Sensitivity       | Actuation           | /                                      | 3.00 mm                                |  |
|                   | Travelling Distance | /                                      | 9.25 mm                                |  |
|                   | Operating Force     | /                                      | 3.5±1 N                                |  |
|                   | Sensing distance    | Max. 3mm                               | /                                      |  |
|                   | Sensing object      | Ferrous metal                          | /                                      |  |
|                   |                     |                                        |                                        |  |
| Power Requirement | Voltage             | 12VDC, powered by sensor port          | /                                      |  |
|                   | Current Consumption | 100mA                                  | /                                      |  |
|                   |                     |                                        |                                        |  |
| Housing           | Material            | Plas                                   | tic                                    |  |
|                   | Color               | Blac                                   | k                                      |  |
|                   |                     |                                        |                                        |  |
| Connection        | Cable Length        | sensor w/ 2m cat                       | ble(standard)                          |  |
|                   |                     |                                        |                                        |  |
| Environmental     | Operating           | -20 to 60°C                            | Degree                                 |  |
|                   | Storage             | -20 to 60°C Degree                     | -30 to 70°C Degree                     |  |
|                   | Relative Humidity   | 5~90%, non-condensing                  |                                        |  |
|                   |                     |                                        |                                        |  |
| Dimensions        | Product             | 32.5L x 12.2W x 9.2H mm                | 52W x 22.5L mm<br>( with metal plate ) |  |
|                   | Packing             | /                                      | /                                      |  |
|                   | _                   |                                        |                                        |  |
| Weight            | Net / Gross         | 6g                                     | 14g(with metal plate)                  |  |
|                   |                     |                                        |                                        |  |
| Supply includes   | 1                   | Inductive door sensor<br>with 2m cable | Mechanical door sensor                 |  |
|                   | 2                   | 2mm Adhesive tape                      | Metal plate                            |  |
|                   | 3                   | 1                                      | 2m cable                               |  |
|                   | _                   |                                        |                                        |  |
| Compatibility     |                     | InfraGuard only                        |                                        |  |
|                   |                     |                                        |                                        |  |
| Safety Regulatory |                     | FCC & CE certified                     |                                        |  |
|                   | _                   |                                        |                                        |  |
| Environmental     |                     | RoHS3 & REACH complian                 | t                                      |  |

Optional door sensor is an essential accessories as users can be alerted by visual and audio alarm for unauthorized access.

#### Inductive Door Sensor, pair ( IG-DSI-2M)

#### Features

- light weight / adhesive
- mini size ( 32.5 x 12.2 x 9.2 mm )
- no custom cutting required on door

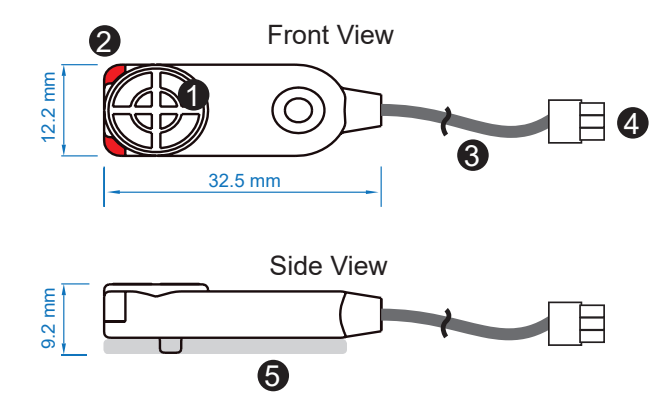

| 1 | Sensor area                             |
|---|-----------------------------------------|
| 2 | Red LED ( light up while door opening ) |
| 8 | 2m cable                                |
| 4 | Cable jack ( connect to EC box )        |
| 6 | 2mm adhesive tape                       |

#### Package content

- Inductive sensor w/ 2m cable x 2
- 2mm adhesive tape x 6

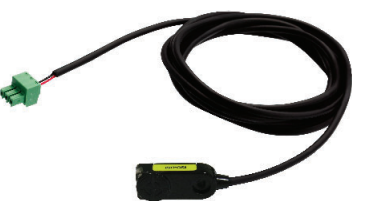

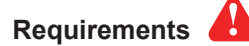

- rack frame made of ferrous metal ( iron )
- sensing distance 3mm

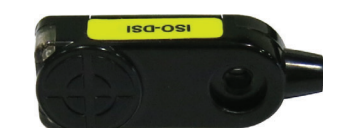

#### Installation steps

- connect to the EC box
- guide & fix the cable with cable clips
- place the sensor at the top of the door, close to the opening side
- adjust the sensor with adhesive tape to ensure the sensing distance between door to frame within 3mm while door in close status

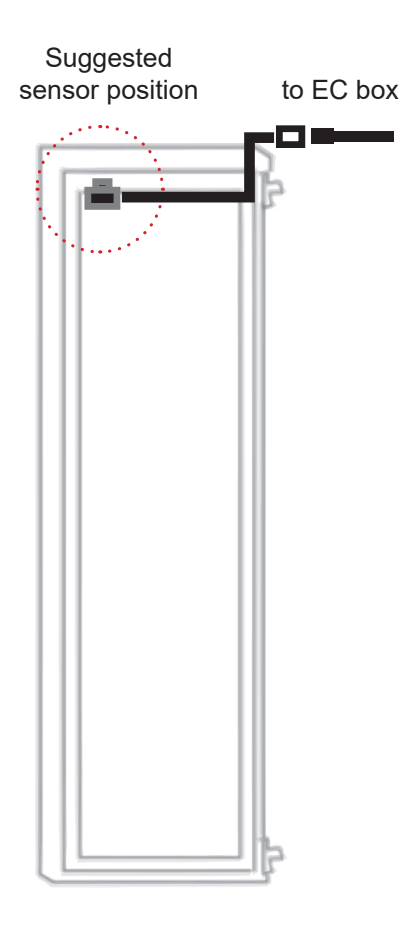

#### **Sensor Operation**

#### DOOR CLOSE

- close door
- inductive sensor detects the rack frame
- DOOR CLOSE SIGNAL sends out

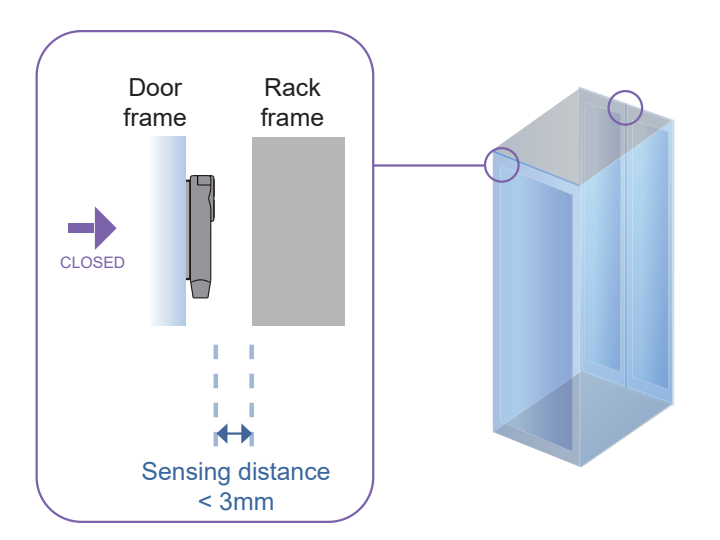

#### DOOR OPEN

- open door
- inductive sensor lose detection with rack frame
- Red LED of sensor light up
- DOOR OPEN SIGNAL sends out

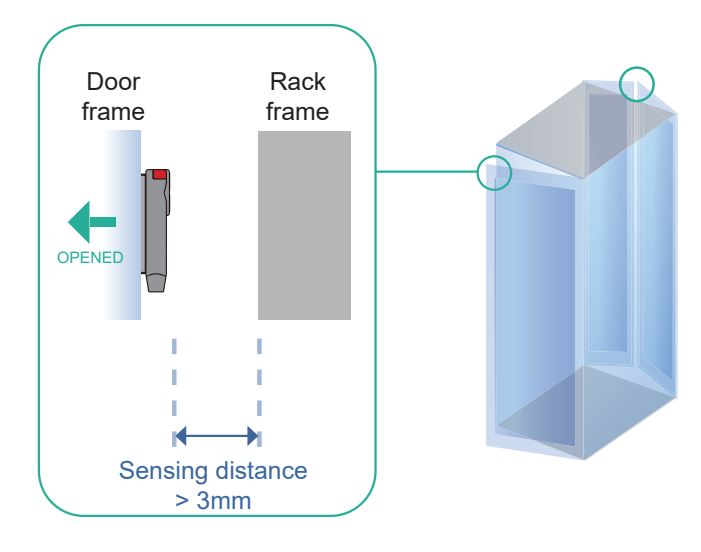

#### Mechanical Door Sensor ( IG-DSW-2M )

#### Features

- low cost / precise
- cost efficient integration to new rack

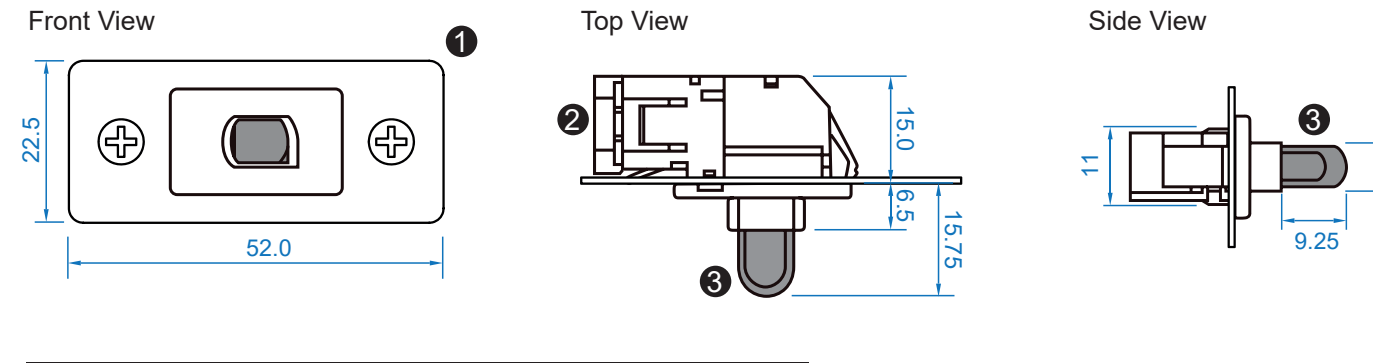

| 1                                              | Steel mounting plate with 2 screw holes |  |  |  |
|------------------------------------------------|-----------------------------------------|--|--|--|
| 2                                              | Cable connector                         |  |  |  |
| Press button ( total travel distance : 9.25 mm |                                         |  |  |  |
|                                                | (min. actuation distance : 3.00 mm)     |  |  |  |

Package content

- Mechanical sensor w/ 2m cable x 2
- Mounting screws 6#32x4.5mm x 2

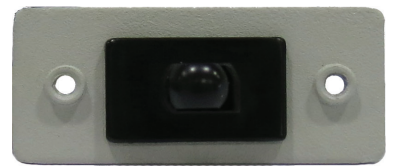

### Requirements

- custom hole cutting required on doors
- ordering a sample for custom cutting is highly suggested
- min. actuation distance : 3.00 mm
- total travel distance : 9.25 mm

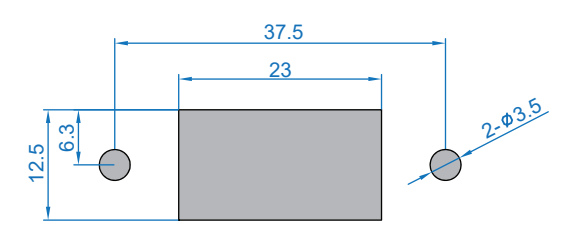

#### Dimension of door cutting hole

- circle hole x 2 for screw mounting

- rectangle hole x 1 for sensor installation

unit : mm

unit : mm

7.3

#### Installation steps

- connect to the EC box
- place the sensor at the top middle of the door
- install the sensor in the custom hole
- secure it with bundled mounting screws 6#32x4.5mm x 2

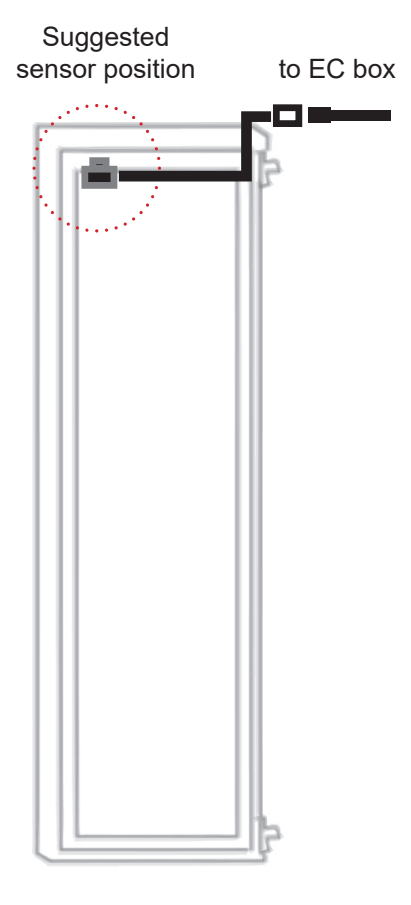

#### **Sensor Operation**

#### DOOR CLOSE

- close door
- Sensor button is pressed on
- DOOR CLOSE SIGNAL sends out

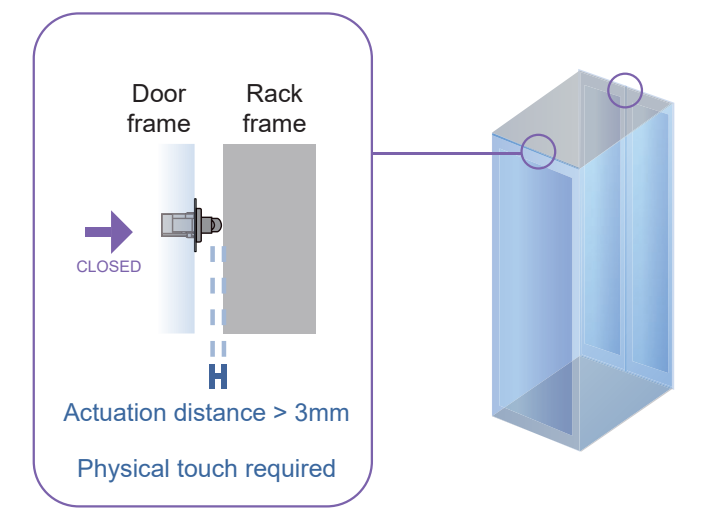

#### DOOR OPEN

- open door
- Sensor button is released
- DOOR OPEN SIGNAL sends out

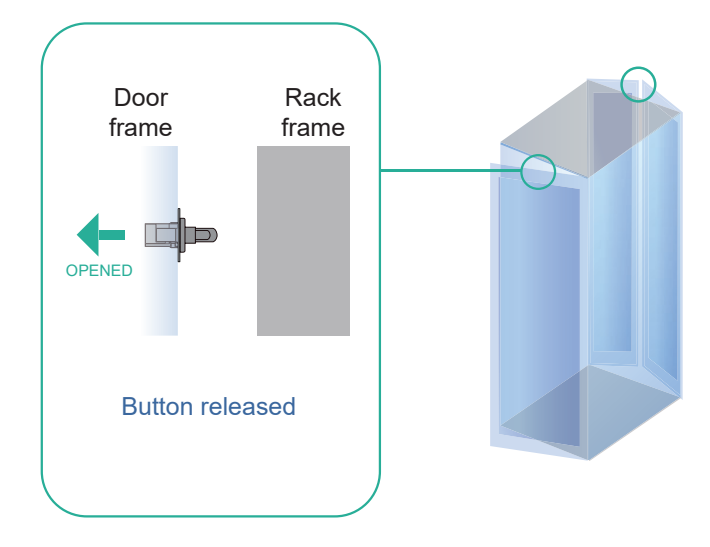

### < 2.3 > Temp. & Humidity Sensor

Each EC box provides Temp. & Humid. Sensor port x 2. If more TH sensors required, two temp. & humid. sensor ports on each integrated PDU can be applied.

|                         |                                 | Temp. & Humid. Sensor                                                  | Temp. Sensor                                                         |  |  |
|-------------------------|---------------------------------|------------------------------------------------------------------------|----------------------------------------------------------------------|--|--|
| Part no.                |                                 | IG-TH01                                                                | IG-T01                                                               |  |  |
| Temperature             | Range 0 to 80°C ( 32 to 176°E ) |                                                                        |                                                                      |  |  |
| Sensitivity             | Accuracy                        | $+0.5^{\circ}C$ typical ( $+1^{\circ}E$ )                              | +1°C ( +2°E)                                                         |  |  |
|                         | Resolution                      |                                                                        | 0.2°F)                                                               |  |  |
|                         | Response Time                   | 5 to 3                                                                 |                                                                      |  |  |
|                         |                                 |                                                                        |                                                                      |  |  |
| Relative                | Range                           | 0 to 100% R.H                                                          | 1                                                                    |  |  |
| Humidity<br>Sensitivity | Accuracy                        | 0 to 100, ±8.0% R.H<br>20 to 80, ±4.5% R.H.                            | 1                                                                    |  |  |
|                         | Resolution                      | 1% R.H.                                                                | /                                                                    |  |  |
|                         | Response Time                   | 8 sec                                                                  | /                                                                    |  |  |
| Power                   |                                 |                                                                        |                                                                      |  |  |
| Requirement             | Voltage                         | 12VDC, powered                                                         | by sensor port                                                       |  |  |
| ·                       | Current Consumption             | 20n                                                                    | nA                                                                   |  |  |
|                         | Power consumption               | 0.24                                                                   | Watt                                                                 |  |  |
|                         | Power on indicator              | Red                                                                    | Green                                                                |  |  |
| Housing                 | Chassis & Cover                 | Plastic                                                                |                                                                      |  |  |
|                         | Color                           | Dark gray                                                              |                                                                      |  |  |
|                         | Installation                    | Magnetic base for unrestricted installation                            |                                                                      |  |  |
|                         |                                 | -                                                                      |                                                                      |  |  |
| Connection              | Cable Length                    | TH sensor w/ 2m cable ( standard )<br>TH sensor w/ 4m cable ( option ) | T sensor w/ 2m cable ( standard )<br>T sensor w/ 4m cable ( option ) |  |  |
|                         | Cable Specification             | 4-wired 3.5mm to RJ11                                                  |                                                                      |  |  |
|                         | Cable Color                     | Black                                                                  | Beige                                                                |  |  |
| Environmental           | Operating                       | 0 to 80°C Degree                                                       |                                                                      |  |  |
|                         | Storage                         | -5 to 80°C Degree                                                      |                                                                      |  |  |
|                         | Humidity                        |                                                                        |                                                                      |  |  |
|                         |                                 |                                                                        | contactioning                                                        |  |  |
| Dimensions              | Product                         | 30L x 25W                                                              | x 18H mm                                                             |  |  |
| Weight                  | Net                             |                                                                        |                                                                      |  |  |
| Weight                  | Net                             | 00                                                                     | g                                                                    |  |  |
| Supply includes         | 1                               | TH Sensor                                                              | Temperature Sensor                                                   |  |  |
|                         | 2                               | 4-wired 3.5mm to RJ11 of                                               | cable(2m, black color)                                               |  |  |
| 0                       |                                 |                                                                        |                                                                      |  |  |
| Compatibility           | InfraPower                      | W / WS / Wi / W                                                        | /Si series PDU                                                       |  |  |
|                         | InfraSolution                   | X-2000 series                                                          |                                                                      |  |  |
|                         | InfraGuard                      | InfraGuard EC-300M & EC-300                                            |                                                                      |  |  |
| Safety Regulatory       |                                 | FCC & CE certified                                                     |                                                                      |  |  |
| Environmental           | RoHS3 & REACH compliant         |                                                                        |                                                                      |  |  |

### < 2.4 > Smoke Sensor

Smoke sensor comes with a RED LED. When smoke alarm triggers, the RED LED lights on with beep sound continuously.

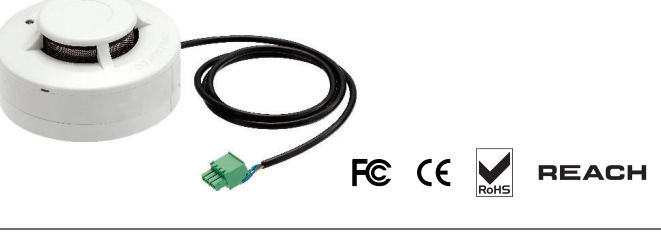

|                   |                     | Smoke Sensor                    |
|-------------------|---------------------|---------------------------------|
| Part no.          |                     | IG-S01                          |
|                   |                     |                                 |
| Sensitivity       | Smoke sensitivity   | 0.15 ~ 0.3 dB/m                 |
|                   |                     |                                 |
| Alarm Output      | Solid State Relay   | 24VDC@1A                        |
|                   | Alarm LED           | Red                             |
|                   | Audio Alarm         | 80 dB                           |
|                   | Audio Alarm Pattern | Continuous beeps                |
|                   |                     |                                 |
| Power Requirement | Voltage             | 12VDC, powered by sensor port   |
|                   | Current Consumption | 200uA                           |
|                   | Power ON LED        | Red LED flashes every 6 seconds |
|                   |                     |                                 |
| Housing           | Chassis & Cover     | ABS plastic                     |
|                   | Color               | Ivory White                     |
|                   |                     |                                 |
| Connection        | Cable Length        | 1m / 3m ( option )              |
|                   |                     |                                 |
| Environmental     | Operating           | -5 to 50°C Degree               |
|                   | Storage             | -10 to 60°C Degree              |
|                   | Humidity            | 5~90%, non-condensing           |
|                   |                     |                                 |
| Dimensions        | Product             | 103L x 103W x 55H mm            |
|                   |                     |                                 |
| Weight            | Net                 | 165g                            |
|                   |                     |                                 |
| Supply includes   | 1                   | Smoke Sensor with 1m cable      |
|                   |                     |                                 |
| Compatibility:    | InfraSolution       | X-2000 series                   |
|                   | InfraGuard          | EC-300M & EC-300                |
|                   |                     |                                 |
| Safety Regulatory |                     | FCC & CE certified              |
|                   |                     |                                 |
| Environmental     |                     | RoHS3 & REACH compliant         |

### < 2.5 > Shock Sensor

Shock sensor comes with a RED LED. When shock alarm triggers, the RED LED lights on continuously.

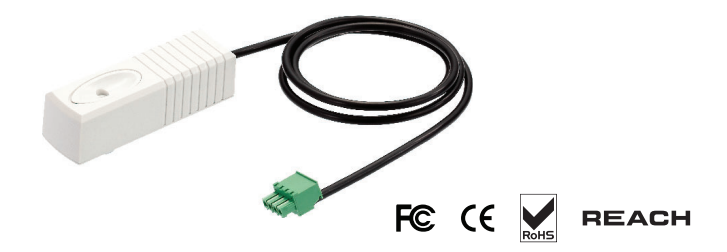

|                   |                        | Shock Sensor                                    |
|-------------------|------------------------|-------------------------------------------------|
| Part no.          |                        | IG-V01                                          |
|                   |                        |                                                 |
| Sensitivity       | Detection radius       | 3.5 m                                           |
|                   | Adjustable sensitivity | Internal micro knob with screwdriver cross slot |
|                   |                        |                                                 |
| Alarm Output      | Solid State Relay      | 12VDC@100mA                                     |
|                   | Alarm hold time        | Approx. 2.0 sec.                                |
|                   | Alarm LED              | Red                                             |
|                   |                        |                                                 |
| Power Requirement | Voltage                | 12VDC, powered by sensor port                   |
|                   | Current Consumption    | 15mA                                            |
|                   | Power consumption      | 0.18 Watt                                       |
|                   |                        |                                                 |
| Housing           | Chassis & Cover        | ABS plastic                                     |
|                   | Color                  | White                                           |
|                   |                        |                                                 |
| Connection        | Cable Length           | 1m / 3m ( option )                              |
|                   |                        |                                                 |
| Environmental     | Operating              | -5 to 55°C Degree                               |
|                   | Storage                | -10 to 60°C Degree                              |
|                   | Humidity               | 5~90%, non-condensing                           |
|                   |                        |                                                 |
| Dimensions        | Product                | 26 x 85 x 24 mm                                 |
|                   |                        |                                                 |
| Weight            | Net                    | 40g                                             |
|                   |                        |                                                 |
| Supply includes   | 1                      | Shock Sensor with 1m cable                      |
|                   |                        |                                                 |
| Compatibility     | InfraSolution          | X-2000 series                                   |
|                   | InfraGuard             | EC-300M & EC-300                                |
|                   |                        |                                                 |
| Safety Regulatory |                        | FCC & CE certified                              |
|                   |                        |                                                 |
| Environmental     |                        | RoHS3 & REACH compliant                         |

UM-IGM-03-Q422V1

### < 2.6 > Water Sensor

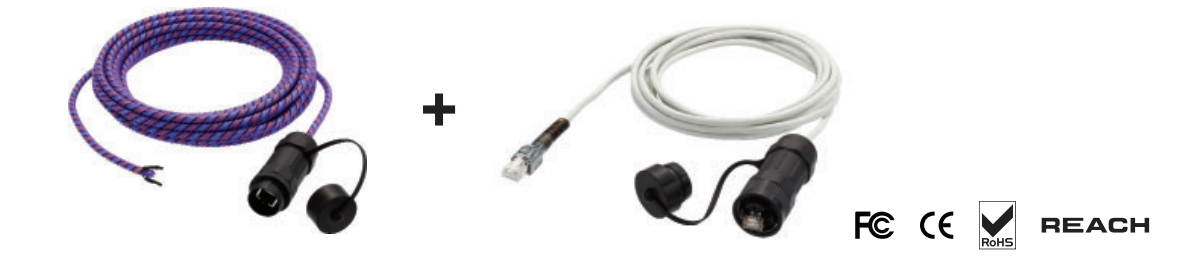

|                   |                        | Water Sensor                      |
|-------------------|------------------------|-----------------------------------|
| Part no.          |                        | IG-W01                            |
|                   |                        |                                   |
|                   | Measurement Range      | Wet or Dry (-20°C to 60°C)        |
|                   | Rope Sensor Length     | 5m                                |
| Power Requirement | Voltago                | 5VDC powered by senser pert       |
|                   |                        |                                   |
|                   | Power consumption      | 125 mWatt                         |
| Connection        | Extension cable length | 3m ( non-detection )              |
| En incompanial    |                        |                                   |
| Environmental     | Operating              | -20 to 60°C Degree                |
|                   | Storage                | -20 to 80°C Degree                |
| Weight            | Net                    | 450g ( Sensor & extension cable ) |
|                   |                        |                                   |
| Supply includes   | 1                      | Rope water sensor                 |
|                   | 2                      | Extension cable                   |
|                   |                        |                                   |
| Compatibility     | InfraSolution          | X-2000 series                     |
|                   | InfraGuard             | EC-300M & EC-300                  |
| Safety Regulatory |                        | ECC & CE certified                |
| ,,                |                        |                                   |
| Environmental     |                        | RoHS3 & REACH compliant           |

## < 2.7 > LED Light Bar

LED light bar can be ON / OFF by door sensor OR always ON by IGM-03 management software setting.

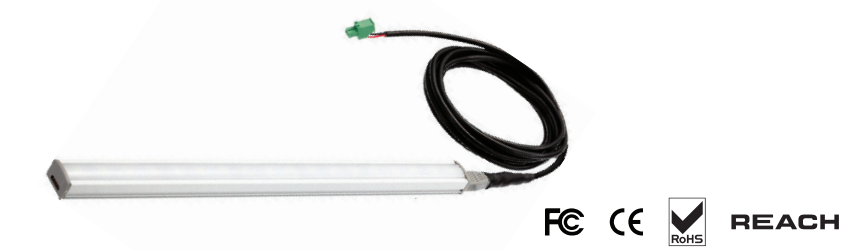

|                   |                     | LED Light Bar                               |  |
|-------------------|---------------------|---------------------------------------------|--|
| Part no.          |                     | CLB-IX-002                                  |  |
|                   |                     |                                             |  |
| Light             | Color               | Cool White                                  |  |
|                   | Output              | 250 Lumens                                  |  |
|                   | Color Temperature   | 5600-7000K                                  |  |
|                   | Number of LED       | 18 High Output CREE SMD LED                 |  |
|                   | Life Expectancy     | 30,000 hrs                                  |  |
|                   |                     |                                             |  |
| Power Requirement | Voltage             | 12VDC, powered by sensor port               |  |
|                   | Current Consumption | 0.375A                                      |  |
|                   | Power consumption   | 4.5 Watt                                    |  |
|                   |                     |                                             |  |
| Housing           | Chassis             | Extruded aluminum with silver powder coat   |  |
|                   | Diffuser            | Acrylic with milky white                    |  |
|                   | Installation        | Magnetic base for unrestricted installation |  |
|                   |                     |                                             |  |
| Connection        | Cable Length        | 2m / 3m ( option )                          |  |
|                   |                     |                                             |  |
| Environmental     | Operating           | -20 to 50°C Degree                          |  |
|                   | Storage             | -20 to 60°C Degree                          |  |
|                   | Relative Humidity   | 5~90%, non-condensing                       |  |
| Dimensione        |                     |                                             |  |
| Dimensions        | Product             | 300L x 20W x 12H mm                         |  |
| Weight            |                     | 04                                          |  |
| Weight            | Net                 | 84g                                         |  |
| Compatibility     | InfraSolution       | X-2000 series                               |  |
|                   | InfraGuard          | EC-300M & EC-300                            |  |
|                   |                     |                                             |  |
| Safety Regulatory |                     | FCC & CE certified                          |  |
|                   |                     |                                             |  |
| Environmental     |                     | RoHS3 & REACH compliant                     |  |

### < 2.8 > LED Beacon

The LED Beacon can be stuck firmly by the bundled adhesive tape.

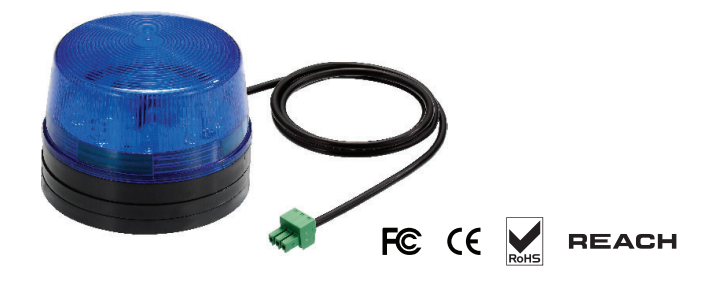

|                   |                     | LED Beacon                    |
|-------------------|---------------------|-------------------------------|
| Part no.          |                     | IG-FB03                       |
|                   |                     |                               |
| Notification      | Len Color           | Blue                          |
|                   | Light Source        | White                         |
|                   | Flash Rate          | 120 flashes per minute        |
|                   |                     |                               |
| Power Requirement | Voltage             | 12VDC, powered by sensor port |
|                   | Current Consumption | 0.175A                        |
|                   |                     |                               |
| Housing           | Cover Len           | Polycarbonate                 |
|                   | Color               | Blue                          |
|                   |                     |                               |
| Connection        | Cable Length        | 1m / 3m                       |
|                   |                     |                               |
| Environmental     | Operating           | -20 to 50°C Degree            |
|                   | Storage             | -20 to 60°C Degree            |
|                   | Relative Humidity   | 5~90%, non-condensing         |
|                   |                     |                               |
| Dimensions        | Product             | 72L x 72W x 45H mm            |
|                   |                     |                               |
| Weight            | Net                 | 50g                           |
|                   |                     |                               |
| Supply includes   | 1                   | LED Beacon with 1m cable      |
|                   |                     |                               |
| Compatibility     | InfraSolution       | X-2000 series                 |
|                   | InfraGuard          | EC-300M & EC-300              |
|                   |                     |                               |
| Safety Regulatory |                     | FCC & CE certified            |
|                   |                     |                               |
| Environmental     |                     | RoHS3 & REACH compliant       |
|                   |                     |                               |

### Part III. PDU / Fan Unit Installation & Specifications

### < 3.1 > PDU

Under an **InfraGuard** network, each EC Box supports **InfraPower** intelligent PDU x 4 in a daisy chain. Each PDU comes with Temp. & Humid. sensor port x 2

W series : monitored PDU

WS series : switched PDU

WSi series : outlet level measurement switched PDU

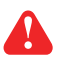

Please visit below link to select desired PDU & download the PDU drawing & specifications. <u>http://www.austin-hughes.com/solutions/intelligent-kWh-pdu.html#Single\_Phase</u>

### Master EC Box

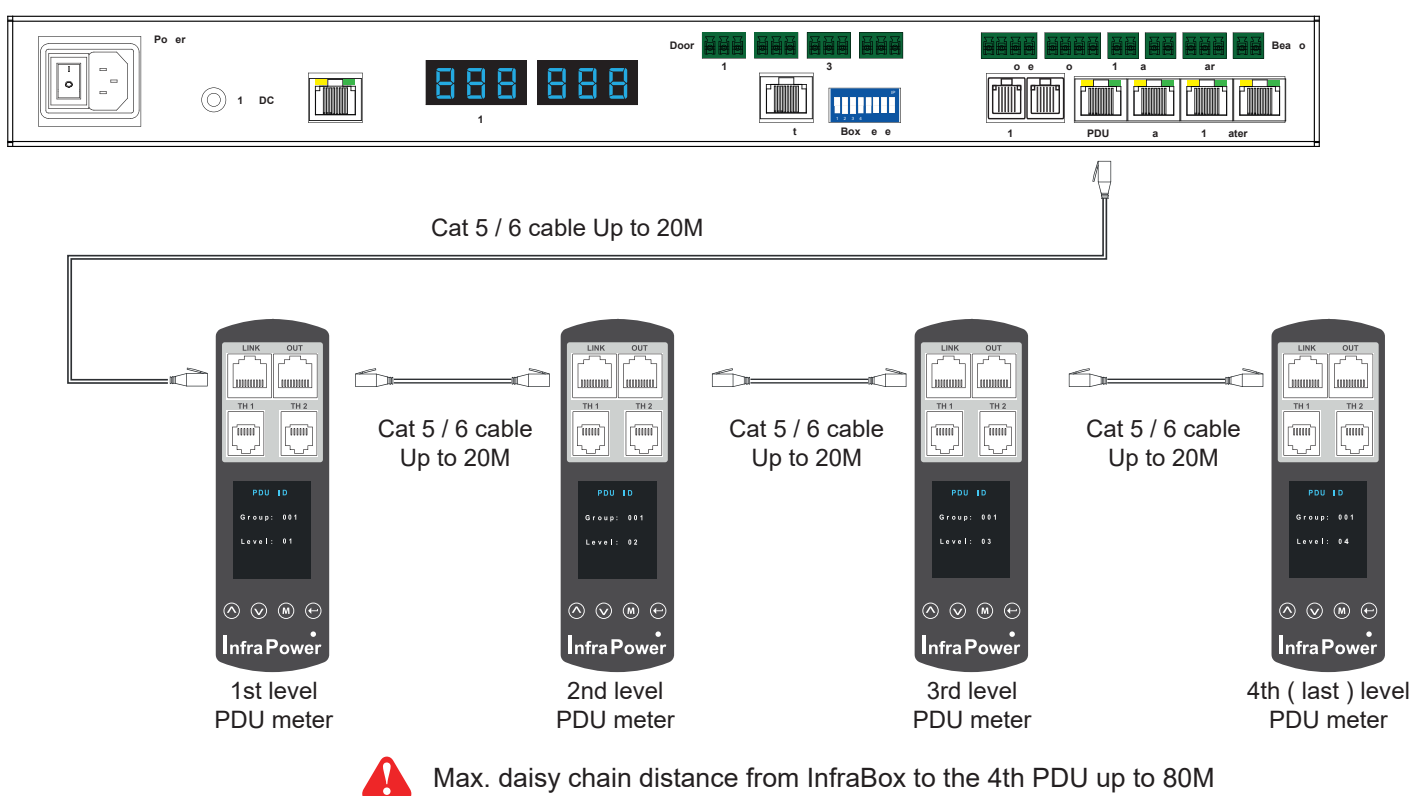

#### PDU level setting :

For details about PDU level setting ( meter with 1.8" LCD ), please refer to IPM-04 user manual < 1.2 > Meter Reading & Setting : www.austin-hughes.com/UM-IPM-04-1P-WMeter

For details about PDU level setting ( meter with 2.8" touch LCD ), please refer to IPM-04 user manual < 1.3 > Meter ( PDU ) Cascade : www.austin-hughes.com/UM-IPM-04-1P-3Meter

Under an **InfraGuard** network, each EC Box supports **InfraCool** remote fan unit x 4 in a daisy chain. Each fan unit comes with TEMP. sensor port x 1

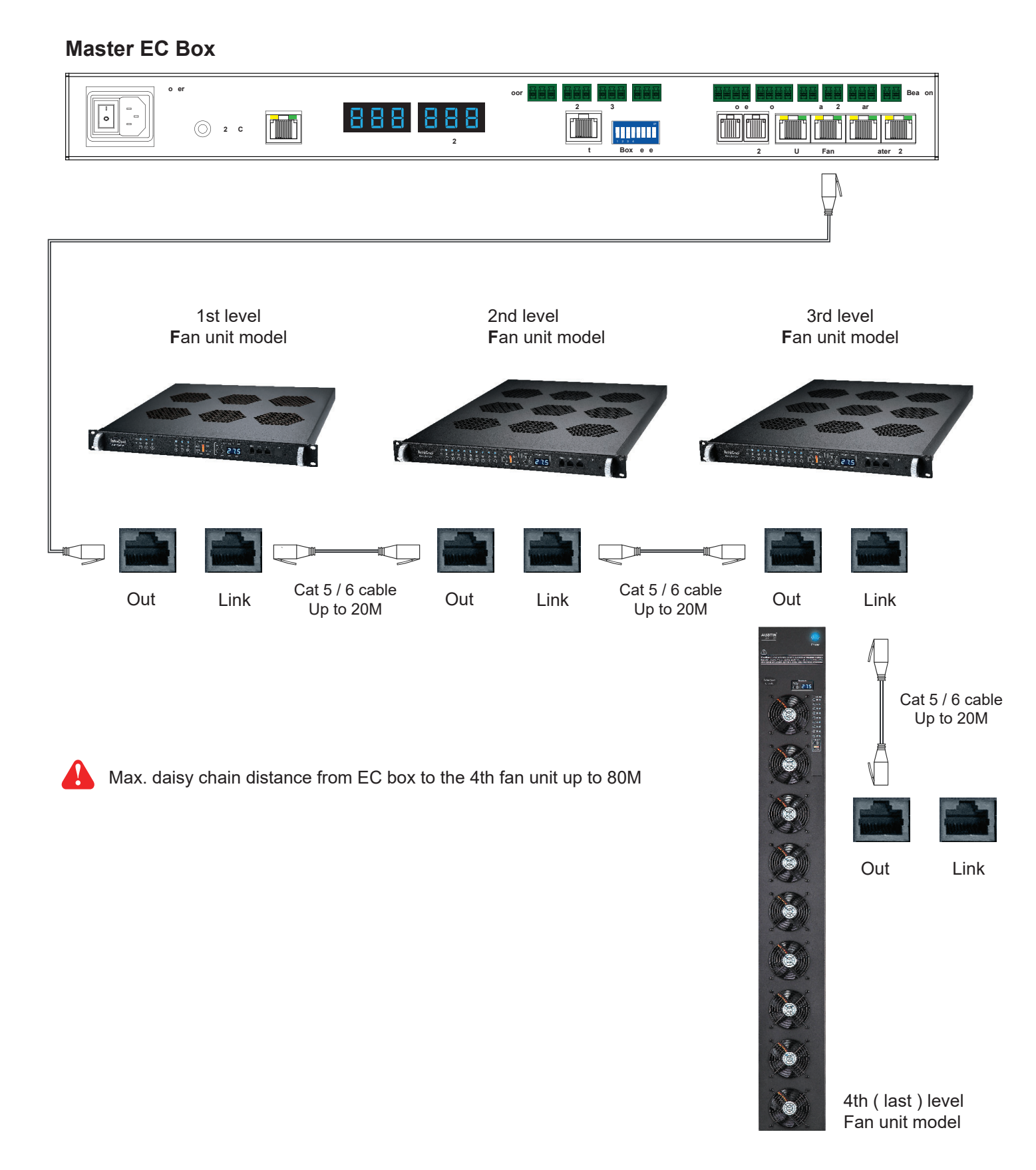

#### Fan unit level setting :

Step 1. Press and hold the "① " button for 5 seconds.

Step 2. Press or parrow button to set the daisy chain level

#### Fan unit audio alarm setting :

Please follow the steps below to setup each FAN unit audio alarm

Step 1. Press and hold the "2" button for 5 seconds.

Step 2. Press  $\triangleleft$  or  $\triangleright$  arrow button to enable / disable the audio alarm

## A

If enable the audio alarm, the buzzer will sound when the outside temperature is over the preset alarm temperature.

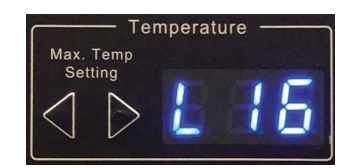

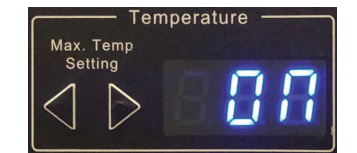

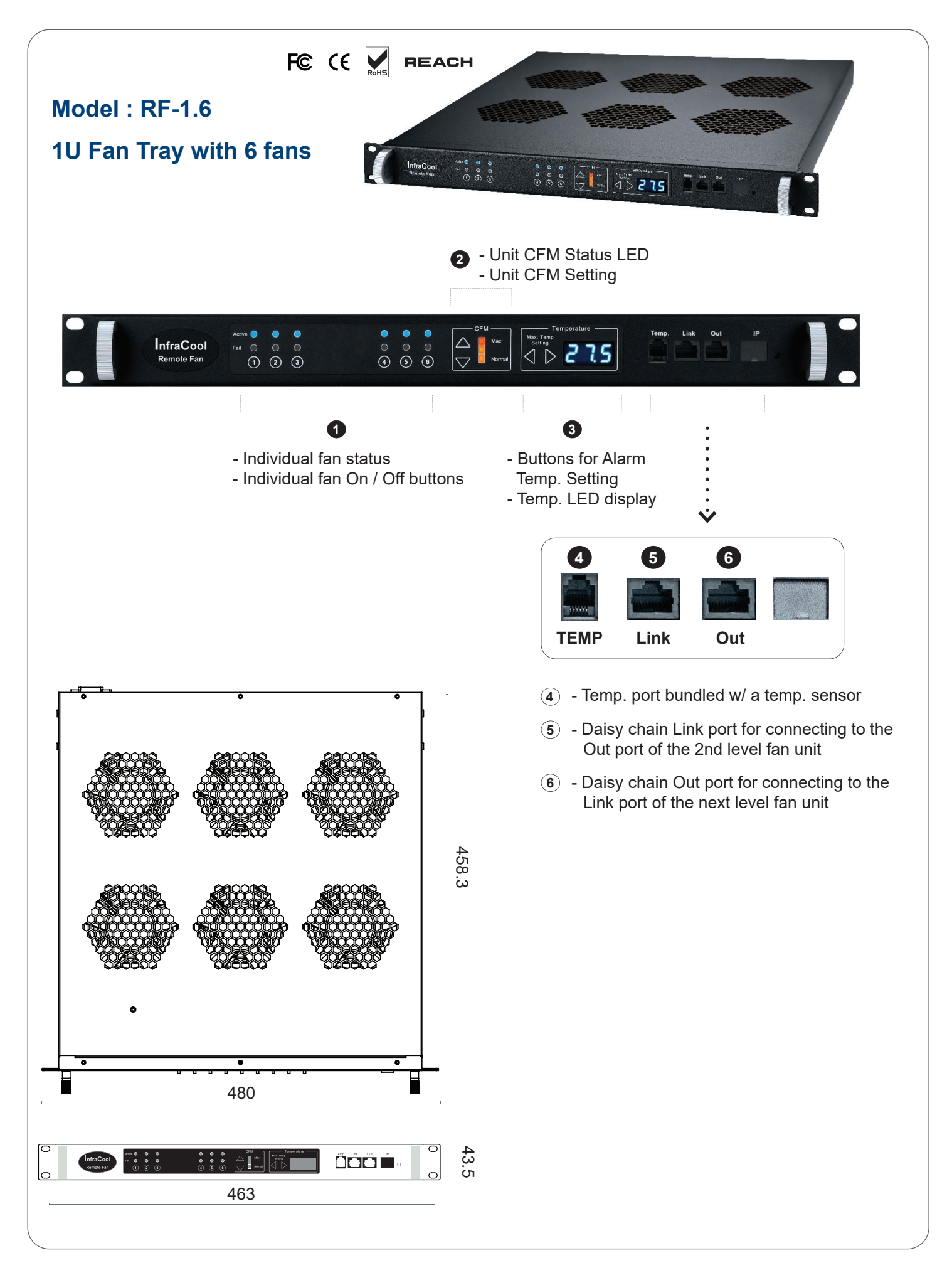

P.24

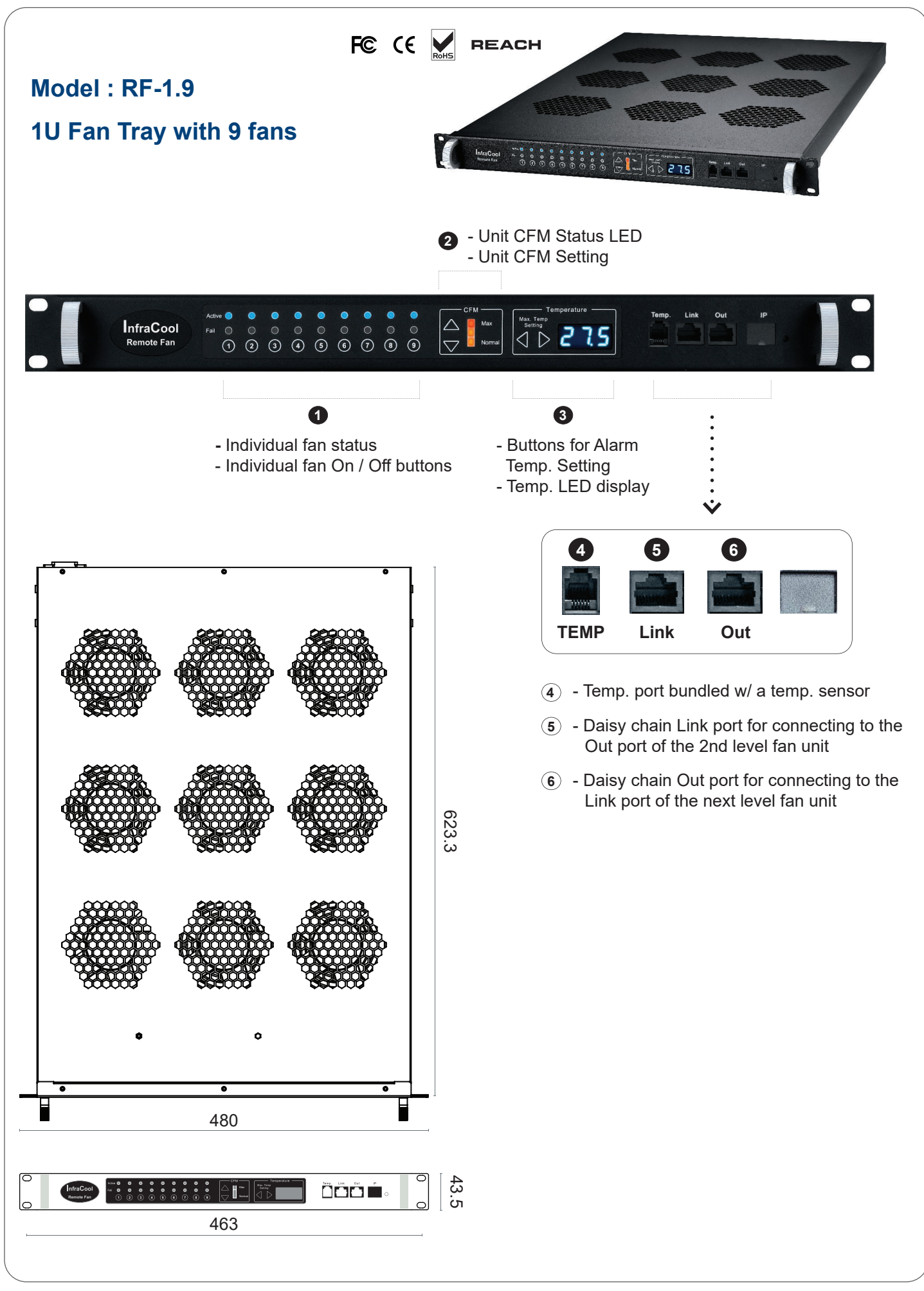

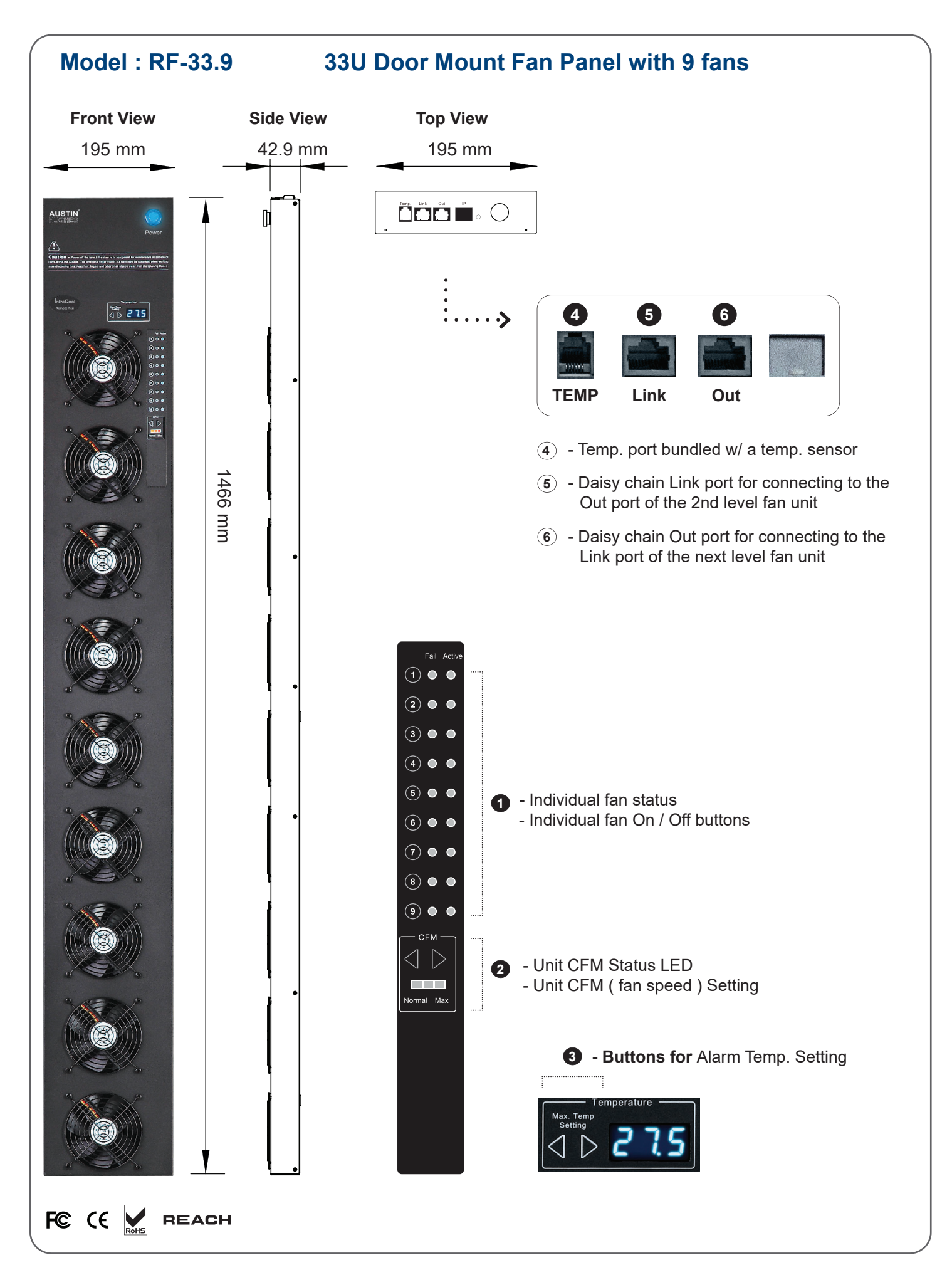

| Expansion Serial Fan | Model                      | RF-1.6 / 1.9                                            | RF-33.9     |
|----------------------|----------------------------|---------------------------------------------------------|-------------|
|                      | No. of Fan                 | 6 / 9                                                   | 9           |
|                      | Mounting                   | 1U                                                      | Door mount  |
|                      | CFM Level                  | Normal / H                                              | ligh / Max. |
|                      | Individual Fan ON / OFF    | F Yes                                                   |             |
|                      | Individual Fan CFM         | 108 CFM                                                 |             |
|                      | Unit CFM ( Approximately ) | 324 / 648 / 972 CFM                                     | 972 CFM     |
|                      | IP Remote Access           | Not available, must be via Master IP fan on the 1st lev |             |
|                      | Daisy Chain Level          | For Lev                                                 | el 2 - 16   |
|                      | MTBF                       | 50,000 hrs                                              |             |
|                      | Individual Fan Noise Level | 41                                                      | dB          |

| Temperature | Temperature Port     | 1 x temperature sensor port ( sensor bundled ) |
|-------------|----------------------|------------------------------------------------|
| Sensor      | Measurement Range    | 0 to 99.9°C                                    |
|             | Measurement Accuracy | +/- 1.5%                                       |
|             | Temperature Alarm    | Yes                                            |

| Power | Input       | Auto sensing, 100V or 240V A | C at 50 or 60Hz via IEC cord |
|-------|-------------|------------------------------|------------------------------|
|       | Consumption | 20W / 40W / 60W              | 60W                          |

| Environmental            | Operating | 0 to 50°C                                   |
|--------------------------|-----------|---------------------------------------------|
| Conditions               | Storage   | -5 to 60°C                                  |
| Relative Humidity        |           | 90%, non-condensing                         |
| Shock 50G peak accelerat |           | 50G peak acceleration(11ms, half-sine wave) |
|                          | Vibration | 58~100Hz / 0.98G ( 11ms / cycle )           |

| Dimensions | Model   | Product Dimension       | Packing Dimension      |
|------------|---------|-------------------------|------------------------|
|            |         | 480 x 458.3 x 43.5 mm   | 550 x 550 x 120 mm     |
| RF         | RF-1.6  | 18.9 x 18 x 1.71 inch   | 21.7 x 21.7 x 4.7 inch |
|            |         | 480 x 623.3 x 43.5 mm   | 550 x 730 x 120 mm     |
|            | RF-1.9  | 18.9 x 24.5 x 1.71 inch | 21.7 x 28.7 x 4.7 inch |
|            | DE 22.0 | 195 x 42.9 x 1466 mm    | 263 x 106 x 1650 mm    |
|            | KF-33.9 | 7.7 x 1.7 x 57.7 inch   | 10.4 x 4.2 x 65.0 inch |

| Weight | Model   | Net Weight       | Gross Weight       |
|--------|---------|------------------|--------------------|
|        | RF-1.6  | 6.8 kgs / 15 lbs | 8 kgs / 17.6 lbs   |
|        | RF-1.9  | 9 kgs / 19.8 lbs | 11 kgs / 24.2 lbs  |
|        | RF-33.9 | 5 kgs / 11 lbs   | 7.4 kgs / 16.3 lbs |

| Casing Color | Black    |  |  |  |
|--------------|----------|--|--|--|
|              |          |  |  |  |
| Regulatory   | FCC & CE |  |  |  |
|              |          |  |  |  |

Environmental

RoHS3 & REACH compliant by SGS

### Part IV. Software

### < 4.1 > Key Features

InfraGuard Manager IGM-03 is a FREE environmental sensor management software to monitor up to 30 Master IP Groups remotely (max. 16 EC box levels in each Master IP Group), total 480 EC boxes.

Each EC box can connect a variety of sensors to provide an environmental monitoring solution to secure high levels of data center operational stability and flexibility.

To enhance the functionality, up to 1920 x kWh PDU / Fan Unit can be monitored through IGM-03 GUI as well.

5 concurrent user license is bundled to achieve the demand of multi-user / multi-tasking in nowadays' time sharing data center operation.

### InfraGuard IGM-03

|              | Features                                                                             |                |
|--------------|--------------------------------------------------------------------------------------|----------------|
| Capacity     | Master IP Group (Just 1 IP for 16 EC box levels)<br>EC box number<br>Concurrent user | 30<br>480<br>5 |
| Device       | Status of Sensor, PDU, Fan Unit & Door                                               | <b>v</b>       |
| Overview     | Device / Audio and Visual Output Setting                                             | <b>v</b>       |
| Sensor       | Status Monitoring                                                                    | ~              |
| Peripherals  | Location of Sensor / Peripherals                                                     | <b>v</b>       |
|              | Temp-Humid Alarm / Rising Alert Threshold Setting                                    | <b>v</b>       |
| PDU          | Energy Consumption kWh / Amp Monitoring                                              | <b>v</b>       |
|              | Outlet Level Measurement                                                             | ~              |
|              | PDU Outlet Schedule                                                                  | <b>v</b>       |
|              | Outlet Switch ON / OFF                                                               | <b>v</b>       |
|              | Amp Alarm Threshold Setting                                                          | <b>v</b>       |
|              | Amp Rising / Low Alert Threshold Setting                                             | <b>v</b>       |
|              | Temp-Humid / Circuit Breaker Monitoring                                              | <b>v</b>       |
| Fan Unit     | CFM & Temp. Monitoring                                                               | <b>v</b>       |
|              | Unit CFM(fan speed)Setting                                                           | <b>v</b>       |
|              | Auto CFM Control Setting                                                             | <b>v</b>       |
|              | Individual Fan Kit ON / OFF                                                          | <b>v</b>       |
|              | Fan Unit ON / OFF                                                                    | <b>v</b>       |
| Event        | System & Device Event                                                                | <b>v</b>       |
| Log / Report | Device Log / Reporting                                                               | <b>v</b>       |

### < 4.2 > Master IP Configuration

#### Please take the following steps to configure the Master EC box.

- Step 1. Click the following link to go to the mangement software download page : https://www.austin-hughes.com/resource\_cat/product-resources/rack-sensor-resources/#tab-product-series-resources-table-software
- Step 2. Select the IP Setup Utilities of the Master EC Box to download
- Step 3. Double Click the MasterlPsetup.msi and follow the instruction to complete the installation
- Step 4. Go to each Master EC box with the notebook computer & a piece of CAT. 5 / 6 cable to set up the IP configuration by IP setup utilities as below. Please take the procedures for all Master EC box ONE BY ONE

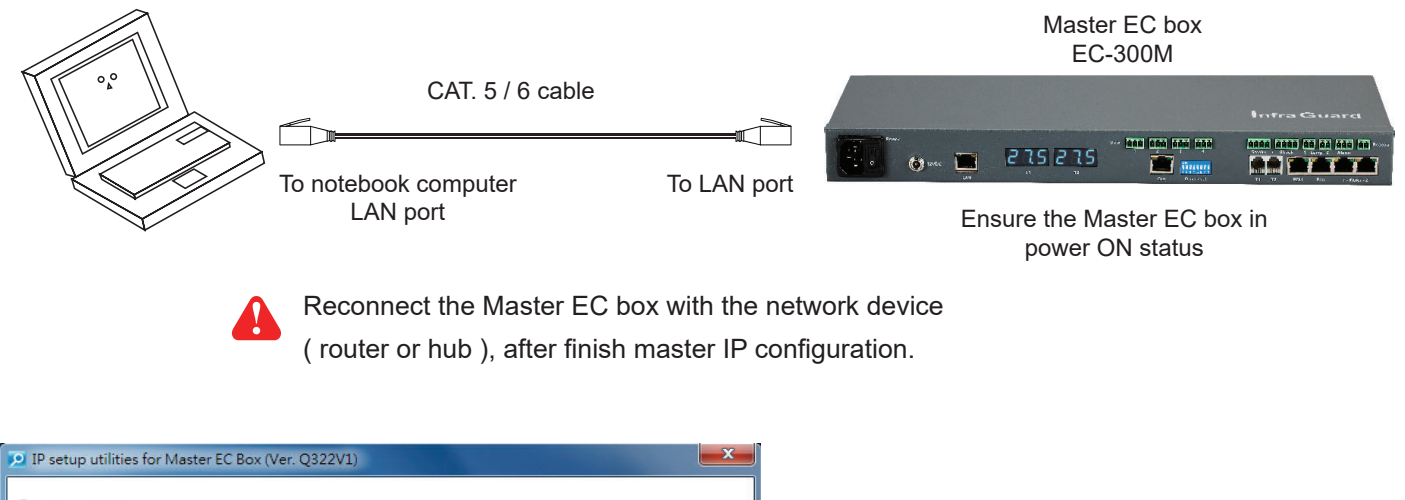

| InfraGuard Environmental Sc                             | ensor Solution                                                                                                    |                                                                                                    |                                                                                  |
|---------------------------------------------------------|----------------------------------------------------------------------------------------------------|----------------------------------------------------------------------------------------------------|----------------------------------------------------------------------------------|
| Master EC Box Device MAC address C8:EE:08:00:57:4F Scan | Configuration<br>Device name<br>Device location<br>Password<br>New password<br>Confirm new password<br>IP address<br>Subnet mask<br>Gateway | default_box_name         default_box_loc.         192.168.0.1         255.255.255.0         192.168.0.254         Save | Write down the new IP address & password<br>for < Setup > purpose, refer to P.40 |

Step 5. Click " Scan " to search the Master EC box

Step 6. Enter device name in " Device name " ( min. 4 char. / max. 16 char. ). Default is " default\_box\_name "

Step 7. Enter device location in " Device location " ( min. 4 char. / max. 16 char. ). Default is " default\_box\_loc. "

Step 8. Enter password in "Password " for authentication (min. 8 char. / max. 16 char. ). Default is " 00000000 "

Step 9. Enter new password in "New password " (min. 8 char. / max. 16 char. ).

Step 10. Re-enter new password in " Confirm new password "

Step 11. Change the desired " IP address " / " Subnet mask " / " Gateway ", then Click " Save " to confirm the changes The default IP setting is as below:

| 192.168.0.1   |
|---------------|
| 255.255.255.0 |
| 192.168.0.254 |
|               |

### < 4.3 > Hardware Requirements of The Management PC

Please prepare a management PC with the hardware requirements as below for InfraGuard Manager - IGM-03

#### **Recommended hardware requirements :**

- Processor : Dual Core 2GHz or above
- Memory : 2GB RAM
- Available Disk Space : 500GB

- Display : 1440 x 900 or higher resolution monitor

## A

- The default service port of web server is 80.
- A dedicated PC to run InfraGuard Manager IGM-03 is recommended.
- Make sure the management PC is POWER ON & IGM-03 is under operation. Otherwise, daily data backup will NOT be proceeded.

### < 4.4 > Supported OS Platform & Language

InfraGuard Manager – IGM-03 supports the OS platforms & languages as below:

- MS Windows 7 Professional with SP1 (English Edition)
- MS Windows 7 Ultimate with SP1 (English Edition)
- MS Windows 8 Professional (32bit & 64bit, English edition only)
- MS Windows Server 2003 R2 Standard Edition with SP2 (English Edition)
- MS Windows Server 2008 Standard Edition SP2 (English Edition)
- MS Windows Server 2008 R2 Standard Edition SP1 (English Edition)

# Make sure users login the management PC as a member of "Administrator "Group before IGM-03 installation & execution

User can select the following languages under <u>Control Panel > Region and Language</u> in English Edition OS:

- 1) Arabic (Saudi Arabia)
- 2) Chinese (Traditional, Hong Kong S.A.R.)
- 3) Dutch (Netherlands)
- 4) English (Australia)
- 5) English (United Kingdom)
- 6) English (United States)
- 7) French (France)
- 8) German (Germany)
- 9) German (Switzerland)
- 10) Italian (Italy)
- 11) Japanese (Japan)
- 12) Korean (Korea)
- 13) Norwegian (Norway)
- 14) Portuguese (Portugal)
- 15) Russian (Russia)
- 16) Spanish (Spain)
- 17) Turkish (Turkey)

| Formats Location Key  |                                             |  |
|-----------------------|---------------------------------------------|--|
|                       |                                             |  |
| <u>F</u> ormat:       |                                             |  |
| English (United King  | dom) 🗸 🗸                                    |  |
|                       |                                             |  |
| Date and time form    | ats                                         |  |
| Short date:           | dd/MM/yyyy                                  |  |
| Long date:            | dd MMMM yyyy                                |  |
| S <u>h</u> ort time:  | HH:mm 🔹                                     |  |
| L <u>o</u> ng time:   | HH:mm:ss 🔹                                  |  |
| First day of week:    | Monday                                      |  |
| What does the nota    | tion mean?                                  |  |
| Examples              |                                             |  |
| Short date:           | 25/06/2013                                  |  |
| Long date:            | 25 June 2013                                |  |
| Short time:           | 10:01                                       |  |
| Long time:            | 10:01:40                                    |  |
|                       |                                             |  |
|                       | A <u>d</u> ditional settings                |  |
| Go online to learn ab | out changing languages and regional formats |  |
|                       |                                             |  |
## < 4.5 > Software Download

#### Software download

Please download the InfraGuard Manager - IGM-03 to the management PC from the link http://www.austin-hughes.com/support/software/infraguard/IGM-03.msi

| Double click the IGM-03.msi a | I-03) Setup<br>Welcome to the InfraGuard<br>Manager (IGM-03) Setup<br>Wizard<br>The Setup Wizard will allow you to change the way<br>InfraGuard Manager (IGM-03) features are installed on your<br>computer or even to remove InfraGuard Manager (IGM-03)<br>from your computer. Click "Next" to continue or "Cancel" to<br>exit the Setup Wizard. | ie installation.                | IGM-03.msi |
|-------------------------------|----------------------------------------------------------------------------------------------------|---------------------------------|------------|
| infraGuard Manager (IGM       | I-03) Setup                                                                                                    | click "Next"<br>click "Install" | ,          |
|                               | Manager (IGM-03) Setup<br>Wizard<br>Click the "Finish" button to exit the Setup Wizard.                                                                                                    | click " <b>Finish</b> '         | 39         |
|                               |                                                                                                    | • • • Complete                  | 9          |

## < 4.6 > First Time Start-up Setting

Step 1. Double Click InfraGuard Manager - IGM-03 and

follow the instruction to complete start-up setting.

## For MS Windows 7 and MS Windows server 2008,

## it requires to run a program with administrator rights before execution:

- Right click InfraGuard Manager IGM-03 , and then select **Properties**.
- Click the **Compatibility** tab.
- Tick the box Run this program as an administrator, and then click OK.

| 2   |                                   |   |   | ត           | IGM-02 Propertie      |                         | <b>— X</b>             |
|-----|-----------------------------------|---|---|-------------|-----------------------|-------------------------|------------------------|
| IGM | Open                              |   |   | <b>M</b> in | IOM-05 Propertie      | 3                       |                        |
|     | Troubleshoot compatibility        |   |   |             | Security              | Detaile                 | Previous Versions      |
|     | Run with graphics processor       | • |   |             | Canada                | Chadaid                 | Competibility          |
| (a) | Open file location                |   |   |             | General               | Shortcut                | Compatibility          |
|     | 7-Zin                             |   |   |             | If you have problem   | s with this program and | it worked correctly on |
|     | Community FSET Fordersing Commits |   |   |             | an earlier version of | Windows, select the c   | ompatibility mode that |
|     | Advanced options                  | • |   |             | matches that earlier  | version.                |                        |
|     | Edit with Notenad++               |   | ۲ |             | Help me choose t      | he settings             |                        |
|     | Pin to Taskbar                    |   |   |             | Compatibility mode    | •                       |                        |
|     | Pin to Start Menu                 |   |   |             | Run this prog         | nam in compatibility mo | de for:                |
| Æ   | Create SimpleTap tile             |   |   |             |                       |                         |                        |
|     | Restore previous versions         |   |   |             | Windows XP (S         | iervice Pack 3)         | <b>T</b>               |
|     | Send to                           | • |   |             |                       |                         |                        |
|     | Cut                               |   |   |             | Settings              |                         |                        |
|     | Сору                              |   |   |             | Run in 256 c          | olors                   |                        |
|     | Create shortcut                   |   |   |             | Due in 640 x          | 400 across resolution   |                        |
|     | Delete                            |   |   |             |                       | 400 Screen resolution   |                        |
|     | Rename                            |   |   |             | Disable visua         | al themes               |                        |
|     | Properties                        |   |   |             | Disable desk          | top composition         |                        |
|     |                                   |   |   |             | Disable displa        | av scaling on high DPI  | settinas               |
|     |                                   |   |   |             |                       | .,                      |                        |
|     |                                   |   |   |             | Privilege Level       |                         |                        |
|     |                                   |   |   |             | Due this area         | rom og og odministerte  |                        |
|     |                                   |   |   |             | Mun this prog         | jram as an auministrato |                        |
|     |                                   |   |   |             |                       |                         |                        |
|     |                                   |   |   |             | Change settir         | ngs for all users       |                        |
|     |                                   |   |   |             |                       |                         |                        |
|     |                                   |   |   |             |                       |                         |                        |
|     |                                   |   |   |             |                       | OK                      | Cancel Apply           |
|     |                                   |   |   |             |                       |                         |                        |

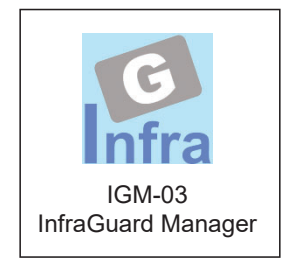

### < 4.6 > First Time Start-up Setting

Step 2. Click "Next " in "InfraGuard Manager start-up setting " box

Step 3. Input the fields of the following window & Click " Install "

| 🕵 InfraGuard Manager ( IGM-03 )                                                                                                    |                                                             | <b>X</b>                              |                                                       |  |  |  |  |
|----------------------------------------------------------------------------------------------------|-------------------------------------------------------------|---------------------------------------|-------------------------------------------------------|--|--|--|--|
| Software component(s) analysis &                                                                                                    |                                                             |                                       |                                                       |  |  |  |  |
| The following 3 software component(s) are required to run InfraGuard Manager . (1) Apache 2.2 Please decide to use the existing or new Apache 2.2. |                                                             |                                       |                                                       |  |  |  |  |
| © Use existing Apache<br>( Tick this if the management PC has been already installed Apache )                                                      | Install new Apache 2.2     Folder: C:\AppServ\     Dent: 00 |                                       | If the port of web server                             |  |  |  |  |
| (2) PHP 5 Please decide to use the existing or new PHP 5.                                                                                          |                                                             |                                       |                                                       |  |  |  |  |
| <ul> <li>Use existing PHP</li> <li>(Tick this if the management PC has been already installed PHP )</li> </ul>                                     | Install new PHP 5     Folder : C:\AppServ\                  |                                       | follow the instruction in "<br>Change port no. of web |  |  |  |  |
| (3) PostgreSQL 9.0 Please decide to use the existing or new PostgreSQL 9.0. server "next page to match the change effective.                       |                                                             |                                       |                                                       |  |  |  |  |
| <ul> <li>C Use existing PostgreSQL</li> <li>( Tick this if the management PC has been already installed PostgreSQL )</li> </ul>                    | Install new PostgreSQL<br>Folder:                           | 9.0<br>C:\Program Files\PostgreSQL\9\ |                                                       |  |  |  |  |
|                                                                                                    | Postgre SQL login :<br>Postgre SQL password :               | postgres<br>1qaz2WSX                  |                                                       |  |  |  |  |
| Install Cancel                                                                                                    |                                                             |                                       |                                                       |  |  |  |  |

PostgreSQL password can be changed by user.

The password **MUST** contain at least three of the following four character groups:

- English uppercase characters ( A through Z )
- English lowercase characters ( a through z )
- Numerals (0 through 9)
- Non-alphabetic characters ( such as !, \$, #, % )

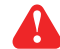

If users want to use another port no. instead of 80, please take the following steps after InfraGuard Manager IGM-03 " **First time start-up setting** " is completed.

Step 1. Go to the path of web server being installed. ( Default: C:\AppServ\Apache2.2\conf\ )

Step 2. Open " httpd.conf " & change " Listen 80 " to " Listen xx " where xx means the port users want to use save the change

| 📑 chan | nge.log 🔚 httpd.conf 📋 powernet398.mib                                               |   |
|--------|--------------------------------------------------------------------------------------|---|
| 58     | +                                                                                    | • |
| 59     | # Listen: Allows you to bind Apache to specific IP addresses and/or                  |   |
| 60     | <pre># ports, instead of the default. See also the <virtualhost></virtualhost></pre> |   |
| 61     | # directive.                                                                         |   |
| 62     | +                                                                                    | _ |
| 63     | # Change this to Listen on specific IP addresses as shown below to                   |   |
| 64     | <pre># prevent Apache from glomming onto all bound IP addresses (0.0.0.0)</pre>      |   |
| 65     | ŧ                                                                                    |   |
| 66     | #Listen 12,34.56.78:80                                                               |   |
| 67     | Listen 80                                                                            |   |
| 68     |                                                                                      |   |
| 69     | ÷                                                                                    |   |
| 70     | # This configuration file reflects default settings for Apache HTTP Server.          |   |
| 71     | ÷                                                                                    |   |
| 72     | # You may change these, but chances are that you may not need to.                    |   |
| 73     | ÷                                                                                    |   |
| 74     |                                                                                      |   |
| 75     | ÷                                                                                    |   |
| 76     | # Timeout: The number of seconds before receives and sends time out.                 |   |
| 77     | ÷                                                                                    |   |
| 78     | Timeout 300                                                                          |   |
| 79     |                                                                                      |   |

Step 3. Restart Apache services. Go to <u>Control Panel > Administrative Tools</u> > <u>Services</u> > <u>Apache2.2</u> & Click " **Restart** "

• • • • • • • • • • • • • • • Complete

## Part V. System Setup & Remote Access

## < 5.1 > System Setup

Users can follow below step 1 - 3 to access the management PC and InfraGuard Manager IGM-03

- Step 1. Open Internet Explorer (I.E.), version 8.0, 9.0 or 10.0
- Step 2. Enter the URL of management PC into the address bar
  - ( If fail to access, please ask MIS to check if the port for web server is enable. Default port : 80 )
  - e.g. <u>http://192.168.0.1/IGM-03/</u>

```
Step 3. Enter " User name " . Default is " admin "
```

```
Enter " Password " . Default is " 00000000 "
```

| System authen | System authentication |  |  |  |  |  |
|---------------|-----------------------|--|--|--|--|--|
| User name     | admin                 |  |  |  |  |  |
| Password      | •••••                 |  |  |  |  |  |
| Login         | Cancel                |  |  |  |  |  |

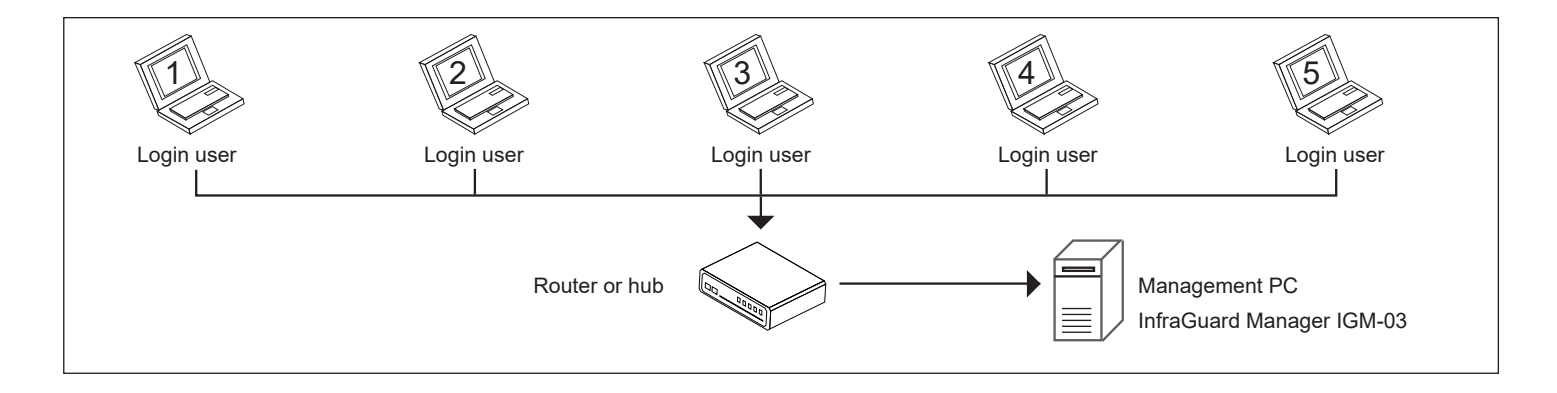

Then users should go to < **User** >, < **Setup** >, < **Alarm** >, < **General** > & < **Backup** > for initial system setup

Only Administrator is authorised to access < User >, < Setup >, < Alarm >, < General > &

< Backup >

In < **User** > page, administrator can create 4 more operators.

Step 1. Tick " Operator 1: "

Step 2. Input " User name " & " User login password "

Step 3. Input user login password in " Confirm password " again

Step 4. Repeat Step 1 to 3 for other operators if necessary

Step 5. Click " Apply " to finish the user setup

|                                                                                                    | Activate                                      | Username                                                                                           | User login password                                 | Confirm password                     |
|----------------------------------------------------------------------------------------------------|-----------------------------------------------|----------------------------------------------------------------------------------------------------|-----------------------------------------------------|--------------------------------------|
| Administrator :                                                                                                    |                                               | admin                                                                                              |                                                     |                                      |
| Only administra                                                                                                    | tor is authoris                               | sed to access SYSTEM SETTING                                                                       | G                                                   |                                      |
| Only administra                                                                                                    | tor is authoris                               | sed to set and change all users' p                                                                 | assword.                                            |                                      |
|                                                                                                    | may 16 abor                                   |                                                                                                    |                                                     |                                      |
| <ul> <li>Min. 4 char. and</li> </ul>                                                                                                    | max. To char                                  | tor user name.                                                                                     |                                                     |                                      |
| <ul> <li>Min. 4 char. and</li> <li>Min. 8 char. and</li> </ul>                                                                                                    | max. 16 char                                  | . for user login password.                                                                         |                                                     |                                      |
| <ul> <li>Min. 4 char. and</li> <li>Min. 8 char. and</li> <li>If there is any cl</li> </ul>                                                                                                    | max. 16 char<br>max. 16 char<br>nange of user | . tor user name.<br>. for user login password.<br>name, system will automatically de               | elete the original operator and create a new one. A | new user login password is required. |
| <ul> <li>Min. 4 char. and</li> <li>Min. 8 char. and</li> <li>If there is any cf</li> </ul>                                                                                                    | max. 16 char<br>max. 16 char<br>nange of user | , tor user name.<br>, for user login password.<br>name, system will automatically de               | elete the original operator and create a new one. A | new user login password is required. |
| <ul> <li>Min. 4 char. and</li> <li>Min. 8 char. and</li> <li>If there is any charter of the state of the state of the stat</li></ul> | max. 16 char<br>nange of user                 | , tor user name.<br>, for user login password.<br>name, system will automatically de<br>Kenny.Wong | elete the original operator and create a new one. A | new user login password is required. |
| <ul> <li>Min. 4 char. and</li> <li>Min. 8 char. and</li> <li>If there is any cf</li> <li>Operator 01 :</li> <li>Operator 02 :</li> </ul>                                                                                                    | max. 16 char<br>maxe of user                  | . for user login password.<br>name, system will automatically de<br>Kenny.Wong<br>William.Wong     | elete the original operator and create a new one. A | new user login password is required. |
| <ul> <li>Min. 4 char. and</li> <li>Min. 8 char. and</li> <li>If there is any ch</li> <li>Operator 01 :</li> <li>Operator 02 :</li> <li>Operator 03 :</li> </ul>                                                                                                    | max. 16 char<br>mange of user<br>V<br>V       | . for user login password.<br>name, system will automatically de<br>Kenny.Wong<br>William.Wong     | elete the original operator and create a new one. A | new user login password is required. |

In < Setup > page, administrator can

- Activate max. 30 Master IP groups
- Set the group command password
- Enable / disable the EC box levels

#### Step 1. "Activate " Master IP group 01

#### Step 2. Input " IP address " & " password " of the IP dongle

Please refer to Step 10 and 7 of <4.2> Master IP configuration respectively

Step 3. " Enable " Command password

Step 4. Input " New command password ". Default is " 00000000 "

Step 5. Input new command password in " Confirm new password " again.

Step 6. Click " Apply " to finish the Master IP group setup

Step 7. " Enable " the EC box connected to the Master IP group

Step 8. Click " Apply " to finish the EC box setting

#### Step 9. Repeat step 1 to 9 for other Master IP groups if necessary

| Master IP gr                                              | oups 01                                             | 02 0<br>17 1 | 03 04<br>18 19 | 05         06         07           20         21         22 | 08 0<br>23 2 | 9 10<br>4 25                                                                                     | 11         12         13         14         15           26         27         28         29         30                                                                                                    |
|-----------------------------------------------------------|-----------------------------------------------------|--------------|----------------|-------------------------------------------------------------|--------------|--------------------------------------------------------------------------------------------------|----------------------------------------------------------------------------------------------------|
|                                                           |                                                     | * Initially  | , please set   | tup the Master IP or                                        | ne by one.   |                                                                                                  |                                                                                                    |
| Master IP gro                                             | up 01 :                                             | Activ        | rate           | Deactivate                                                  |              | DO NOT     Each Ma                                                                               | OT activate the group if there is no any Master EC box connection.<br>Master IP group supports up to 16 EC boxes. ( 1 Master EC box & 15 Slave EC boxes )                                                                                                    |
| 01 IP dong<br>IP dongle addr<br>IP dongle pass            | gle setting<br>ress :<br>sword :                    | 192.168      | 1.83           | 9                                                           |              | <ul> <li>If the adi</li> <li>Firstly, </li> <li>Second</li> </ul>                                | administrator wants to change IP address and password, two steps are required.<br>y, enter the IP Setup utilities to make the change. ( ref. to User Manual – Master IP configuration )<br>ndly, return to this page to make the same change on IP address and password.                               |
| 01 IP dony<br>Command par<br>New command<br>Confirm new p | gle group<br>ssword :<br>d password :<br>password : | Enal         | ble            | Disable                                                     |              | <ul> <li>Default of</li> <li>Administ</li> <li>Commar</li> <li>Administ<br/>or all Ma</li> </ul> | It command password is 00000000.<br>histrator may set command password for Master IP groups one by one.<br>hand password required for any EC box configuration and control.<br>histrator can set different command password for different Master IP group<br>Master IP groups share the same password. |
| EC Box Set                                                | tting                                               |              |                |                                                             |              |                                                                                                  |                                                                                                    |
| Level 01                                                  | 🗖 Disab                                             | le           | Enable         | Level                                                       | 09 🔽         | Disable                                                                                          | e 🔲 Enable                                                                                                    |
| Level 02                                                  | Disab                                               | le 🛛         | Enable         | Level                                                       | 10 🔽         | Disable                                                                                          | e 🔲 Enable                                                                                                    |
| Level 03                                                  | Disab                                               | le 🛛         | Enable         | Level                                                       | 11 🗵         | Disable                                                                                          | e Enable                                                                                                    |
| Level 04                                                  | Disab                                               | le 🗉         | Enable         | Level                                                       | 12 🗹         | Disable                                                                                          | e Enable                                                                                                    |
| Level 05                                                  | Disab                                               | le 🗉         | Enable         | Level                                                       | 13 🗹         | Disable                                                                                          | e Enable                                                                                                    |
| Level 06                                                  | Disab                                               | le 🗉         | Enable         | Level                                                       | 14 💌         | Disable                                                                                          | e Enable                                                                                                    |
| Level 07                                                  | Disab                                               |              | Enable         | Level                                                       | 15 💌         | Disable                                                                                          |                                                                                                    |
| Azək                                                      |                                                     |              |                |                                                             |              |                                                                                                  |                                                                                                    |
| Cancel                                                    | c                                                   | ave new data | input          |                                                             |              |                                                                                                  |                                                                                                    |

In < **Alarm** > , administrator can configure the alarm email server & max. 5 email recipients to receive alarm notifications from the software

Step 1. " Enable " alarm email

Step 2. Input " SMTP server " and " SMTP port "

Step 3. Input " User email "

Step 4. " Enable " or " Disable " the " SMTP authentication "

Step 5. Input " User name " and " Password "

Step 6. Select the "SMTP secure " ( None / SSL / TLS )

Step 7. Input the "Alarm interval "

Step 8. Input the alarm recipient email account in "Alarm mail recipient 01 "

Step 9. Repeat step 8 for other alarm recipients if necessary

Step 10. Click " Apply " to finish the alarm email server setting

| Alarm email server setting |                      |             |                                                                     |
|----------------------------|----------------------|-------------|---------------------------------------------------------------------|
| Alarm email :              | Enable               | Disable     | <ul> <li>This alarm setting is for all Master IP groups.</li> </ul> |
| SMTP server :              | 192.168.0.1          |             | ]                                                                   |
| SMTP port :                | 25                   |             |                                                                     |
| User email :               | example@email.com    |             | ]                                                                   |
| SMTP authentication :      | Enable               | Disable     |                                                                     |
| User name :                | example@email.com    |             | ]                                                                   |
| Password :                 | *****                |             | ]                                                                   |
| SMTP secure :              | SSL 🗸                |             |                                                                     |
| Alarm interval :           | 10 ( Min. 10, Max. 6 | 0 minutes ) |                                                                     |
|                            |                      |             |                                                                     |
| Alarm email to             |                      |             |                                                                     |
| Alarm mail recipient 01 :  | user01@email.com     |             | ]                                                                   |
| Alarm mail recipient 02 :  |                      |             | ]                                                                   |
| Alarm mail recipient 03 :  |                      |             | ]                                                                   |
| Alarm mail recipient 04 :  |                      |             | ]                                                                   |
| Alarm mail recipient 05 :  |                      |             | ]                                                                   |
|                            |                      |             |                                                                     |
| Apply Sav                  | e new data           |             |                                                                     |
| Cancel Can                 | cel new data input   |             |                                                                     |

In < General > , administrator can change the "Refresh rate ", "Scan rate "& "Temperature unit " across all Master IP groups

| Auto data re                    | fresh                                                                                                    |
|---------------------------------|----------------------------------------------------------------------------------------------------|
| Refresh rate                    | 20 (Min. 10, Max. 60 seconds )                                                                                                    |
| <ul> <li>Auto data n</li> </ul> | efresh rate on the page of EC BOX OVERVIEW, SENSOR STATUS PDU STATUS, PDU DETAILS FAN UNIT STATUS, FAN UNIT DETAILS and DOOR STATUS. |
| Master IP gr                    | oups auto scan                                                                                                    |
| Scan rate :                     | 5 (Min. 5, Max. 60 seconds )                                                                                                    |
| Temperature                     | e unit                                                                                                    |
| Unit :                          | ✓ °C  F                                                                                                    |
| Apply                           | Save new data                                                                                                    |
| Cance                           | Cancel new data input                                                                                                    |
|                                 |                                                                                                    |
|                                 |                                                                                                    |

In < **Backup** > , administrator can " **Enable** " or " **Disable** " the daily data backup. When " **Enable** ", the backup path can be changed

| Data backup settin | ng                                                  |                                                                                                    |  |  |  |  |
|--------------------|-----------------------------------------------------|----------------------------------------------------------------------------------------------------|--|--|--|--|
| Daily backup :     | Enable                                              | <ul> <li>Daily backup proceeded at 00:00 for last 24 hours data.</li> </ul>                                                                                                    |  |  |  |  |
| Backup to :        | C:\Program Files (x86)\InfraGuard Manager (IGM-03)\ | The backup data for EC BOX LOG, PDU LOG, PDU OUTLET LOG, PDU SENSOR LOG, PDU KWH LOG,     PDU OUTLET KWILLOG, SAN UNT LOG, SAN UNT |  |  |  |  |
|                    | Example : C:\Program Files\IGM-D2\                  | Folder IGM_Backup will be sutomatically created under the path you entered.                                                                                                    |  |  |  |  |
| Apply              | Save new data                                       |                                                                                                    |  |  |  |  |
| Cancel             | Cancel new data input                               |                                                                                                    |  |  |  |  |
|                    |                                                     |                                                                                                    |  |  |  |  |

- < Sys log > provides past 2000 event records of < User >, < Setup >, < Alarm >, < General > &
- < Backup >

| First / Previous <u>1</u> 2 3 4 5 6 7 8 9 10 Next / Last |                                                                                              |                                                                                |                                                       |                                     | Last 2000 log records.      |                 |                          |                                                                                                    |
|----------------------------------------------------------|----------------------------------------------------------------------------------------------|--------------------------------------------------------------------------------|-------------------------------------------------------|-------------------------------------|-----------------------------|-----------------|--------------------------|----------------------------------------------------------------------------------------------------|
| Date                                                     | Time                                                                                         | Event                                                                          |                                                       |                                     |                             | Description     |                          |                                                                                                    |
| 2013/06/18                                               | 18:01:02                                                                                     | 18:01:02 User [admin]: Add operator - Operator 01 - kenny                      |                                                       |                                     |                             |                 |                          |                                                                                                    |
| 2013/06/18                                               | 3 17:59:32 Setup [ admin ] : Activate IP dongle group 02                                     |                                                                                |                                                       |                                     |                             |                 |                          |                                                                                                    |
| 2013/06/18                                               | 17:37:44                                                                                     | Setup                                                                          |                                                       |                                     |                             | [ admin ] : Act | ivate IP dongle group 01 |                                                                                                    |
| System seti<br>- User                                    | up events<br>(1) Add/De<br>(2) Change                                                        | elete administrat<br>user login pass                                           | tor or operati<br>word                                | or                                  | _                           |                 | - General                | <ul> <li>(1) Change refresh mode time rate</li> <li>(2) Change scan mode time rate</li> <li>(3) Change temperature unit</li> </ul> |
| - Setup                                                  | <ul> <li>(1) Activate</li> <li>(2) Change</li> <li>(3) Enable</li> <li>(4) Change</li> </ul> | / Deactivate Ma<br>Master IP <u>No.</u><br>/ Disable Master<br>Master IP group | aster IP grou<br>address or<br>IP group N<br>No. comr | p No.<br>passwo<br>o. con<br>nand p | ]<br>ord<br>mmand<br>asswor | password<br>d   | - Backup                 | <ul> <li>(1) Enable / Disable daily backup</li> <li>(2) Change backup path</li> </ul>                                              |
| - Alarm                                                  | (1) Enable/<br>(2) Change<br>(3) Add/De                                                      | / Disable alarm<br>alarm email ser<br>elete alarm mail                         | ver setting<br>recipient                              |                                     |                             |                 |                          |                                                                                                    |

## < 5.2 > Remote Access

After administrator completes < System Setup >, up to 4 additional users can access the management PC remotely. User can follow the steps below to access management PC &

InfraGuard Manager IGM-03

Step 1. Add the port of web server in the firewall settings of the management PC.

- Open " Control Panel "
- Select " Windows Firewall "
- Select " Advanced settings "
- Right Click " Inbound Rules " & select " New Rule ... "
- Select " Port " & Click " Next> "
- Select " TCP " then " All local ports " & Click " Next> "
- Select " Allow the connection " & Click " Next> "
- Tick all three options & Click " Next> "
- Input the "Name " & " Description " of the port & Click " Finish "

Step 2. Open the web browser of remote client PC

Step 3. Input the URL of InfraGuard Manager IGM-03 in the address bar

e.g. http://192.168.0.1/IGM-03/

If the port no. of web server is not 80, please enter the appropriate port no. follow

the IP address e.g. http://192.168.0.1:81/IGM-03/

Step 4. System authentication page pops up automatically.

Input " User name ", " Password " & Click " Login "

| System authentication |        |  |  |  |
|-----------------------|--------|--|--|--|
| User name             | admin  |  |  |  |
| Password              | •••••  |  |  |  |
| Login                 | Cancel |  |  |  |

## Part VI. Devices Monitoring & Setting

## < 6.1 > Devices Overview

< EC Box Overview > provides a scan overview on the status of sensors, PDUs, fan units & doors based on Master IP group

| Master IP groups 01                                | 02 03 04<br>17 18 19           | 05 0<br>20 2 | 16 07<br>1 22 | 08         | 09             | 10<br>25   | 11<br>26  | 12<br>27 | 13 14<br>28 29 | 15<br>30 |        | Sca      | n        | Ste | op |   |                 |      |   |    |    |           |    |
|----------------------------------------------------|--------------------------------|--------------|---------------|------------|----------------|------------|-----------|----------|----------------|----------|--------|----------|----------|-----|----|---|-----------------|------|---|----|----|-----------|----|
| EC Box Overview                                    |                                |              |               |            |                |            |           |          |                |          |        |          |          |     |    |   |                 |      |   |    |    |           |    |
| Master IP group no. : 01                           | 1                              |              |               |            |                |            |           |          |                |          |        |          |          |     |    |   |                 |      |   |    |    |           |    |
| Master Box name : de<br>Master Box IP address : 15 | efault_box_name<br>92.168.1.83 |              |               |            |                |            |           |          |                |          |        |          |          |     |    |   |                 |      |   |    |    |           |    |
| Box<br>Level Location                              | Setting                        | S1           | S2            | <b>S</b> 3 | Sei<br>S4      | nsor<br>S5 | <b>S6</b> | \$7      | S8             | -        | P1     | P<br>P2  | DU<br>P3 | P4  | F  |   | an Unit<br>? F3 | ) F4 | _ | D1 | D2 | DOF<br>D3 | D4 |
| 01 Rack_001                                        | 0                              | ~            | -             | ~          | ~              | ~          | ×         | ~        | ~              |          | ~      | ~        |          | -   |    |   |                 |      |   | -  | -  | -         | -  |
| 02 Rack_002                                        | 0                              | ~            | -             | ~          | ~              | ~          | -         | ~        | ~              |          | ~      | ~        | -        | -   |    | - |                 |      |   | -  | -  | -         | -  |
| 03 Rack_003                                        | ٥                              | ~            | -             | ~          | ~              | ~          | -         | ~        | ~              |          | ~      | ~        |          | -   |    |   |                 |      |   |    |    | -         |    |
| Auto data refresh :                                |                                | S1 : T/T     | н 1           |            | S5 : W         | /ater 1    |           |          |                |          | : Disa | bled     |          |     |    |   |                 |      |   |    |    |           |    |
| * Press F11 to enlarge or diminish t               | the screen                     | S2 : T/T     | H 2           |            | <b>S6</b> : W  | /ater 2    |           |          |                | ~        | : Con  | nected   |          |     |    |   |                 |      |   |    |    |           |    |
| -                                                  |                                | S3 : Smo     | ke / Shock    | k 1        | \$7 : La       | amp 1      |           |          |                | ×        | : Disc | onnected |          |     |    |   |                 |      |   |    |    |           |    |
|                                                    |                                | S4 : Smo     | ke / Shock    | k 2        | <b>S8</b> : La | amp 2      |           |          |                | 0        | : Alan | m        |          |     |    |   |                 |      |   |    |    |           |    |
|                                                    |                                |              |               |            |                |            |           |          |                | Q        | : Sear | rching   |          |     |    |   |                 |      |   |    |    |           |    |
|                                                    |                                |              |               |            |                |            |           |          |                |          |        |          |          |     |    |   |                 |      |   |    |    |           |    |

In < EC Box Device Setting > user can disable or enable :

- T / TH sensor, Smoke / Shock sensor, Water sensor, Door sensor
- PDU, Fan unit, LED light bar
- Click " Apply " to finish the above settings

DO NOT Enable devices if not connected

| Status : Conne<br>Name : Level<br>Location : Rack                                      | ected<br>6<br>_001            |                                                            |                                                                                                    |                                                                                            |                                                  |                                                               |                                                                                            |
|----------------------------------------------------------------------------------------|-------------------------------|------------------------------------------------------------|----------------------------------------------------------------------------------------------------|--------------------------------------------------------------------------------------------|--------------------------------------------------|---------------------------------------------------------------|--------------------------------------------------------------------------------------------|
| Sensor<br>51 - T / TH 1<br>52 - T / TH 2<br>53 - Smoke / Shock 1                       | Disable<br>Disable<br>Disable | Enable     Enable     Enable     Enable                    | Sensor<br>S7 - Lamp 1 Disabi<br>S8 - Lamp 2 Disabi                                                                       | le 🗹 Always OFF<br>le 🖉 Always OFF                                                         | <ul> <li>Always ON</li> <li>Always ON</li> </ul> | On / Off by D                                                 | Door Sensor D1 / D2<br>Door Sensor D3 / D4                                                 |
| 54 - Smoke / Shock 2<br>55 - Water 1<br>56 - Water 2                                   | Disable                       | <ul> <li>Enable</li> <li>Enable</li> <li>Enable</li> </ul> | 10                                                                                                    |                                                                                            |                                                  |                                                               |                                                                                            |
| S1 - S6 sensor au<br>Box level ONLY                                                    | dio and visual out            | put 🎯                                                      |                                                                                                    |                                                                                            |                                                  |                                                               |                                                                                            |
| S1 - S6 sensor au<br>Box level ONLY                                                    | dio and visual out            | put 🎯                                                      | Eas Unit                                                                                                    |                                                                                            |                                                  | r Sansor                                                      |                                                                                            |
| S1 - S6 sensor au<br>Box level ONLY<br>PDU                                             | dio and visual out            | put @                                                      | Fan Unit                                                                                                    | - Eachine                                                                                  | Door                                             | r Sensor                                                      | E-Ne                                                                                       |
| S1 - S6 sensor au<br>Box level ONLY                                                    | dio and visual out            | put ③                                                      | Fan Unit<br>F1 I Disable<br>F2 I Disable                                                                                 | Enable                                                                                     | Door<br>D1                                       | r Sensor<br>Ø Disable<br>Ø Disable                            | Enable                                                                                     |
| S1 - S6 sensor au<br>Box level ONLY<br>PDU<br>P1 Disable<br>P2 Disable<br>P3 Ø Disable | dio and visual out            | pput (3)                                                   | Fan Unit<br>F1 ☑ Disable<br>F2 ☑ Disable<br>F3 ☑ Disable                                                                 | Enable<br>Enable<br>Enable                                                                 | Door<br>D1<br>D2<br>D3                           | r Sensor<br>☑ Disable<br>☑ Disable<br>☑ Disable               | Enable Enable Enable Enable                                                                |
| S1 - S6 sensor au<br>Box level ONLY<br>PDU<br>P1 Disable<br>P2 Disable<br>P3 Ø Disable | dio and visual out            | put (3)                                                    | Fan Unit       F1     Image: Disable       F2     Image: Disable       F3     Image: Disable       F4     Image: Disable | <ul> <li>Enable</li> <li>Enable</li> <li>Enable</li> <li>Enable</li> <li>Enable</li> </ul> | Door<br>D1<br>D2<br>D3<br>D4                     | Y Disable<br>♥ Disable<br>♥ Disable<br>♥ Disable<br>♥ Disable | <ul> <li>Enable</li> <li>Enable</li> <li>Enable</li> <li>Enable</li> <li>Enable</li> </ul> |

## < 6.1 > Devices Overview

In < Audio and Visual Output Setting >, user can enable or disable " Buzzer ", " Beacon " &

" Alarm out " output when sensor event is triggered

|                                     | 9       |        |         |          |           |        |
|-------------------------------------|---------|--------|---------|----------|-----------|--------|
| Box level : 01                      |         |        |         |          |           |        |
| Status : Connected                  |         |        |         |          |           |        |
| Name : Level6                       |         |        |         |          |           |        |
| Location : Rack_001                 |         |        |         |          |           |        |
|                                     |         |        |         |          |           |        |
| Sensor event                        | Buzzer  |        | Beacon  |          | Alarm out |        |
| S1 (T / TH 1) temp. / humid. alarm  | Disable | Enable | Disable | Enable   | Disable   | Enable |
| S2 (T / TH 2 ) temp. / humid. alarm | Disable | Enable | Disable | Enable   | Disable   | Enable |
| S3 (Smoke / Shock 1) alarm          | Disable | Enable | Disable | Enable   | Disable   | Enable |
| S4 ( Smoke / Shock 2 ) alarm        | Disable | Enable | Disable | Enable   | Disable   | Enable |
| S5 (Water 1) alarm                  | Disable | Enable | Disable | Enable   | Disable   | Enable |
| S6 (Water 2) alarm                  | Disable | Enable | Disable | Enable   | Disable   | Enable |
|                                     |         |        |         | <u> </u> |           |        |
| Apply Save new data                 |         |        |         |          |           |        |
| Cancel Cancel new data in           | nput    |        |         |          |           |        |
|                                     |         |        |         |          |           |        |

#### < 6.2 > Sensors

In < Sensor Status >, user can monitor sensors's status in details based on Master IP group

| Sensor Status<br>Master IP group no. : | 01      |                     |       |        |            |               |                                        |           |                   |        |
|----------------------------------------|---------|---------------------|-------|--------|------------|---------------|----------------------------------------|-----------|-------------------|--------|
| Page : 1                               | n n     |                     |       |        | 1          | 1             |                                        |           | ň                 |        |
| Box                                    | 0.41    |                     | Temp. | Humid. | 1          | Smoke / Shock | 11 11 11 11 11 11 11 11 11 11 11 11 11 | Water     |                   | Lamp   |
| Level Location                         | Setting | Location            |       | %      | Location   | Status        | Location                               | Status    | Location          | Status |
| 01 Rack_001                            | 0       | S1 Front_Middle_001 | 25.7  | 53     | S3 Top_001 | Connected     | S5 Bottom_001                          | Connected | S7 Rear_Door_001  | OFF    |
|                                        |         | S2 -                | -     |        | S4 Top_002 | Connected     | S6 -                                   | -         | S8 Front_Door_002 | OFF    |
| Auto data refresh :                    |         |                     |       |        |            |               |                                        |           |                   |        |

In < Sensor Setting >, user can modify

- " Location " of T / TH sensor, smoke / shock sensor, water sensor & LED light bar
- " Alarm setting " & " Rising alert setting " of T / TH sensor
- Click " Apply " to finish the above settings

| x level :               | 02              |                     |         |                 |              |                     |         |
|-------------------------|-----------------|---------------------|---------|-----------------|--------------|---------------------|---------|
| tatus : Co              | onnected        |                     |         |                 |              |                     |         |
| ocation : R             | ack_002         |                     |         |                 |              |                     |         |
|                         | ack_002         |                     |         |                 |              |                     |         |
|                         |                 |                     |         |                 |              |                     |         |
| S1 ( T / TH 1 )         |                 |                     |         | S2 ( T / TH 2 ) |              |                     |         |
| Locaton :               | Front_middle_00 | 01                  |         | Locaton :       | Rear_middle_ | _001                |         |
|                         |                 |                     |         |                 |              |                     |         |
|                         | Alarm           | <b>Rising alert</b> |         |                 | Alarm        | <b>Rising alert</b> |         |
|                         | Setti           | ing                 | Reading |                 | Se           | etting              | Reading |
| Temp. ( °C ) :          | 35.0            | 30.0                | 24.0    | Temp. ( °C ) :  | 35.0         | 30.0                | 23.3    |
| Humid. (%):             | 65              | 60                  | 57      | Humid. (%):     | 65           | 60                  | 60      |
| Location                | Top_001         |                     |         | Location        | Top_002      |                     |         |
| Status                  | Connected       |                     |         | Status          | Connected    |                     |         |
|                         |                 |                     |         |                 |              |                     |         |
| \$5 ( Water 1 )         |                 |                     |         | \$6 ( Water 2 ) |              |                     |         |
| Location                | Bottom_001      |                     |         | Location        |              |                     |         |
| Status                  | Connected       |                     |         | Status          | Disconnect   | ted                 |         |
|                         |                 |                     |         | \$8 ( 1 amp 2 ) |              |                     |         |
| \$7 (   amp 1 )         |                 |                     |         | 50 ( Lamp Z )   | _            |                     |         |
| \$7 ( Lamp 1 )          |                 | -                   |         |                 | E            | 004                 |         |
| S7 (Lamp 1)<br>Location | Rear_top_00     | 1                   |         | Location        | Front_top_   | 001                 |         |

In < PDU Status >, user can monitor PDU's status in details based on Master IP group

| age: 1          |                |                |         |                                                  |      |                                                  |      |             |      |      |      |      |      |
|-----------------|----------------|----------------|---------|--------------------------------------------------|------|--------------------------------------------------|------|-------------|------|------|------|------|------|
|                 |                |                |         | Circuit A                                        |      | Circuit B                                        |      | T           | otal | TH   | 1    | TH   | 2    |
| lox<br>evel PDU | Model          | Location       | Setting | Amp<br>Max. / Load / Alarm / R. alert / L. alert | kWh  | Amp<br>Max. / Load / Alarm / R. alert / L. alert | kWh  | Amp<br>Load | kWh  | °C   | %    | °C   | %    |
| 0 <b>1</b> P1   | V24C13-32A-WSi | Rear_Left_001  | ٢       | 16.0 / 0.0 / 13.0 / 0.0 / 0.0                    | 0.00 | 16.0 / 0.0 / 13.0 / 0.0 / 0.0                    | 0.00 | 0.0         | 0.00 | 26.3 | 48.5 | 26.9 | 45.8 |
| P2              | V24C13-30A-WSi | Rear Right 001 | 0       | 15.0 / 0.0 / 13.0 / 10.0 / 0.0                   | 0.00 | 15.0 / 0.0 / 13.0 / 10.0 / 0.0                   | 0.09 | 0.0         | 0.09 |      | -    | -    | -    |

#### In < PDU Setting >, users can

- Change " Name " and " Location " of PDU
- Change " Alarm amp. ", " Rising alert amp. " & " Low alert amp. " of PDU's circuits
- Click " Apply " to finish the above settings
- Click " Reset " to reset peak amp. or kWh of PDU's circuits
- Click " ON / OFF " to switch On / Off outlet ( Switched PDU models only )
- View On / Off status of outlets
- View aggregated current on the PDU
- View lastest loading & energy consumption of outlets ( Outlet level measurement PDU models only )
- View the lastest T / TH reading connected to the PDU

| DU:                                                                                                    | 01 V24C13-                                                                                      | 30A-WSi                                                                                                    |                                                                      | PDU kWh :                                                                                                    |                                                                                                    |                                        | 0.00                                               |                     | TH 01 (°C /                                                                                                    | %)                                                                                                    | Т                                                    | Ή02 (°                                                               | C / %)                                                       |                                  | 0                                      |
|----------------------------------------------------------------------------------------------------|-------------------------------------------------------------------------------------------------|----------------------------------------------------------------------------------------------------|----------------------------------------------------------------------|----------------------------------------------------------------------------------------------------|----------------------------------------------------------------------------------------------------|----------------------------------------|----------------------------------------------------|---------------------|----------------------------------------------------------------------------------------------------|----------------------------------------------------------------------------------------------------|------------------------------------------------------|----------------------------------------------------------------------|--------------------------------------------------------------|----------------------------------|----------------------------------------|
| tatus :                                                                                                    | Connected                                                                                       |                                                                                                    |                                                                      | PDU load an                                                                                                    | np:                                                                                                    |                                        | 0.0                                                |                     | Temp.: -                                                                                                    | Humid.: -                                                                                             | Т                                                    | emp.: -                                                              | Hun                                                          | nid.: -                          |                                        |
| lame :                                                                                                    | Rack_001                                                                                        |                                                                                                    |                                                                      | Power facto                                                                                                    | r:                                                                                                    |                                        | 0.06                                               |                     |                                                                                                    |                                                                                                    |                                                      |                                                                      |                                                              |                                  |                                        |
| ocation :                                                                                                    | Rear_Right                                                                                      |                                                                                                    |                                                                      | Apparent po                                                                                                    | wer (kVA) :                                                                                                    |                                        | 0.00                                               |                     |                                                                                                    |                                                                                                    |                                                      |                                                                      |                                                              |                                  |                                        |
| Circuit A                                                                                                    | Max. ar                                                                                         | mp : 15.0                                                                                                    |                                                                      | Alarm amp :                                                                                                    | 10.0                                                                                                    | ]                                      | Ci                                                 | ircuit B            | Ma                                                                                                    | x. amp : 15.0                                                                                         |                                                      | Alarm a                                                              | mp :                                                         | 13.0                             |                                        |
|                                                                                                    | Load an                                                                                         | mp: 0.0                                                                                                    |                                                                      | Rising alert amp                                                                                                    | 3.0                                                                                                    |                                        |                                                    |                     | Loa                                                                                                    | id amp : 0.0                                                                                          |                                                      | Rising a                                                             | alert amp :                                                  | 10.0                             |                                        |
|                                                                                                    |                                                                                                 |                                                                                                    |                                                                      | Low alert amp :                                                                                                    | 0.0                                                                                                    | <u> </u>                               |                                                    |                     |                                                                                                    |                                                                                                    |                                                      | Low ale                                                              | rt amp :                                                     | 0.0                              |                                        |
| Peak amp : 0.0                                                                                                    | 2013/07/                                                                                        | 18 14:22:39                                                                                                    |                                                                      | (                                                                                                    | Reset                                                                                                    | ]                                      | Pe                                                 | ak amp              | 0.0 2013                                                                                                    | /07/18 14:23:53                                                                                       |                                                      |                                                                      |                                                              | Reset                            |                                        |
| kWh : 0.0                                                                                                    | 0 2013/07/                                                                                      | 18 14:23:26                                                                                                    |                                                                      | [                                                                                                    | Reset                                                                                                    | ]                                      | kV                                                 | Vh:                 | 0.00 2013                                                                                                    | /07/18 14:29:34                                                                                       |                                                      |                                                                      |                                                              | Reset                            |                                        |
| itlet Name                                                                                                    |                                                                                                 | An<br>Load / Alarm / (                                                                                                    | np<br>R. alert / I                                                   | kWi                                                                                                    | Status                                                                                                    | Switch                                 | Outl                                               | et                  | Name                                                                                                    | A<br>Load / Alarm /                                                                                   | mp<br>R. aler                                        | t / L. alert                                                         | kWh                                                          | Status                           | Switch                                 |
| outlet_r                                                                                                    | name01                                                                                          | 0.0 / 5.0 /                                                                                                    | 3.0 /                                                                | 0.0 0.00                                                                                                    | ON                                                                                                    | OFF                                    | 13                                                 | (1 <sup>0</sup> (1) | outlet_name13                                                                                                    | 0.0 / 7.0 /                                                                                           | 3.0                                                  | / 0.0                                                                | 0.00                                                         | ON                               | OFF                                    |
| outlet_r                                                                                                    | name_02                                                                                         | 0.0 / 10.0 /                                                                                                    | 0.0 /                                                                | 0.0 0.00                                                                                                    | ON                                                                                                    | OFF                                    | 14                                                 | (1 <sup>0</sup> (1) | outlet_name14                                                                                                    | 0.0 / 1.0 /                                                                                           | 0.0                                                  | / 0.0                                                                | 0.00                                                         | ON                               | OFF                                    |
| (i) outlet_r                                                                                                    | name_03                                                                                         | 0.0 / 1.0 /                                                                                                    | 0.0 /                                                                | 0.0                                                                                                    | ) ON                                                                                                    | OFF                                    | 15                                                 | (1 <sup>0</sup> 1)  | outlet_name15                                                                                                    | 0.0 / 1.0 /                                                                                           | 0.0                                                  | / 0.0                                                                | 0.28                                                         | ON                               | OFF                                    |
| -                                                                                                    |                                                                                                 |                                                                                                    | 0.0 /                                                                | 0.0 0.00                                                                                                    | ) ON                                                                                                    | OFF                                    | 16                                                 |                     | outlet_name16                                                                                                    | 0.0 / 1.0 /                                                                                           | 0.0                                                  | / 0.0                                                                | 0.00                                                         | ON                               | OFF                                    |
| outlet_r                                                                                                    | name_04                                                                                         | 0.0 / 1.0 /                                                                                                    |                                                                      |                                                                                                    |                                                                                                    |                                        |                                                    |                     | outlet name 17                                                                                                    | 00 / 40 /                                                                                             | 0.0                                                  | / 0.0                                                                | 0.00                                                         |                                  |                                        |
| i i outlet_r                                                                                                    | name04<br>name05                                                                                | 0.0 / 1.0 /                                                                                                    | 0.0 /                                                                | 0.0 0.00                                                                                                    | ON                                                                                                    | OFF                                    | 17                                                 | (n <sup>m</sup> n)  |                                                                                                    | 0.0 / 1.0 /                                                                                           | 0.0                                                  |                                                                      | 0.00                                                         | ON                               | OFF                                    |
| outlet_r                                                                                                    | name_04<br>name_05<br>name_06                                                                   | 0.0 / 1.0 /<br>0.0 / 1.0 /<br>0.0 / 1.0 /                                                                                                    | 0.0 /<br>0.0 /                                                       | 0.0 0.00                                                                                                    | 0 ON<br>0 ON                                                                                                    | OFF                                    | 17<br>18                                           |                     | outlet_name18                                                                                                    | 0.0 / 1.0 /                                                                                           | 0.0                                                  | / 0.0                                                                | 0.00                                                         | ON                               | OFF                                    |
| i (in) outlet_r<br>i (in) outlet_r<br>i (in) outlet_r<br>i (in) outlet_r                                                                                                    | name04<br>name05<br>name06<br>name07                                                            | 0.0 / 1.0 /<br>0.0 / 1.0 /<br>0.0 / 1.0 /<br>0.0 / 1.0 /                                                                                                    | 0.0 /<br>0.0 /<br>0.0 /                                              | 0.0 0.00<br>0.0 0.00<br>0.0 0.00                                                                                                    | 0 ON<br>0 ON<br>0 ON                                                                                                    | OFF                                    | 17<br>18<br>19                                     |                     | outlet_name18 outlet_name19                                                                                                    | 0.0 / 1.0 /<br>0.0 / 1.0 /<br>0.0 / 1.0 /                                                             | 0.0                                                  | / 0.0                                                                | 0.00                                                         | ON<br>ON<br>ON                   | OFF                                    |
|                                                                                                    | name04<br>name05<br>name06<br>name07<br>name08                                                  | 0.0 / 1.0 /<br>0.0 / 1.0 /<br>0.0 / 1.0 /<br>0.0 / 1.0 /<br>0.0 / 1.0 /                                                                                                    | 0.0 /<br>0.0 /<br>0.0 /<br>0.0 /                                     | 0.0 0.00<br>0.0 0.00<br>0.0 0.00<br>0.0 0.00                                                                                                    | 0 ON<br>0 ON<br>0 ON<br>0 ON                                                                                                    | OFF<br>OFF<br>OFF                      | 17<br>18<br>19<br>20                               |                     | outlet_name18<br>outlet_name19<br>outlet_name20                                                                                             | 0.0 / 1.0 /<br>0.0 / 1.0 /<br>0.0 / 1.0 /<br>0.0 / 1.0 /                                              | 0.0                                                  | / 0.0<br>/ 0.0<br>/ 0.0                                              | 0.00                                                         | ON<br>ON<br>ON                   | OFF<br>OFF<br>OFF                      |
| 4 (**) outlet_r<br>5 (**) outlet_r<br>6 (**) outlet_r<br>7 (**) outlet_r<br>8 (**) outlet_r<br>9 (**) outlet_r                                                                                                    | name04<br>name05<br>name06<br>name07<br>name08<br>name09                                        | 0.0 / 1.0 /<br>0.0 / 1.0 /<br>0.0 / 1.0 /<br>0.0 / 1.0 /<br>0.0 / 1.0 /<br>0.0 / 1.0 /                                                                                                    | 0.0 /<br>0.0 /<br>0.0 /<br>0.0 /<br>0.0 /                            | 0.0         0.00           0.0         0.00           0.0         0.00           0.0         0.00           0.0         0.00           0.0         0.00           0.0         0.00                                                                                                    | 0 ON<br>0 ON<br>0 ON<br>0 ON<br>0 ON                                                                                                    | OFF<br>OFF<br>OFF<br>OFF               | 17<br>18<br>19<br>20<br>21                         |                     | outlet_name18<br>outlet_name19<br>outlet_name20<br>outlet_name21                                                                            | 0.0 / 1.0 /<br>0.0 / 1.0 /<br>0.0 / 1.0 /<br>0.0 / 1.0 /<br>0.0 / 1.0 /                               | 0.0<br>0.0<br>0.0<br>0.0                             | / 0.0<br>/ 0.0<br>/ 0.0<br>/ 0.0                                     | 0.00<br>0.00<br>0.00<br>0.00                                 | ON<br>ON<br>ON<br>ON             | OFF<br>OFF<br>OFF<br>OFF               |
| 4 (*) outlet_r<br>5 (*) outlet_<br>6 (*) outlet_<br>7 (*) outlet_r<br>8 (*) outlet_r<br>9 (*) outlet_r<br>0 (*) outlet_r                                                                                                    | name_04<br>name_05<br>name_06<br>name_07<br>name_08<br>name_09<br>name_10                       | 0.0 / 1.0 /<br>0.0 / 1.0 /<br>0.0 / 1.0 /<br>0.0 / 1.0 /<br>0.0 / 1.0 /<br>0.0 / 1.0 /                                                                                                    | 0.0 /<br>0.0 /<br>0.0 /<br>0.0 /<br>0.0 /<br>0.0 /                   | 0.0         0.00           0.0         0.00           0.0         0.00           0.0         0.00           0.0         0.00           0.0         0.00           0.0         0.00           0.0         0.00           0.0         0.00                                                                                  | 0 0N<br>0 0N<br>0 0N<br>0 0N<br>0 0N                                                                                                    | OFF<br>OFF<br>OFF<br>OFF<br>OFF        | 17<br>18<br>19<br>20<br>21<br>22                   |                     | outlet_name18<br>outlet_name19<br>outlet_name20<br>outlet_name21<br>outlet_name22                                                           | 0.0 / 1.0 /<br>0.0 / 1.0 /<br>0.0 / 1.0 /<br>0.0 / 1.0 /<br>0.0 / 1.0 /                               | 0.0<br>0.0<br>0.0<br>0.0<br>0.0                      | / 0.0<br>/ 0.0<br>/ 0.0<br>/ 0.0<br>/ 0.0                            | 0.00<br>0.00<br>0.00<br>0.00<br>0.00                         | ON<br>ON<br>ON<br>ON             | OFF<br>OFF<br>OFF<br>OFF               |
|                                                                                                    | name_04<br>name_05<br>name_06<br>name_07<br>name_08<br>name_09<br>name_10<br>name_11            | 0.0       /       1.0       /         0.0       /       1.0       /         0.0       /       1.0       /         0.0       /       1.0       /         0.0       /       1.0       /         0.0       /       1.0       /         0.0       /       1.0       /         0.0       /       1.0       /         0.0       /       1.0       /         0.0       /       1.0       /         0.0       /       1.0       / | 0.0 /<br>0.0 /<br>0.0 /<br>0.0 /<br>0.0 /<br>0.0 /<br>0.0 /          | 0.0         0.00           0.0         0.00           0.0         0.00           0.0         0.00           0.0         0.00           0.0         0.00           0.0         0.00           0.0         0.00           0.0         0.00           0.0         0.00                                                       | ON           ON           ON           ON           ON           ON           ON           ON           ON           ON           ON           ON           ON           ON           ON           ON           ON           ON           ON                                                                  | OFF<br>OFF<br>OFF<br>OFF<br>OFF<br>OFF | 17<br>18<br>19<br>20<br>21<br>22<br>23             |                     | outlet_name18<br>outlet_name19<br>outlet_name20<br>outlet_name21<br>outlet_name22<br>outlet_name23                                          | 0.0 / 1.0 /<br>0.0 / 1.0 /<br>0.0 / 1.0 /<br>0.0 / 1.0 /<br>0.0 / 1.0 /<br>0.0 / 1.0 /<br>0.0 / 5.0 / | 0.0<br>0.0<br>0.0<br>0.0<br>0.0<br>0.0               | / 0.0<br>/ 0.0<br>/ 0.0<br>/ 0.0<br>/ 0.0<br>/ 0.0<br>/ 0.0          | 0.00<br>0.00<br>0.00<br>0.00<br>0.00<br>0.00<br>0.39         | ON<br>ON<br>ON<br>ON<br>ON       | OFF<br>OFF<br>OFF<br>OFF<br>OFF        |
| outlet,     outlet,     o | name_04<br>name_05<br>name_06<br>name_07<br>name_08<br>name_09<br>name_10<br>name_11<br>name_12 | 0.0 / 1.0 /<br>0.0 / 1.0 /<br>0.0 / 1.0 /<br>0.0 / 1.0 /<br>0.0 / 1.0 /<br>0.0 / 1.0 /<br>0.0 / 1.0 /<br>0.0 / 1.0 /<br>0.0 / 1.0 /                                                                                                    | 0.0 /<br>0.0 /<br>0.0 /<br>0.0 /<br>0.0 /<br>0.0 /<br>0.0 /<br>0.0 / | 0.0         0.00           0.0         0.00           0.0         0.00           0.0         0.00           0.0         0.00           0.0         0.00           0.0         0.00           0.0         0.00           0.0         0.00           0.0         0.00           0.0         0.00           0.0         0.00 | ON         ON           ON         ON           ON         ON           ON         ON           ON         ON           ON         ON           ON         ON           ON         ON           ON         ON           ON         ON           ON         ON           ON         ON           ON         ON | OFF<br>OFF<br>OFF<br>OFF<br>OFF<br>OFF | 17<br>18<br>19<br>20<br>21<br>22<br>23<br>23<br>24 |                     | outlet_name18<br>outlet_name_19<br>outlet_name_20<br>outlet_name_21<br>outlet_name_22<br>outlet_name_22<br>outlet_name_23<br>outlet_name_24 | 0.0 / 1.0 /<br>0.0 / 1.0 /<br>0.0 / 1.0 /<br>0.0 / 1.0 /<br>0.0 / 1.0 /<br>0.0 / 1.0 /<br>0.0 / 5.0 / | 0.0<br>0.0<br>0.0<br>0.0<br>0.0<br>0.0<br>0.0<br>0.0 | / 0.0<br>/ 0.0<br>/ 0.0<br>/ 0.0<br>/ 0.0<br>/ 0.0<br>/ 0.0<br>/ 0.0 | 0.00<br>0.00<br>0.00<br>0.00<br>0.00<br>0.00<br>0.39<br>0.00 | ON<br>ON<br>ON<br>ON<br>ON<br>ON | OFF<br>OFF<br>OFF<br>OFF<br>OFF<br>OFF |

In < Outlet Setting >, user can

- Change " Name " of outlet
- Change " Power up sequence delay " of outlet ( Switched PDU models only )
- Change " Alarm amp. ", " Rising alert amp. " & " Low alert amp. " of outlet ( Outlet level measurement PDU models only )

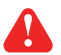

Click " Apply " to finish the above settings

- Click " Reset " to reset peak amp. or kWh of outlet ( Outlet kWh Switched PDU only )

| Outlet Setting     | 9                   |                           |       |
|--------------------|---------------------|---------------------------|-------|
| Box level :        | 02                  |                           |       |
| Status : Co        | nnected             |                           |       |
| Name : Ra          | ck_002              |                           |       |
| Location : Ra      | ck_002              |                           |       |
| PDU:               | 01 V24C13-30A-WSi   |                           |       |
| Stauts : Co        | nnected             |                           |       |
| Name : Ra          | ck_001              |                           |       |
| Location : Re      | ar_Right            |                           |       |
| Outlet :<br>Name : | 01 💌<br>outlet_nam  | 6*0<br>ne_01              |       |
| Name :             | outiet_nam          | le01                      |       |
| Power up sequer    | nce delay : 1       | (Min. 1, Max. 10 seconds) |       |
| Load amp :         | 0.0                 |                           |       |
| Alarm amp :        | 5.0                 |                           |       |
| Rising alert amp   | 3.0                 |                           |       |
| Low alert amp :    | 0.0                 |                           |       |
| Peak amp :         | 0.0                 | 2013/07/17 16:42:40       | Reset |
| kWh :              | 0.00                | 2013/07/17 16:42:55       | Reset |
| Apply              | Save new data       |                           |       |
| Cancel             | Cancel new data inj | put                       |       |
| Exit               | Return to PDU SET   | TING                      |       |

In < **TH setting** >, user can

- " Activate " or " Deactivate " Temp. & Humid. sensor
- Change " Location ", " Alarm setting " & " Rising alert setting " of Temp. & Humid. sensor
- Click " **Apply** " to finish the above settings

| TH Setting<br>Box level: 02<br>Status: Connected<br>Name: Rack_002<br>Location: Rack_002                                                                                               |                                                                                                    |                                                                                                    |
|----------------------------------------------------------------------------------------------------|----------------------------------------------------------------------------------------------------|----------------------------------------------------------------------------------------------------|
| PDU: 01 V12C13/4C19-32A-WSI<br>Status: Connected<br>Name: default_pdu_nam<br>Location: PDU_default_loc                                                                                 |                                                                                                    |                                                                                                    |
| TH 1     Deactivate       Locaton :     THSensor_1_loc.                                                                                                    | TH 2 Deactivate Activate                                                                                                    | DO NOT activate T or TH sensor if no sensor installed.     When install T or TH sensor, please tick activate.     Otherwise, no readings display. |
| Alarm         Rising alert           Setting         Reading           Temp. (*C):         34.0         32.0         23.5           Humid. (%):         70.0         65.0         63.9 | Alarm         Rsing alert           Setting         Reading           Temp. (*C):         -         -         -           Humid. (%):         -         -         -         - |                                                                                                    |
| Apply Save new data Cancel Cancel new data input Exit Return to PDU SETTING                                                                                                    |                                                                                                    |                                                                                                    |

# < **Outlet Schedule Overview** > provides a scan overview on all settings of PDU's outlet schedules based on Master IP group

| age : | 1 2        |          |                  |                      |           |                           |           |                 |  |
|-------|------------|----------|------------------|----------------------|-----------|---------------------------|-----------|-----------------|--|
| Box   | Location   | Setting  | Outlet Schedu    | le # 1 - 2<br>Action | Outlet So | chedule # 3 - 4<br>Action | Outlet So | chedule # 5 - 6 |  |
| 01    | Back 001   | <u></u>  | OutletSchedule 1 | Doily On             | 20000000  | Disabled                  |           | Displad         |  |
| 01    | Rack_001   | 9        | OutletSchedule_1 | Daily - Off          | 100 C     | Disabled                  |           | Disabled        |  |
| 02    | Rock 002   | <u>A</u> | OutletSchedule_2 | Daily - On           |           | Disabled                  |           | Disabled        |  |
| υz    | Nack_002   |          | OutletSchedule_1 | Daily - Off          |           | Disabled                  |           | Disabled        |  |
| 03    | Rack 003   | 6        | OutletSchedule_1 | Daily - On           |           | Disabled                  |           | Disabled        |  |
| 0.5   | Nack_000   |          | OutletSchedule_1 | Daily - Off          |           | Disabled                  |           | Disabled        |  |
| 04    | Rack 004   | 0        | OutletSchedule_1 | Daily - On           |           | Disabled                  |           | Disabled        |  |
| 04    | Tracit_004 |          | OutletSchedule 2 | Daily - Off          |           | Disabled                  |           | Disabled        |  |
| 05    | Back 005   | 6        | OutletSchedule_1 | Daily - On           |           | Disabled                  | -         | Disabled        |  |
|       |            | 9        | OutletSchedule 2 | Daily - Off          | -         | Disabled                  | -         | Disabled        |  |
| 06    | Rack 006   | 6        | OutletSchedule 1 | Daily - On           | -         | Disabled                  | -         | Disabled        |  |
|       | 175        |          | OutletSchedule 2 | Daily - Off          |           | Disabled                  | -         | Disabled        |  |
| 07    | Rack 007   | ()       | OutletSchedule 1 | Daily - On           |           | Disabled                  | -         | Disabled        |  |
|       | -          |          | OutletSchedule 2 | Daily - Off          | -         | Disabled                  | -         | Disabled        |  |
| 08    | Rack 008   | 6        | OutletSchedule 1 | Daily - On           | -         | Disabled                  | -         | Disabled        |  |
|       |            |          | OutletSchedule_2 | Daily - Off          | -         | Disabled                  | -         | Disabled        |  |

In < Outlet Schedule Setting >, user can set max. 6 outlet On / Off schedules in each EC Box.

The outlet schedule can be set on one-time, daily or weekly basis.

To set the outlet schedule, please follow the steps in next page

| ne :<br>ation : | Rack_0<br>Rack_0 | 02               |           |       |                          |    |    |                     |          |    |                          |
|-----------------|------------------|------------------|-----------|-------|--------------------------|----|----|---------------------|----------|----|--------------------------|
|                 |                  |                  |           |       |                          |    |    |                     |          |    |                          |
| let schedu      | ile :            | 1 - D            | isable    | V Er  | able                     |    |    |                     |          |    |                          |
| me:             |                  | OutletSchedule01 | N         |       |                          |    |    |                     |          |    |                          |
| on :            |                  |                  | /eekly    |       | e-Time                   |    |    |                     |          |    |                          |
|                 |                  | 01 + / 01 +      | (MM/DD    | date  | iormat )                 |    |    |                     |          |    |                          |
|                 |                  | Sun 👻            |           |       |                          |    |    |                     |          |    |                          |
|                 |                  | 00 🗸 : 00 🗸      | (24 hours | forma | t )                      |    |    |                     |          |    |                          |
|                 |                  |                  |           |       |                          |    |    |                     |          |    |                          |
| tiot coby       | odulo            |                  |           |       |                          |    |    |                     |          |    |                          |
| tiet sche       | equie            |                  |           |       |                          |    |    |                     |          |    |                          |
| P1              | V24C1            | 3-30A-WSi        | P2        |       | V24C13-30A-WSi           | P3 |    | V24C13-30A-WSi      | P4       |    | V24C13-30A-WSi           |
| <b>—</b> 04     |                  | outlet page 04   | [100]     | 01    | autot nome 01            |    | 01 | autlet name 01      |          | 01 | ( outlet name 01         |
| 01              |                  | outlet_name01    |           | 02    | outlet_name_01           | 1  | 02 | outlet name 02      |          | 02 | outlet name 02           |
| 02              |                  |                  |           | 02    | outlet_name_02           |    | 03 | outlet name 03      | [T]      | 03 | outlet_name03            |
| 04              | (°-0)            | outlet_name_04   |           | 04    | outlet name 04           |    | 04 | outlet_name_04      |          | 04 | outlet_name04            |
| 05              |                  | outlet_name_05   |           | 05    | outlet name 05           |    | 05 | outlet_name05       |          | 05 | outlet_name05            |
| 06              |                  | outlet name 06   |           | 06    | outlet name 06           |    | 06 | outlet_name06       |          | 06 | ( outlet_name06          |
| 07              | 6                | outlet name 07   |           | 07    | outlet_name_07           |    | 07 | outlet_name_07      |          | 07 | outlet_name07            |
| 08              | (°)              | outlet_name08    |           | 08    | outlet_name_08           |    | 08 | outlet_name_08      | <b>m</b> | 08 | i outlet_name08          |
| 09              |                  | outlet_name09    |           | 09    | outlet_name_09           |    | 09 | outlet_name09       |          | 09 | outlet_name09            |
| 10              | (0 0)            | outlet_name10    |           | 10    | outlet_name10            |    | 10 | outlet_name10       |          | 10 | outlet_name10            |
| 11              | (0° 0)           | outlet_name11    |           | 11    | outlet_name11            |    | 11 | outlet_name11       |          | 11 | outlet_name11            |
| 12              | (0° 0)           | outlet_name12    |           | 12    | outlet_name12            |    | 12 | outlet_name_12      |          | 12 | outlet_name12            |
| 13              | (0°.0)           | outlet_name13    |           | 13    | outlet_name_13           |    | 13 | outlet_name13       |          | 13 | outlet_name13            |
| 14              | (0° c)           | outlet_name14    |           | 14    | outlet_name14            |    | 14 | outlet_name14       |          | 14 | ( outlet_name14          |
| 15              | (° ° )           | outlet_name15    |           | 15    | outlet_name15            |    | 15 | outlet_name15       |          | 15 | i outlet_name15          |
| <b>1</b> 6      | (0 D)            | outlet_name16    |           | 16    | outlet_name16            |    | 16 | outlet_name16       |          | 16 | outlet_name16            |
| 17              |                  | outlet_name17    |           | 17    | outlet_name17            |    | 17 | outlet_name17       |          | 17 | outlet_name17            |
| 18              | (0°0)            | outlet_name18    |           | 18    | outlet_name18            |    | 18 | outlet_name18       |          | 18 | <pre>outlet_name18</pre> |
| 19              |                  | outlet_name19    |           | 19    | outlet_name19            |    | 19 | outlet_name19       |          | 19 | i outlet_name19          |
| 20              |                  | outlet_name20    |           | 20    | i outlet_name20          |    | 20 | outlet_name20       |          | 20 | end outlet_name20        |
| 21              |                  | outlet_name21    |           | 21    | <pre>outlet_name21</pre> |    | 21 | outlet_name21       |          | 21 | outlet_name_21           |
| 22              |                  | outlet_name22    |           | 22    | (i) outlet_name22        |    | 22 | will outlet name_22 |          | 22 | outlet_name_22           |
| 23              |                  | outlet_name23    |           | 23    | outlet_name_23           |    | 23 | outlet_name_23      |          | 23 | outlet_name23            |
| 24              |                  | outlet_name24    |           | 24    | e outlet_name24          |    | 24 | wiet_name_24        |          | 24 | e outet_name24           |
|                 |                  |                  |           |       |                          |    |    |                     |          |    |                          |
|                 |                  |                  |           |       |                          |    |    |                     |          |    |                          |
|                 |                  |                  |           |       |                          |    |    |                     |          |    |                          |

PDU outlet schedule is a function allowing users to set a specific time to switch either ON or OFF the outlets on daily, weekly or one-time basis.

Each EC box provides 6 schedule tasks. Users can follow the steps below to enable the PDU outlet schedule

| otor in group no | 01      |                  |                      |           |                           |           |                          |
|------------------|---------|------------------|----------------------|-----------|---------------------------|-----------|--------------------------|
| ge: 1 2          |         |                  |                      |           |                           |           |                          |
| evel Location    | Setting | Outlet Schedu    | le # 1 - 2<br>Action | Outlet So | chedule # 3 - 4<br>Action | Outlet So | hedule # 5 - 6<br>Action |
| 01 Rack 001      | (3)     | OutletSchedule 1 | Daily - On           |           | Disabled                  | -         | Disable                  |
| _                |         | OutletSchedule 2 | Daily - Off          | -         | Disabled                  | -         | Disable                  |
| 2 Rack_002       |         | OutletSchedule_1 | Daily - On           | -         | Disabled                  | -         | Disable                  |
|                  |         | OutletSchedule_2 | Daily - Off          | -         | Disabled                  | -         | Disable                  |
| 3 Rack_003       | 0       | OutletSchedule_1 | Daily - On           | -         | Disabled                  | -         | Disable                  |
|                  |         | OutletSchedule_2 | Daily - Off          | -         | Disabled                  | -         | Disable                  |

Step 1. Go to < Outlet Schedule Overview > page, Click " Setting "

Step 2. In < Outlet Schedule Setting > page, Select " Oultet schedule 1 " & Tick " Enable "

Step 3. Provide the name of the outlet schedule

Step 4. Select the action (either ON or OFF)

Step 5. Select the time for outlet schedule.

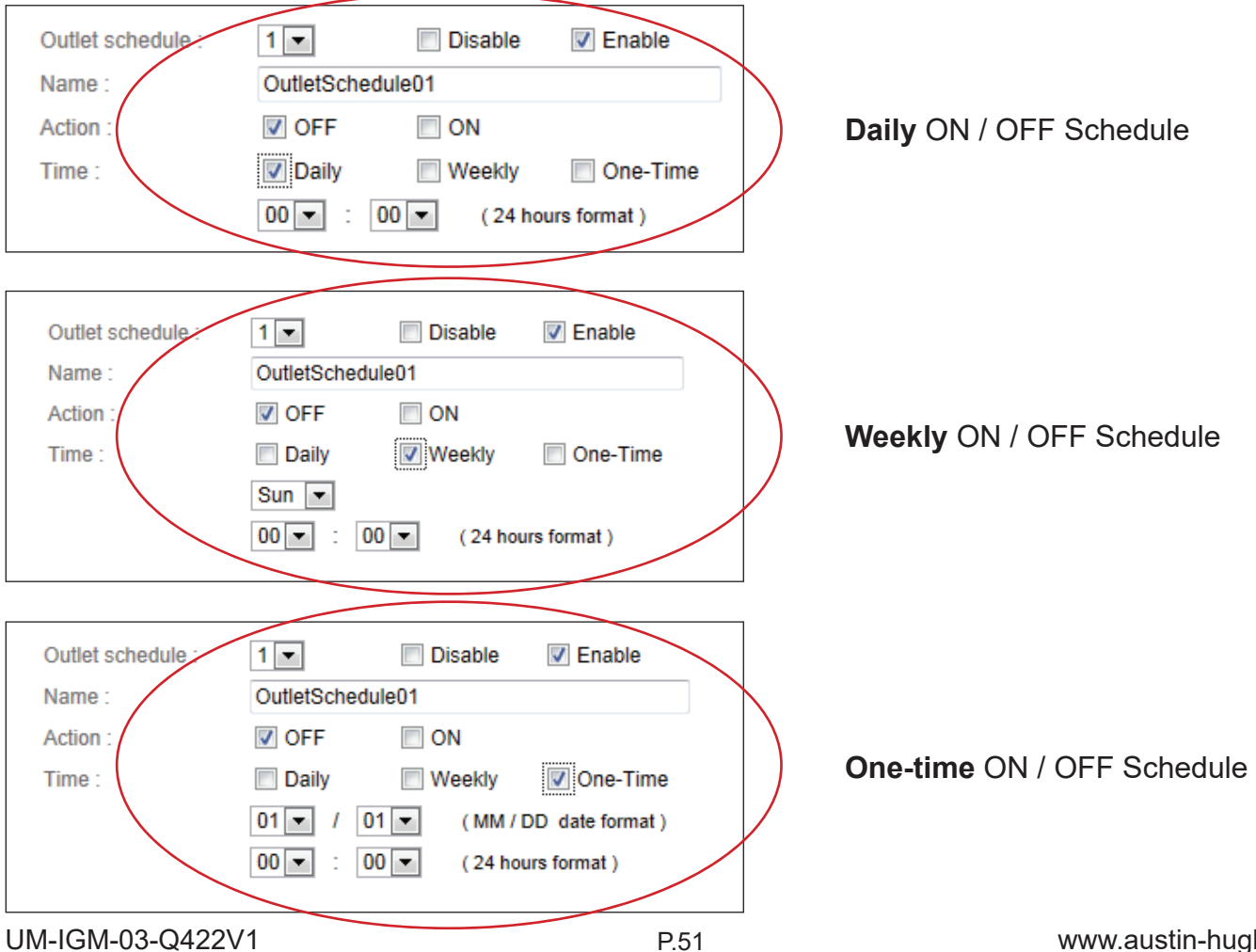

## Step 6. Tick the outlets of the connected PDU ( s ) to switch ON / OFF based on the action you selected

| 1           | V24C13-30A-WSi        | P2          | V24C13-30A-WSi           | P3          | V24C13-30A-WSi     | P4          | V24C13-30A-WSi     |
|-------------|-----------------------|-------------|--------------------------|-------------|--------------------|-------------|--------------------|
| <b>V</b> 01 | (i) outlet_name_01    | <b>V</b> 01 | ( outlet_name_01         | <b>V</b> 01 | ( outlet_name01    | <b>V</b> 01 | ( outlet_name01    |
| ☑ 02        | ( outlet_name02       | ☑ 02        | <pre>outlet_name02</pre> | <b>V</b> 02 | outlet_name_02     | <b>V</b> 02 | outlet_name02      |
| 03          | (i) outlet_name_03    | 03          | 03 outlet_name_          | 03          | outlet_name_03     | 03          | (in outlet_name03  |
| 04          | outlet_name_04        | 04          | outlet_name_04           | 04          | outlet_name04      | 04          | (10 outlet_name04  |
| 05          | outlet_name05         | 05          | outlet_name05            | 05          | outlet_name05      | 05          | outlet_name05      |
| 06          | outlet_name_06        | 06          | outlet_name06            | 06          | outlet_name06      | 06          | (10 outlet_name06  |
| 07          | outlet_name_07        | 07          | outlet_name_07           | 07          | outlet_name07      | 07          | outlet_name07      |
| 08          | outlet_name_08        | 08          | <pre>outlet_name08</pre> | 08          | outlet_name_08     | 08          | (10 outlet_name_08 |
| 09          | outlet_name_09        | 09          | ( outlet_name09          | 09          | outlet_name09      | 09          | (10 outlet_name_09 |
| 10          | outlet_name10         | <b>1</b> 0  | ( outlet_name10          | 10          | outlet_name10      | 10          | (p*) outlet_name10 |
| 11          | ( outlet_name11       | 11          | ( outlet_name_11         | 11          | outlet_name11      | 11          | outlet_name11      |
| 12          | outlet_name_12        | <b>1</b> 2  | outlet_name_12           | 12          | outlet_name12      | 12          | (12 outlet_name12  |
| 13          | (i) outlet_name_13    | 13          | outlet_name13            | 13          | outlet_name13      | 13          | outlet_name13      |
| 14          | outlet_name14         | <b>1</b> 4  | outlet_name14            | 14          | outlet_name_14     | 14          | outlet_name_14     |
| 15          | outlet_name15         | <b>1</b> 5  | outlet_name15            | 15          | outlet_name15      | 15          | outlet_name15      |
| 16          | ( outlet_name16       | 16          | outlet_name16            | <b>16</b>   | outlet_name16      | 16          | outlet_name16      |
| 17          | outlet_name_17        | 17          | outlet_name_17           | 17          | (i) outlet_name_17 | 17          | outlet_name17      |
| 18          | outlet_name18         | 18          | outlet_name_18           | 18          | outlet_name18      | <b>1</b> 8  | outlet_name18      |
| 19          | outlet_name19         | <b>1</b> 9  | ( outlet_name19          | <b>1</b> 9  | outlet_name19      | <b>1</b> 9  | outlet_name_19     |
| 20          | outlet_name_20        | 20          | outlet_name20            | 20          | outlet_name20      | 20          | outlet_name20      |
| 21          | ( outlet_name21       | 21          | ( outlet_name_21         | 21          | outlet_name21      | 21          | outlet_name_21     |
| 22          | ( outlet_name_22      | 22          | ( outlet_name_22         | 22          | outlet_name_22     | 22          | outlet_name_22     |
| 23          | outlet_name23         | 23          | ( outlet_name_23         | 23          | outlet_name23      | 23          | outlet_name_23     |
| 24          | ( outlet_name24       | 24          | 💮 outlet_name24          | 24          | outlet_name_24     | 24          | outlet_name24      |
|             |                       |             |                          |             |                    |             |                    |
| Apply       | Save new data         |             |                          |             |                    |             |                    |
| Cance       | Cancel new data input |             |                          |             |                    |             |                    |

Step 7. Click " Apply " to save the settings

Step 8. Repeat step 2 to 7 for Outlet Schedule 2 to 6 if necessary

## A

If the outlet schedule task is " **One-Time** ", that specific task will be disabled automatically once the action is completed.

To cancel the outlet schedule, tick " **Disable** " & Click " **Apply** " to finish the changes.

## < 6.4 > Fan Unit

< Fan Unit Status > provides a scan function to monitor the Fan unit status based on Master IP group

| age - | 1    |                    |               |         |            |      |       |       |          |
|-------|------|--------------------|---------------|---------|------------|------|-------|-------|----------|
| Box   | Ean  |                    |               | I I     |            |      |       | °C    |          |
| .evel | Unit | Model              | Location      | Setting | No. of fan | CFM  | Temp. | Alarm | R. Alert |
| 01    | F1   | RF-1.3 1U Fan Tray | FanLocation01 | ٢       | 3          | Max. | 26.8  | 35.0  | 30.0     |
|       | F2   | RF-1.3 1U Fan Tray | FanLocation03 | 0       | 3          | Max. | 1.0   | -     | -        |

#### In < Fan Unit Setting >, user can

- Change " Rack " & " Position " & Click " Apply "
- Switch ON / OFF fan unit
- Change fan unit CFM ( normal / high / max. )
- Switch ON / OFF individual fan

| Fan Unit                                              | Setting                                                                                                    |               |          |           |                |       |
|-------------------------------------------------------|----------------------------------------------------------------------------------------------------|---------------|----------|-----------|----------------|-------|
| Box level :                                           | 01                                                                                                    |               |          |           |                |       |
| Status :                                              | Connected                                                                                                    |               |          |           |                |       |
| Name :                                                | Level1                                                                                                    |               |          |           |                |       |
| Location :                                            | Rack_001                                                                                                    |               |          |           |                |       |
| Fan unit :                                            | 01 RF-1.3 1U Fan Trav                                                                                                    |               |          |           |                |       |
| Status :                                              | Connected                                                                                                    | Unit switch : | ON       | OFF       | Temp. Sensor ( | °C) @ |
| Name :                                                | FanName01                                                                                                    |               |          |           | Temp. : 26.8   |       |
| Location :                                            | FanLocation01                                                                                                    | Unit CFM :    | Normal   | High Max. |                |       |
| Fan                                                   | Status Switch                                                                                                    |               |          |           |                |       |
| 01                                                    | Max. OFF                                                                                                    |               |          |           |                |       |
| 02                                                    | Max. OFF                                                                                                    | 100 100 1     | 2        |           |                |       |
| 03                                                    | Max. OFF                                                                                                    | evene         |          |           |                |       |
|                                                       |                                                                                                    | +             | <u> </u> |           |                |       |
|                                                       |                                                                                                    | F             | Front    |           |                |       |
| Auto da     Appl     Cance     Exit     * Press F11 t | ta refresh : Untick durin<br>y Save new data<br>vel Cancel new data input<br>t Return to FAN STATUS<br>to enlarge or diminish the screen | g data input  |          |           |                |       |

## < 6.4 > Fan Unit

In < **Temp Setting** >, user can

- " Activate " or " Deactivate " temp. sensor
- Change " Location " of temp. sensor
- " Enable " or " Disable " auto CFM control
- Change " Alarm temp. " & " Rising alert temp. " of temp. sensor
- Click " **Apply** " to finish the above settings

| Temp. Setting             |                           |                                                                                                    |
|---------------------------|---------------------------|----------------------------------------------------------------------------------------------------|
| Box level : 02            |                           |                                                                                                    |
| Status : Connected        |                           |                                                                                                    |
| Name : Rack_002           |                           |                                                                                                    |
| Location : Rack_002       |                           |                                                                                                    |
|                           |                           |                                                                                                    |
| Fan unit :                | 01 RF-1.3 1U Fan Tray     |                                                                                                    |
| Status :                  | Connected                 |                                                                                                    |
| Rack :                    | Rack_002                  |                                                                                                    |
| Location :                | Rack_002 -22U             |                                                                                                    |
| Temp. sensor<br>Locaton : | Deactivate Front_Top01    | DO NOT activate temp. sensor if no sensor installed. Otherwise, temp. sensor disconnection event will be logged.     When install temp. sensor, please tick activate. Otherwise, no readings display.                                                                                                    |
| Auto CFM control :        | Disable V Enable          | <ul> <li>when temp, alarms triggers:</li> <li>1. All individual fans will change to Max. speed if auto CFM control is enabled.</li> <li>2. If the temp, drops under the alarm temp. MINUS 2°C within 10 mins, the buzzer will not sound.</li> <li>3. However, the buzzer will sound if the temp. CAN NOT drop under alarm temp. MINUS 2°C within 10 mins.</li> </ul> |
| Reading :                 | 24.2 °C                   |                                                                                                    |
| Alarm Setting :           | 35.0 °C                   |                                                                                                    |
| Rising Alert Setting :    | 30.0 °C                   |                                                                                                    |
|                           |                           |                                                                                                    |
|                           |                           |                                                                                                    |
| Apply Sa                  | ave new data              |                                                                                                    |
| Cancel                    | ancel new data input      |                                                                                                    |
| Exit                      | eturn to FAN UNIT SETTING |                                                                                                    |

## < 6.5 > Door

< Door Status > provides a scan function to monitor the door sensor status based on Master IP group

| age : | 1        | E       |                |        | 1            |        | 1              |        |                |        |
|-------|----------|---------|----------------|--------|--------------|--------|----------------|--------|----------------|--------|
| Box   | Location | Setting | D1<br>Location | Status | Location D2  | Status | D3<br>Location | Status | D4<br>Location | Status |
| 01    | Rack_001 | 0       | Front_Top_001  | Closed | Rear_Top_001 | Closed | Front_Top_002  | Closed | Rear_Top_002   | Closed |
| 04    | Rack_004 | 0       | 2              | 12     | 1221         | 1223   | 1.20           | 2      | -              | 12     |
| 05    | Level5   | 0       | Front_Top_005  | Closed |              | -      |                | -      | -              | -      |

In < **Door Setting** >, user can change " **Location** " of door sensor & Click " **Apply** " to finish the settings

| lox level :                              | 01                      |                          |                        |    |
|------------------------------------------|-------------------------|--------------------------|------------------------|----|
| Status :                                 | Connected               |                          |                        |    |
| lame :                                   | Level1                  |                          |                        |    |
| ocation :                                | Rack_001                |                          |                        |    |
|                                          |                         |                          |                        |    |
|                                          |                         |                          |                        |    |
| D1                                       |                         | D2                       |                        |    |
| Location                                 | Front_Top_001           | Location                 | Rear_Top_001           | 18 |
| Status                                   | Closed                  | Status                   | Closed                 |    |
|                                          |                         |                          |                        |    |
|                                          |                         |                          |                        |    |
|                                          |                         |                          |                        |    |
|                                          |                         |                          |                        |    |
| D3                                       |                         | D4                       |                        |    |
| D3                                       | Front Top 002           | D4                       | Rear Top 002           |    |
| D3<br>Location<br>Status                 | Front_Top_002           | D4<br>Location<br>Status | Rear_Top_002           |    |
| D3<br>Location<br>Status                 | Front_Top_002<br>Closed | D4<br>Location<br>Status | Rear_Top_002<br>Closed |    |
| D3<br>Location<br>Status                 | Front_Top_002<br>Closed | D4<br>Location<br>Status | Rear_Top_002<br>Closed |    |
| D3<br>Location<br>Status                 | Front_Top_002<br>Closed | D4<br>Location<br>Status | Rear_Top_002<br>Closed |    |
| D3<br>Location<br>Status<br>Appl         | Front_Top_002<br>Closed | D4<br>Location<br>Status | Rear_Top_002<br>Closed |    |
| D3<br>Location<br>Status<br>Appl<br>Canc | Front_Top_002<br>Closed | D4<br>Location<br>Status | Rear_Top_002<br>Closed |    |

- < Event > provides past 2000 events of the following devices in an Master IP group
- EC box configuration & connection
- Sensor configuration & connection
- PDU configuration & connection
- PDU's outlet & TH sensor configuration
- Fan unit configuration & connection
- Fan unit Temp. sensor configuration

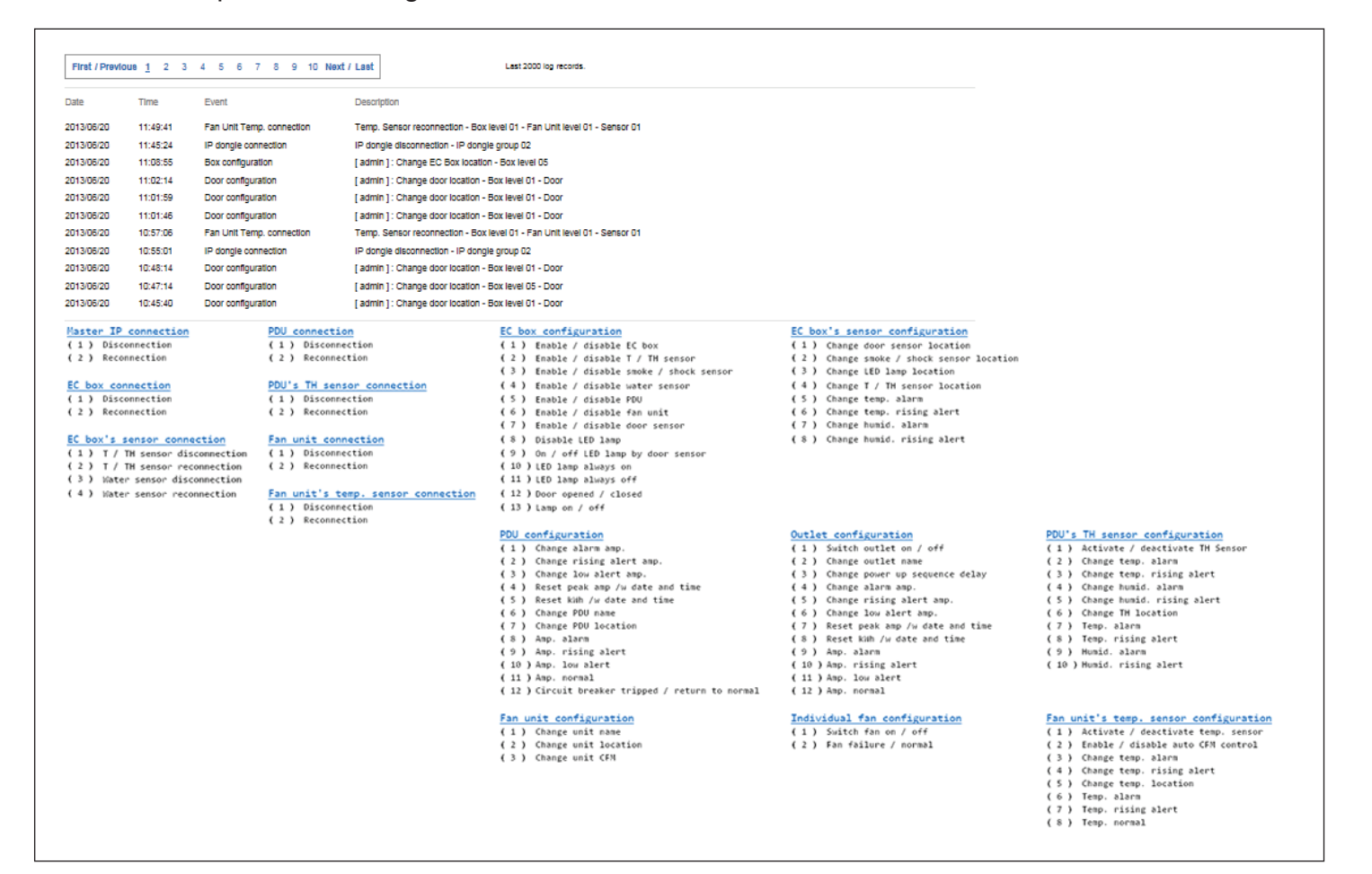

< **EC Box log** > provides past 2000 log records of each EC box in a Master IP group. The software will generate an EC box log in every 10 mins

| Box level : | 01 💌     |          |           |          |           |            |             |          |           |           |
|-------------|----------|----------|-----------|----------|-----------|------------|-------------|----------|-----------|-----------|
|             |          |          |           |          |           | Ser        | ISOF        |          |           |           |
| Date        | Time     | Location | S1        | S2       | \$3       | <b>\$4</b> | <b>\$</b> 5 | S6       | \$7       | S8        |
| 2013/06/20  | 07:25:42 | Rack_001 | Connected | Disabled | Connected | Connected  | Connected   | Disabled | Connected | Connected |
| 2013/06/20  | 07:15:41 | Rack_001 | Connected | Disabled | Connected | Connected  | Connected   | Disabled | Connected | Connected |
| 2013/06/20  | 07:05:40 | Rack_001 | Connected | Disabled | Connected | Connected  | Connected   | Disabled | Connected | Connected |
| 2013/06/20  | 06:55:39 | Rack_001 | Connected | Disabled | Connected | Connected  | Connected   | Disabled | Connected | Connected |
| 2013/06/20  | 06:45:38 | Rack_001 | Connected | Disabled | Connected | Connected  | Connected   | Disabled | Connected | Connected |
| 2013/06/20  | 06:35:37 | Rack_001 | Connected | Disabled | Connected | Connected  | Connected   | Disabled | Connected | Connected |

< **PDU log** > provides past 2000 log records of PDUs connect in each EC box. The software will generate a PDU log in every 10 mins

| Box level :<br>PDU level : | 01 V     |                |               |                                                  |     |                                                  |     |             |      |
|----------------------------|----------|----------------|---------------|--------------------------------------------------|-----|--------------------------------------------------|-----|-------------|------|
|                            |          |                |               | Circuit A                                        |     | Circuit B                                        |     | To          | otal |
| Date                       | Time     | Model          | Location      | Amp<br>Max. / Load / Alarm / R. alert / L. alert | kWh | Amp<br>Max. / Load / Alarm / R. alert / L. alert | kWh | Amp<br>Load | kWh  |
| 2013/06/20                 | 07:21:37 | V24C13-32A-WSi | Rear_Left_001 | 16.0 / 0.0 / 13.0 / 0.0 / 0.0                    | 0.0 | 16.0 / 0.0 / 13.0 / 0.0 / 0.0                    | 0.0 | 0.0         | 0.00 |
| 2013/06/20                 | 07:11:36 | V24C13-32A-WSi | Rear_Left_001 | 16.0 / 0.0 / 13.0 / 0.0 / 0.0                    | 0.0 | 16.0 / 0.0 / 13.0 / 0.0 / 0.0                    | 0.0 | 0.0         | 0.00 |
| 2013/06/20                 | 07:01:35 | V24C13-32A-WSi | Rear_Left_001 | 16.0 / 0.0 / 13.0 / 0.0 / 0.0                    | 0.0 | 16.0 / 0.0 / 13.0 / 0.0 / 0.0                    | 0.0 | 0.0         | 0.00 |
| 2013/06/20                 | 06:51:34 | V24C13-32A-WSi | Rear_Left_001 | 16.0 / 0.0 / 13.0 / 0.0 / 0.0                    | 0.0 | 16.0 / 0.0 / 13.0 / 0.0 / 0.0                    | 0.0 | 0.0         | 0.00 |
| 2013/06/20                 | 06:41:33 | V24C13-32A-WSi | Rear_Left_001 | 16.0 / 0.0 / 13.0 / 0.0 / 0.0                    | 0.0 | 16.0 / 0.0 / 13.0 / 0.0 / 0.0                    | 0.0 | 0.0         | 0.00 |
|                            | 06:31:32 | V24C13-32A-WSi | Rear Left 001 | 16.0 / 0.0 / 13.0 / 0.0 / 0.0                    | 0.0 | 16.0 / 0.0 / 13.0 / 0.0 / 0.0                    | 0.0 | 0.0         | 0.00 |

< **PDU Outlet log** > provides past 2000 log records of each PDU's outlet. The software will generate an outlet log record in every 10 mins

| Box level :<br>PDU level :<br>Outlet level : | 01 💌<br>01 💌<br>01 💌 |                |               |                |        |                                           |     |
|----------------------------------------------|----------------------|----------------|---------------|----------------|--------|-------------------------------------------|-----|
| Date                                         | Time                 | Model          | Location      | Name           | Status | Amp<br>Load / Alarm / R. alert / L. alert | kWh |
| 2013/06/20                                   | 07:21:39             | V24C13-32A-WSi | Rear_Left_001 | outlet_name_01 | ON     | 0.0 / 10.0 / 5.0 / 0.0                    | 0.0 |
| 2013/06/20                                   | 07:11:38             | V24C13-32A-WSi | Rear_Left_001 | outlet_name_01 | ON     | 0.0 / 10.0 / 5.0 / 0.0                    | 0.0 |
| 2013/06/20                                   | 07:01:37             | V24C13-32A-WSi | Rear_Left_001 | outlet_name_01 | ON     | 0.0 / 10.0 / 5.0 / 0.0                    | 0.0 |
| 2013/06/20                                   | 06:51:36             | V24C13-32A-WSi | Rear_Left_001 | outlet_name_01 | ON     | 0.0 / 10.0 / 5.0 / 0.0                    | 0.0 |
| 2013/06/20                                   | 06:41:35             | V24C13-32A-WSi | Rear_Left_001 | outlet_name_01 | ON     | 0.0 / 10.0 / 5.0 / 0.0                    | 0.0 |
|                                              | 06-31-34             | V24C13-32A-WSi | Rear Left 001 | outlet name 01 | ON     | 0.0 / 10.0 / 5.0 / 0.0                    | 0.0 |

First / Previous 1 2 3 4 5 6 7 8 9 10 Next / Last

\* Press F11 to enlarge or diminish the screen

< **PDU TH Sensor log** > provides past 2000 TH log records of each PDU. The software will generate an outlet log record in every 10 mins

| PDU TH s       | ensor log        |                |                |               |                                |                               |               |                                |                               |
|----------------|------------------|----------------|----------------|---------------|--------------------------------|-------------------------------|---------------|--------------------------------|-------------------------------|
| PDU level :    | 01 💌             |                |                |               |                                |                               |               |                                |                               |
|                |                  |                |                |               | Th                             | 11                            |               | Т                              | H 2                           |
| Date           | Time             | Model          | Location       | Location      | °C<br>Temp. / Alarm / R. alert | %<br>Humid./ Alarm / R. alert | Location      | °C<br>Temp. / Alarm / R. alert | %<br>Humid./ Alarm / R. alert |
| 2013/06/20     | 07:21:37         | V24C13-32A-WSi | Rear_Left_001  | THLocation_01 | 28.3 / 35.0 / 30.0             | 51.5 / 65.0 / 60.0            | THLocation 02 | 28.9 / 35.0 / 30.0             | 49.4 / 65.0 / 60.0            |
| 2013/06/20     | 07:11:36         | V24C13-32A-WSi | Rear_Left_001  | THLocation_01 | 28.3 / 35.0 / 30.0             | 51.5 / 65.0 / 60.0            | THLocation 02 | 28.9 / 35.0 / 30.0             | 49.4 / 65.0 / 60.0            |
| 2013/06/20     | 07:01:35         | V24C13-32A-WSi | Rear_Left_001  | THLocation_01 | 28.2 / 35.0 / 30.0             | 51.5 / 65.0 / 60.0            | THLocation 02 | 28.9 / 35.0 / 30.0             | 49.4 / 65.0 / 60.0            |
| 2013/06/20     | 06:51:34         | V24C13-32A-WSi | Rear_Left_001  | THLocation_01 | 28.3 / 35.0 / 30.0             | 51.5 / 65.0 / 60.0            | THLocation 02 | 28.9 / 35.0 / 30.0             | 49.4 / 65.0 / 60.0            |
| 2013/06/20     | 06:41:33         | V24C13-32A-WSi | Rear_Left_001  | THLocation_01 | 28.2 / 35.0 / 30.0             | 51.5 / 65.0 / 60.0            | THLocation 02 | 28.9 / 35.0 / 30.0             | 49.4 / 65.0 / 60.0            |
| 2013/06/20     | 06:31:32         | V24C13-32A-WSi | Rear_Left_001  | THLocation_01 | 28.2 / 35.0 / 30.0             | 51.5 / 65.0 / 60.0            | THLocation 02 | 28.9 / 35.0 / 30.0             | 48.9 / 65.0 / 60.0            |
| First / Previo | ous <u>1</u> 2 3 | 4 5 6 7 8 9    | 10 Next / Last | Last 2000 k   | og records.                    |                               |               |                                |                               |

< Daily kWh log - PDU > provides past 2000 daily energy consumption log records of each PDU. The record is logged at 00:00 everyday ( + / - 5 mins ) for previous day

| Daily kWh          | log – PDU        | l                       |                           |           |           |       |
|--------------------|------------------|-------------------------|---------------------------|-----------|-----------|-------|
| Box level :        | 01 💌             |                         |                           |           |           |       |
| PDU level :        | 01 💌             |                         |                           |           |           |       |
|                    |                  |                         |                           | Circuit A | Circuit B | Total |
|                    |                  |                         |                           | kWb       | kWb       | kWh   |
| Date               | Time             | Model                   | Location                  | NYVII     |           |       |
| Date<br>2013/06/20 | Time<br>00:00:00 | Model<br>V24C13-32A-WSi | Location<br>Rear_Left_001 | 0.0       | 0.0       | 0.00  |

Last 2000 log records.

The PDU kWh log will not be recorded at 00:00 if the PDU connected is less than 24 hours

< Daily kWh log - PDU outlet > provides past 2000 daily energy consumption log records of each PDU's outlet. The record is logged at 00:00 everyday ( + / - 5 mins ) for previous day ( Outlet level PDU models only )

The PDU outlet kWh log will not be recorded at 00:00 if the PDU connected is less than 24 hours

| First / Previous | s <u>1</u> 2 3 | 4 5 6 7 8 9    | ) 10 Next / Last | Last 2000 log records. |
|------------------|----------------|----------------|------------------|------------------------|
| 2013/06/19       | 00:00:00       | V24C13-32A-WSi | PDULocation      | -                      |
| 2013/06/20       | 00:00:00       | V24C13-32A-WSi | Rear_Left_001    | 0.0                    |
| Date             | Time           | Model          | Location         | kWh                    |
| Outlet level :   | 01 💌           |                |                  |                        |
| PDU level :      | 01 💌           |                |                  |                        |
| Box level :      | 01 💌           |                |                  |                        |

< **Fan Unit log** > provides past 2000 log records of each Fan unit. The software will generate a Fan unit log record in every 10 mins

| Box level :<br>Fan Unit level : | 01 <b>v</b>      |           |                  |            |                |                                |
|---------------------------------|------------------|-----------|------------------|------------|----------------|--------------------------------|
| Date                            | Time             | Name      | Location         | No. of fan | CFM            | °C<br>Temp. / Alarm / R. alert |
| 2013/06/20                      | 12:09:43         | FanName01 | FanLocation01    | 3          | Max.           | 26.8 / 35.0 / 0.0              |
| 2013/06/20                      | 11:59:42         | FanName01 | FanLocation01    | 3          | Max.           | 26.8 / 35.0 / 0.0              |
| 2013/06/20                      | 11:40:40         | FanName01 | FanLocation01    | 3          | Max.           | 27.0 / 35.0 / 0.0              |
| 2013/06/20                      | 11:30:39         | FanName01 | FanLocation01    | 3          | Max.           | 26.8 / 35.0 / 0.0              |
| 2013/06/20                      | 11:07:07         | FanName01 | FanLocation01    | 3          | Max.           | 26.8 / 35.0 / 0.0              |
| 2013/06/20                      | 10:48:35         | FanName01 | FanLocation01    | 3          | Max.           | 26.8 / 35.0 / 30.0             |
| 2013/06/20                      | 10:38:34         | FanName01 | FanLocation01    | 3          | Max.           | 26.8 / 35.0 / 30.0             |
| 2013/06/20                      | 10:28:33         | FanName01 | FanLocation01    | 3          | Max.           | 26.8 / 35.0 / 30.0             |
| 2013/06/20                      | 10:14:59         | FanName01 | FanLocation01    | 3          | Max.           | 26.9 / 35.0 / 30.0             |
| First / Previo                  | ous <u>1</u> 2 3 | 4 5 6 7 8 | 9 10 Next / Last | Last 2     | 000 log record | ds.                            |

< **Fan Unit fan log** > provides past 2000 log records about an individual fan of each Fan unit. The software will generate a fan log record in every 10 mins

| Fan level : | 01 💌     |           |               |        |
|-------------|----------|-----------|---------------|--------|
|             |          |           |               |        |
| Date        | Time     | Name      | Location      | Status |
| 2013/06/20  | 11:30:39 | FanName01 | FanLocation01 | Normal |
| 2013/06/20  | 11:07:07 | FanName01 | FanLocation01 | Normal |
| 2013/06/20  | 10:48:35 | FanName01 | FanLocation01 | Normal |
| 2013/06/20  | 10:38:34 | FanName01 | FanLocation01 | Normal |
| 2013/06/20  | 10:28:33 | FanName01 | FanLocation01 | Normal |
| 2013/06/20  | 10:15:01 | FanName01 | FanLocation01 | Normal |

< **Door sensor log** > provides past 2000 log records about the door sensor. The software will generate a door log record in every 10 mins

| Box level :    | 02 💌      |           |                  |        |                     |        |          |        |          |        |
|----------------|-----------|-----------|------------------|--------|---------------------|--------|----------|--------|----------|--------|
|                |           |           | D                | 1      | D                   | 2      | D        | 3      | .        | )4     |
| Date           | Time      | Location  | Location         | Status | Location            | Status | Location | Status | Location | Status |
| 2013/08/16     | 15:36:29  | Rack_002  | Rear_Top         | Closed | Front_Top           | Opened | -        | -      |          | -      |
| 2013/08/16     | 15:26:28  | Rack_002  | Rear_Top         | Closed | Front_Top           | Opened | -        | -      | -        | -      |
| 2013/08/16     | 15:16:27  | Rack_002  | Rear_Top         | Closed | Front_Top           | Opened | -        | -      | -        | -      |
| 2013/08/16     | 15:06:26  | Rack_002  | Rear_Top         | Closed | Front_Top           | Opened | -        | -      | -        | -      |
| 2013/08/16     | 14:56:25  | Rack_002  | Rear_Top         | Closed | Front_Top           | Opened | -        | -      | -        | -      |
| 2013/08/16     | 14:46:24  | Rack_002  | Rear_Top         | Closed | Front_Top           | Opened | -        | -      | -        | -      |
| 2013/08/16     | 14:25:20  | Rack_002  | Rear_Top         | Closed | Front_Top           | Opened | -        | -      | -        | -      |
| 2013/08/16     | 14:15:18  | Rack_002  | Rear_Top         | Closed | Front_Top           | Opened | -        | -      | -        | -      |
| First / Previo | ous 1 2 3 | 4 5 6 7 8 | 9 10 Next / Last |        | Last 2000 log recor | ds.    |          |        |          |        |

| < <b>Report</b> > provides me | onthly report for EC box log , PDU log , PDU Outlet log , |
|-------------------------------|-----------------------------------------------------------|
| PDU TH sensor log ,           | Daily kWh log – PDU , Daily kWh log – PDU outlet ,        |
| Fan unit log , Fan u          | nit fan log ,Door sensor log ,Device event in CSV format  |

Please take the following steps to export the log category you want :

**Step 1** - Select the category, period and target

| Category               | Period (Year / Month) | Target            |      |
|------------------------|-----------------------|-------------------|------|
| EC box log             | 2013 🗸 / 01 🗸         | Master IP group : | 01 💌 |
| PDU log                |                       | Box level :       | 01 💌 |
| PDU outlet log         |                       |                   |      |
| PDU TH sensor log      |                       |                   |      |
| Daily kWh log - PDU    |                       |                   |      |
| Daily kWh log - PDU ou | itlet                 |                   |      |
| Fan unit log           |                       |                   |      |
| Fan unit fan log       |                       |                   |      |
| Door sensor log        |                       |                   |      |
| Device event           |                       |                   |      |
|                        |                       |                   |      |
| Apply Save             | new data              |                   |      |
| Cancel Cano            | el new data input     |                   |      |

Step 2 – Click " Apply " and Click " OK " from the pop up window. It takes a few mins to complete

| <b>o 3</b> – Right Click the file name below and SELECT        | Save target as to download the log file      |
|----------------------------------------------------------------|----------------------------------------------|
| Category                                                       |                                              |
| EC box log                                                     |                                              |
| PDU log                                                        |                                              |
| PDU outlet log                                                 |                                              |
| PDU TH sensor log                                              |                                              |
| Daily kWh log - PDU                                            |                                              |
| Daily kWh log - PDU outlet                                     | Open                                         |
| E Fan unit log                                                 | Open in new tab                              |
| Fan unit fan log                                               | Open in new window                           |
| Door sensor log                                                | Save target as                               |
| Device event                                                   | Print target                                 |
| Apply     Save new data       Cancel     Cancel new data input | Cut<br>Copy<br><b>Copy shortcut</b><br>Paste |
| To download the file, please:                                  | All Accelerators                             |
| (1) Right click the file link below                            | Add to favorites                             |
| (2) Select Save target as to download the file                 | Send to OneNote                              |
| ECRovLog Master/PGroup01 RovLevel01 2013 08 cc                 | Properties                                   |

٦

Step 4 – Click " Close " to complete or " Open " to view the content of log

#### Part VIII. SNMP

The EC-300M master box can manage the connected EC-300 expansion box in a single daisy-chain up to 16 levels via SNMP v2c (Simple Network Management Protocol).

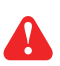

Only EC-300M master box can support SNMP.

#### (I). Accessing MIB Files

- Step 1. Click the following link to go to the mangement software download page : <u>https://www.austin-hughes.com/resource\_cat/product-resources/rack-sensor-resources/#tab-product-series-resources-table-software</u>
- Step 2. Select the appropriate MIB file of the EC-300M master box to download

#### (II). Enabling SNMP Support

The following procedure summarizes how to enable the EC-300M master box for SNMP support.

- **Step 1**. Connect the EC-300M master box to a computer. ( Please refer to < 4.2 > Master IP Configuration )
- Step 2. Open the Internet Explorer (I.E.) version 8.0 or above
- Step 3. Enter the configured IP address of EC-300M master box into the I.E. address bar. Default IP address is " <u>192.168.0.1</u> "

#### Step 4. Enter " Login name " & " Password ".

Default Login name : 00000000 Password : the one you set in Step. 7 of <4.2> Master IP Configuration

| Login name |       |        |
|------------|-------|--------|
| Password   |       |        |
|            | Login | Cancel |

#### Part VIII. SNMP

Step 5. Select SNMP from the left navigation pane

Step 6. The SNMP Settings window appears as below:

| SNMP polling                                  |                      |
|-----------------------------------------------|----------------------|
| Read community                                | public               |
| Write community                               | private              |
| SNMP traps                                    | v2Trap 💌             |
|                                               |                      |
| Management station                            |                      |
| Management station<br>Station IP              | 138.168.2.225        |
| Management station<br>Station IP<br>Trap port | <b>138.168.2.225</b> |

Step 7. Click " Enable " in " SNMP Agent " to start the SNMP agent service

Step 8. Input " Read Community ". Default is " public "

Step 9. Input "Write Community ". Default is " private "

Step 10. Select " disabled " or " V2Trap " in " SNMP Traps "

If select " V2Trap " , please input IP address of the SNMP management station in " Station IP: "

Step 11. Click " Apply " to finish the SNMP settings

## Part IX. FAQ

#### InfraGuard Manager - IGM-03

#### 1. What is InfraGuard Manger – IGM-03?

InfraGuard Manager IGM-03 is a FREE environmental sensor management software to monitor up to 30 Master IP Groups remotely (max. 16 EC box levels in each Master IP Group), total 480 EC boxes. Each EC box can connect a variety of sensors to provide an environmental monitoring solution to secure high levels of data center operational stability and flexibility.

To enhance the functionality, up to 1920 x kWh PDU / Fan Unit can be monitored through IGM-03 GUI as well.

#### 2. What OS platform does IGM-03 support ?

MS Windows XP Professional with SP3 (32 bit, English edition only) MS Windows 7 Professional with SP1 (32 & 64 bit, English edition only) MS Windows 7 Ultimate with SP1 (32 & 64 bit, English edition only) MS Windows 8 Professional with SP3 (32 & 64 bit, English edition only) MS Windows Server 2003 R2 Standard edition with SP2 (32 & 64 bit, English edition only) MS Windows Server 2008 Standard edition with SP2 (32 & 64 bit, English edition only) MS Windows Server 2008 Standard edition with SP2 (32 & 64 bit, English edition only) MS Windows Server 2008 R2 Standard edition with SP1

#### Ensure users login to the management PC as a member of "Administrators " group before IGM-03 installation and execution

#### 3. Why user cannot login to the management PC remotely ?

Make sure the port for web server is added in the firewall setting and the services of web server is started in the management PC

#### 4. Which database does IGM-03 support ?

PostgreSQL

#### 5. What is the PostgreSQL default password for IGM-03?

1qaz2WSX

#### 6. How can I receive alarm email and get full log report ?

Make sure IGM-03 is executed and the alarm server is enabled and configured properly

#### 7. What is the default user name and password of IGM-03?

Default user name " admin " and password " 00000000 "

#### 8. What is the command password of IGM-03?

Each Master IP group has its command password. It will be requested for any device configuration and control connected to the EC Box. The administrator can set different password for each Master IP group or all Master IP groups use the same command password.

## Part IX. FAQ

Sensors

#### 1. How accurate is the Temp. & Humid. sensor ?

It is accurate to +/- 0.5 °C (typical) and +/- 4.5% RH (typical)

#### 2. How accurate is the Temp. sensor ?

It is accurate to +/- 1.0 °C (typical)

#### 3. What is sensitivity of smoke sensor ?

0.15 ~ 0.3 dB/m

#### 4. What is the detection radius of shock sensor ?

3.5m

#### 5. What is the lumen of the LED light bar ?

250 lumen

#### Master EC Box

#### 1. What is the Master EC Box ?

The Master EC Box has a built-in IP remote module which provides a simple and economical way to consolidate management of max. 16 EC boxes, by a single IP connection to the network.

#### 2. What is the IP Setup Utilities ?

This is a Windows based application used to assign the IP address of Master EC Box. You can download the IP Setup Utilities from the link below: <u>https://www.austin-hughes.com/resource\_cat/product-resources/rack-sensor-resources/#tab-product-series-resources-table-software</u>

#### 3. Does the EC Box has dual power input ?

Yes. (MUST order before delivery)

Others

- 1. Where can I find the Catalogue / User manual / Model list of InfraGuard EC Box ? Please visit <u>www.austin-hughes.com</u>
- 2. How can I get a further support ? Please send an email to <u>support@austin-hughes.com</u> or <u>sales@austin-hughes.com</u>

## Part X. Troubleshooting

EC Box Disconnection

- 1. GUI shows a certain level EC Box disconnected
  - Step 1 EC Box power off ?

Check the EC Box is power ON or not

**Step 2** - EC Box level setting duplicated in the same Master IP group ?

Check and make sure EC Box level is unique and not duplicated in the same Master IP group.

(Please refer to user manual < 1.5 > for details)

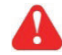

The other EC box with same level shows " **Searching** " in < **Overview** > page

**Step 3** - This level EC Box is enabled in < **Setup** > page but not connected to the daisy chain ? Make sure to enable the EC Box in < **Setup** > page ONLY when it is connected to the daisy chain

#### 2. GUI shows from a certain level EC Box to the last one disconnected

Step 1 - Cable disconnected, loose or defective ?

Check the Cat. 5 / 6 cable connection between the first disconnected EC Box and the previous one. Make sure the connectors are firmly attached. And check if any defects on your cable or not. If yes, replace a new one.

Step 2 - The first disconnected EC Box failed ?

Unplug the Cat. 5 / 6 cable on the first disconnected EC Box, then plug it to the second disconnected EC Box to check if the problem caused by the first disconnected EC Box

#### 3. GUI shows the whole group of EC Boxes disconnected

Step 1 - Cable disconnected, loose or defective ?

Check the Cat. 5 / 6 cable connection to EC Boxes and network device. Make sure the connectors are firmly attached. And check if any defects on your cable or not. If yes, replace a new one.

**Step 2** - Master EC Box failed ?

- i. Check if the network setting of the Master EC Box is correct or not. If duplicate IP address is in the network, it may cause such problem
- Disconnect the Master EC Box from the network and try to direct connect the Cat. 5 / 6 cable from the
   < LAN > port to a computer network port and use IP Setup Utilities to check if Master EC Box can be found or not. If it cannot be found, the Master EC Box may be failed
# Part X. Troubleshooting

## Replacement, Removal Or Addition For EC Box

### 1. How to replace the failed Master EC Box with a new one ?

- Step 1 Prepare a new Master EC Box and set it to 1st level. ( Please refer to user manual < 1.5 > for details )
- **Step 2** Configure the IP address of the new Master EC Box as the failed one (Please refer to user manual < 4.2 > for details )
- Step 3 Disable alarm email in < Alarm > page
- Step 4 Power off and remove the failed Master EC Box from connection
- Step 5 Install the new Master EC Box to the connection and power it on
- Step 6 Click " Start Connection " in < Overview > page for the relevant Master IP group
- Step 7 Configure the new Master EC Box in < EC Box Setting > page such as Name, Location
- Step 8 Enable alarm email in < Alarm > page

## 2. How to replace a failed certain level expansion EC Box with a new one ?

- **Step 1 -** Prepare a new expansion EC Box and set the expansion EC Box level accordingly (Please refer to user manual < 1.5 > for details )
- Step 2 Prepare an appropriate length Cat. 5 / 6 cable
- Step 3 Disable alarm email in < Alarm > page
- Step 4 Use a Cat. 5 / 6 cable to bridge over the failed expansion EC Box which will be replaced to minimize log / data loss
- Step 5 Power off and remove the failed expansion EC Box from connection
- Step 6 Install the new expansion EC Box, cancel the cable-bridging and reconnect the expansion EC Box to the previous and next one
- Step 7 Power on the new expansion EC Box
- Step 8 Configure the new expansion EC Box in < EC Box Setting > page such as Name, Location
- Step 9 Enable alarm email in < Alarm > page

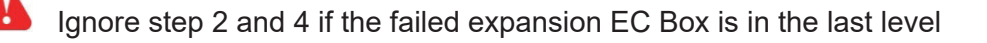

# Part X. Troubleshooting

- 3. How to move out a expansion EC Box (without a replacement)?
- Step 1 Prepare an appropriate length Cat. 5 / 6 cable
- Step 2 Disable alarm email in < Alarm > page
- Step 3 Use the Cat. 5 / 6 cable to bridge over the removed expansion EC Box to minimize log / data loss
- Step 4 Power off and remove the expansion EC Box from connection
- Step 5 Reconfigure and reset the level for the affected expansion EC Box ( es ) which next to the removed expansion EC Box
- Step 6 Disable the removed expansion EC Box in < Setup > page
- Step 7 Enable the EC Box ( es ) in < Setup > page based on the new level setting in Step 5
- Step 8 Click " Apply " to save the setting change
- Step 9 Enable alarm email in < Alarm > page

Ignore step 1, 3, 5 and 7 if the removed expansion EC Box is in the last level

### 4. How to add an extra expansion EC Box to an existing Master IP group ?

- **Step 1 -** Prepare a new expansion EC Box and set the expansion EC Box level accordingly (Please refer to user manual < 1.5 > for details )
- Step 2 Prepare an appropriate length Cat. 5 / 6 cable
- Step 3 Disable alarm email in < Alarm > page
- Step 4 Install, connect and power on the new expansion EC Box
- Step 5 Reconfigure and reset the level for the affected expansion EC Box ( es ) which next to the added expansion EC Box
- Step 6 Enable the added expansion EC Box in < Setup > page
- Step 7 Enable the EC Box ( es ) in < Setup > page based on the new level setting in Step 5
- Step 8 Click " Apply " to save the setting change
- Step 9 Configure the new expansion EC Box in < EC Box Setting > page such as Name, Location

### Step 10 - Enable alarm email in < Alarm > page

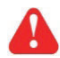

Ignore step 3, 5, 7 and 11 if the added expansion EC Box is in the last level

# Part X. Troubleshooting

### InfraGuard Manager – IGM-03

- 1. Try to login InfraGuard Manager IGM-03 but the web browser only shows "HTTP 404 Not Found "
  - **Step 1** Services for web server in management PC started ?
    - Make sure the services is started. Go to Control Panel > Administrative Tools > Services > Apache2.2 and make sure the status is "Started "
  - Step 2 Port for web server in management PC is occupied by other service ?
    Check if the port for web server is used by other service or not. If yes, please release the port of that particular service and assign another port for it.
  - Step 3 Port for web server is added in the firewall of management PC ? Check if the port is added in the firewall. If not, please add and enable the connection in the firewall. ( Please refer to user manual < 5.2 > )

# Part XI. Optional Accessories

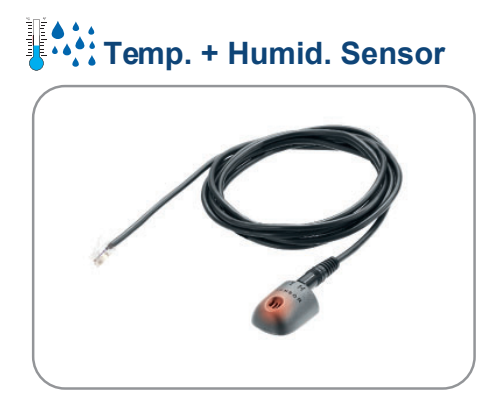

- One sensor for temperature & humidity
- Low profile and light weight design with a magnetic base for easy affixing to rack

#### Part no. :

| IG-TH01-2M | with 2M cord |
|------------|--------------|
| IG-TH01-4M | with 4M cord |

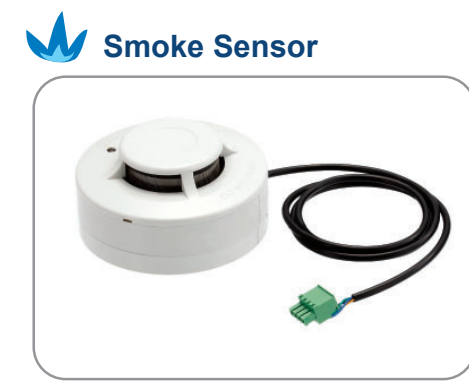

· Safely operated smoke detection

# Part no. :

IG-S01-1M with 1M cord IG-S01-3M with 3M cord

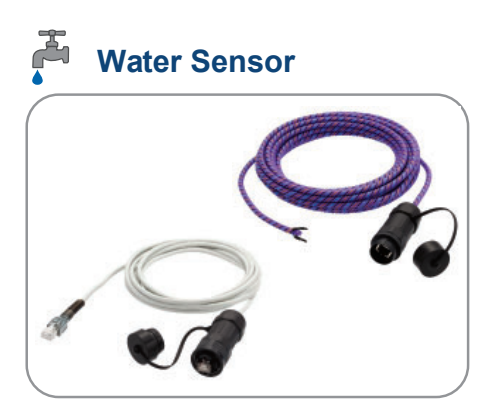

- Fluid leakage detection
- 5M rope round the rack bottom to detect any fluid flowing to the rack area
- IP65 cable joint connectors provided
- Part no. : IG-W01-3M with 3M cord

# Temp. Sensor

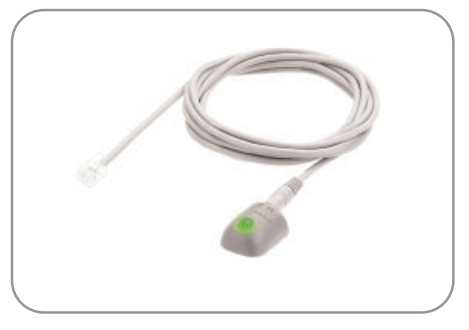

- Detection for temperature
- Low profile and light weight design with a magnetic base for easy affixing to rack

#### Part no. :

| IG-T01-2M | with 2M cord |
|-----------|--------------|
| IG-T01-4M | with 4M cord |

# Shock Sensor

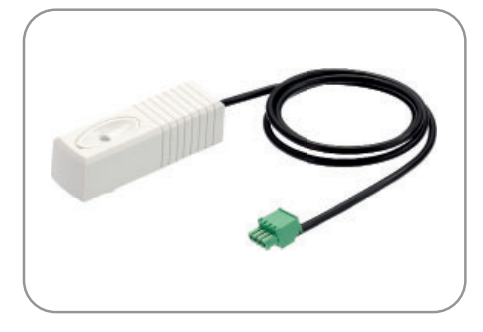

Alert the physical vibration on the rack

### Part no. : IG-V01-1M with 1M cord

| IG-V01-3M | with 3M cord |
|-----------|--------------|
|           |              |

# Part XI. Optional Accessories

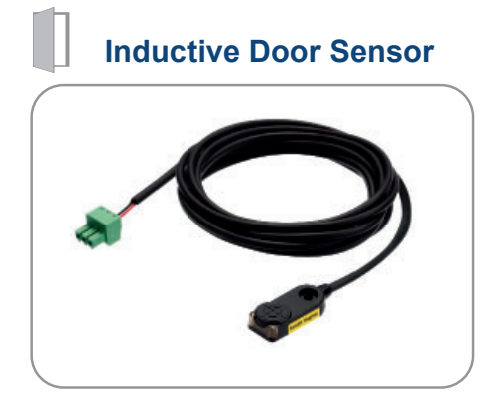

- · Light weight, mini size & adhesive
- No custom cutting required on doors
- Easy for existing rack retrofit or integration to new rack

#### Part no. :

| IG-DSI-2M | with 2M cord |
|-----------|--------------|
| IG-DSI-4M | with 4M cord |

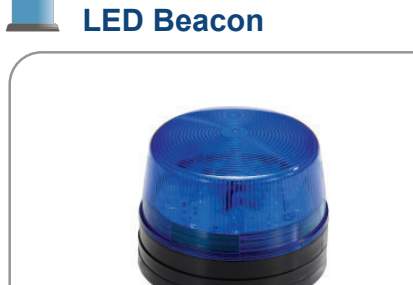

· Highly visible for alerting user to alarm status

Part no. : IG-FB03-1M with 1M cord IG-FB03-3M with 3M cord

# **Mechanical Door Sensor**

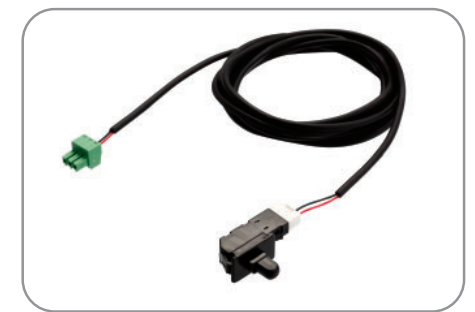

- · Low cost
- Precise

I

- · Cost efficient integration to new rack
- Custom cutting required on door

## Part no. :

| IG-DSW-2M | with 2M cord |
|-----------|--------------|
| IG-DSW-4M | with 4M cord |

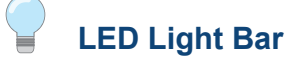

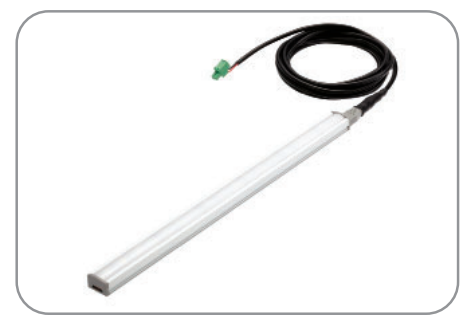

- · Auto ON / OFF by door sensor detection
- Manual ON / OFF by software remote
- Magnetic base for easy affixing to rack
- Dimension ( W x D x H ) : 20 x 300 x 12 mm

## Part no. : CLB-IX-002 with 2M cord CLB-IX-003 with 3M cord

The company reserves the right to modify product specifications without prior notice and assumes no responsibility for any error which may appear in this publication.

All brand names, logo and registered trademarks are properties of their respective owners.

Copyright 2022 Austin Hughes Electronics Ltd. All rights reserved.